# LR-2G21

## Preface

## Objectives

This guide describes features and Web configurations supported by the LAVA family multiservice intelligent gateway based on the RCIOS V2.10 software version. The contents include configuration preparation, overview, fast guide, basic principles and configuration procedures of interface configurations, network configurations, VPN configurations, QoS configurations, remote management configurations, user management configurations, voice configurations, security configurations, and system configurations. In addition, this guide provides typical configuration examples. The appendix lists terms and abbreviations involved in this guide.

By reading this guide, you can master the principles and configurations of the LAVA family multi-service intelligent gateway, as well as how to network with it.

## Versions

The following table lists the product versions related to documents.

| Product name | Hardware version | Software version |
|--------------|------------------|------------------|
| LR-2G211     | А                | RCIOS V2.10      |

## Conventions

### Symbol conventions

The symbols that may be found in this document are defined as follows.

| Symbol  | Description                                                                                                    |  |
|---------|----------------------------------------------------------------------------------------------------|--|
| Warning | Indicates a hazard with a medium or low level of risk which, if<br>not avoided, could result in minor or moderate injury.                                      |  |
| Caution | Indicates a potentially hazardous situation that, if not avoided, could cause equipment damage, data loss, and performance degradation, or unexpected results. |  |

| Symbol | Description                                                                                      |  |
|--------|--------------------------------------------------------------------------------------------------|--|
| Note   | Provides additional information to emphasize or supplement<br>important points of the main text. |  |
| Отір   | Indicates a tip that may help you solve a problem or save time.                                  |  |

## General conventions

| Convention      | Description                                                                                                    |
|-----------------|----------------------------------------------------------------------------------------------------|
| Times New Roman | Normal paragraphs are in Times New Roman.                                                                             |
| Arial           | Paragraphs in Warning, Caution, Notes, and Tip are in Arial.                                                          |
| Boldface        | Names of files, directories, folders, and users are in <b>boldface</b> .<br>For example, log in as user <b>root</b> . |
| Italic          | Book titles are in <i>italics</i> .                                                                                   |
| Lucida Console  | Terminal display is in Lucida Console.                                                                                |

## Interface conventions

| Convention | Description                                                                                                    |
|------------|----------------------------------------------------------------------------------------------------|
| Boldface   | Buttons, menus, parameters, tabs, windows, and dialog titles are in <b>boldface</b> . For example, click <b>OK</b> .                |
| >          | Multi-level menus are in boldface and separated by the ">" signs. For example, choose <b>File</b> > <b>Create</b> > <b>Folder</b> . |

## Keyboard operation

| Format       | Description                                                                                                    |
|--------------|----------------------------------------------------------------------------------------------------|
| Кеу          | Press the key. For example, press <b>Enter</b> and press <b>Tab</b> .                                               |
| Key 1+Key 2  | Press the keys concurrently. For example, pressing <b>Ctrl+C</b> means the two keys should be pressed concurrently. |
| Key 1, Key 2 | Press the keys in turn. For example, pressing <b>Alt</b> , <b>A</b> means the two keys should be pressed in turn.   |

## Mouse operation

| Action       | Description                                                                               |
|--------------|-------------------------------------------------------------------------------------------|
| Click        | Select and release the primary mouse button without moving the pointer.                   |
| Double-click | Press the primary mouse button twice continuously and quickly without moving the pointer. |
| Drag         | Press and hold the primary mouse button and move the pointer<br>to a certain position.    |

## Change history

Updates between document versions are cumulative. Therefore, the latest document version contains all updates made to previous versions.

Issue 01 (2013-05-28)

Initial commercial release

## Contents

| 1 Preparing for configurations                 |    |
|------------------------------------------------|----|
| 1.1 Management modes                           |    |
| 1.2 Web mode                                   |    |
| 1.2.1 Establishing configuration environment   |    |
| 1.2.2 Learning the Web configuration interface |    |
| 1.3 NView NNM mode                             |    |
| 2 Device information                           | 24 |
| 2.1 Introduction to the Device interface       |    |
| 2.2 Device information                         |    |
| 3 Quick guide                                  |    |
| 3.1 Broadband connection configuration         |    |
| 3.2 LAN configuration                          |    |
| 3.3 Wireless routing configuration             |    |
| 3.4 Complete rapid configuration guide         |    |
| 4 Interface configurations                     |    |
| 4.1 WAN                                        |    |
| 4.1.1 WAN0 configuration                       |    |
| 4.1.2 WAN1 configuration                       |    |
| 4.2 LAN                                        |    |
| 4.2.1 VLAN interface configuration             |    |
| 4.2.2 VLAN configuration                       |    |
| 4.2.3 IPv6 configuration                       |    |
| 4.2.4 ETH configuration                        |    |
| 4.3 DMZ                                        |    |
| 4.3.1 DMZ                                      |    |
| 4.4 WLAN                                       |    |
| 4.4.1 Basic configuration                      |    |
| 4.4.2 Advanced configuration                   |    |
| 4.4.3 Wireless interface                       |    |
| 4.4.4 WPS configuration                        |    |
| 4.5 3G                                         |    |
|                                                |    |

| 4.5.1 Basic configuration                                       |    |
|-----------------------------------------------------------------|----|
| 4.5.2 Advanced configuration                                    |    |
| 4.5.3 Flow warning                                              |    |
| 4.6 GRE                                                         |    |
| 4.7 Link backup                                                 |    |
| 4.8 Configuration examples                                      |    |
| 4.8.1 Example for configuring the WLAN interface in bridge mode |    |
| 4.8.2 Example for configuring the WAN interface in router mode  |    |
| 4.8.3 Example for configuring link backup                       |    |
| 5 Network configurations                                        | 62 |
| 5.1 NAT                                                         |    |
| 5.1.1 ALG                                                       |    |
| 5.1.2 Virtual server                                            |    |
| 5.1.3 Source NAT                                                | 64 |
| 5.1.4 One-to-one address translation                            |    |
| 5.2 DHCP                                                        |    |
| 5.2.1 DHCP service                                              |    |
| 5.2.2 DHCP address pool                                         |    |
| 5.2.3 Excluded addresses                                        |    |
| 5.2.4 IP/MAC binding                                            |    |
| 5.2.5 DHCP monitoring                                           |    |
| 5.2.6 Option60 address pool                                     |    |
| 5.3 DNS                                                         | 71 |
| 5.4 Route                                                       | 72 |
| 5.5 Static route                                                |    |
| 5.6 Policy route                                                |    |
| 5.7 RIP                                                         | 75 |
| 5.7.1 RIP basic configuration                                   | 75 |
| 5.7.2 Advanced configuration                                    | 75 |
| 5.8 OSPF                                                        | 77 |
| 5.8.1 OSPF configuration                                        | 77 |
| 5.8.2 Neighbor information                                      |    |
| 5.9 Route filter                                                |    |
| 5.9.1 Prefix list config                                        |    |
| 5.9.2 Interface filtering                                       |    |
| 5.10 Multicast                                                  |    |
| 5.11 EoIP                                                       |    |
| 5.11.1 EoIP configuration                                       |    |
| 5.12 DDNS                                                       |    |
| 5.13 Page push                                                  |    |
| 5.14 DHCPv6                                                     |    |

| Contents |
|----------|
|----------|

| 5.14.1 DHCPv6 services                            |  |
|---------------------------------------------------|--|
| 5.14.2 DHCPv6 address pool                        |  |
| 5.14.3 Prefix/DUID binding                        |  |
| 5.15 IPv6                                         |  |
| 5.15.1 Basic configuration                        |  |
| 5.15.2 Static route                               |  |
| 5.15.3 Routing table                              |  |
| 5.15.4 6RD tunnel configuration                   |  |
| 5.16 UPnP config                                  |  |
| 5.16.1 UPnP config                                |  |
| 5.17 Configuration examples                       |  |
| 5.17.1 Example for configuring static route       |  |
| 5.17.2 Example for configuring policy route       |  |
| 6 VPN configurations                              |  |
| 6.1 L2TP VPN                                      |  |
| 6.1.1 L2TP Client                                 |  |
| 6.1.2 L2TP Server                                 |  |
| 6.1.3 L2TP Information                            |  |
| 6.2 IPSec VPN                                     |  |
| 6.2.1 IPSec VPN                                   |  |
| 6.2.2 IPSec monitor                               |  |
| 6.2.3 Binding IPSec name                          |  |
| 6.3 PKI management                                |  |
| 6.3.1 CA certificate                              |  |
| 6.3.2 Local certificate                           |  |
| 6.4 Configuration examples                        |  |
| 6.4.1 Example for configuring L2TP VPN            |  |
| 6.4.2 Example for configuring IPSec VPN           |  |
| 7 QoS                                             |  |
| 7.1 Rate limit per user                           |  |
| 7.2 Advanced rate limit                           |  |
| 7.3 Advanced QoS config                           |  |
| 7.4 Session counter limit                         |  |
| 7.5 Connection counter management                 |  |
| 7.6 Configuration examples                        |  |
| 7.6.1 Example for configuring rate limit per user |  |
| 8 Remote configuration                            |  |
| 8.1 TR-069                                        |  |
| 8.2 SNMP                                          |  |
| 8.2.1 SNMP                                        |  |
| 8.2.2 USM user                                    |  |

| 8.3 Remote configuration                              |  |
|-------------------------------------------------------|--|
| 8.4 Syslog                                            |  |
| 8.4.1 Local                                           |  |
| 8.4.2 Remote                                          |  |
| 8.4.3 Mail                                            |  |
| 8.5 Configuration examples                            |  |
| 8.5.1 Example for configuring Syslog                  |  |
| 9 User management configurations                      |  |
| 9.1 Um                                                |  |
| 9.2 WebAuth                                           |  |
| 9.2.1 Authentiction option                            |  |
| 9.2.2 Whitelist                                       |  |
| 9.3 Online User                                       |  |
| 9.4 AuthenServer                                      |  |
| 9.4.1 RADIUS Authentication                           |  |
| 9.4.2 LDAP Authentication                             |  |
| 9.5 Configuration examples                            |  |
| 9.5.1 Example for configuring user authentication     |  |
| 10 Voice configurations                               |  |
| 10.1 System                                           |  |
| 10.2 Line                                             |  |
| 10.3 SIP                                              |  |
| 10.3.1 Server configuration                           |  |
| 10.3.2 User authentication                            |  |
| 10.3.3 Local number                                   |  |
| 10.3.4 Service configuration                          |  |
| 10.3.5 Dialling rules                                 |  |
| 10.4 H.248                                            |  |
| 10.4.1 MG configuration                               |  |
| 10.4.2 MGC configuration                              |  |
| 10.4.3 TID configuration                              |  |
| 10.4.4 Port status                                    |  |
| 10.5 Fax                                              |  |
| 10.6 Statistic                                        |  |
| 10.6.1 POTS call accounting                           |  |
| 10.6.2 RTP call accounting                            |  |
| 10.7 Configuration examples                           |  |
| 10.7.1 Example for configure SIP-based VoIP phone     |  |
| 10.7.2 Example for configuring H.248-based VoIP phone |  |
| 11 Security configurations                            |  |
| 11.1 Firewall                                         |  |

| 11.2 Web Filter                                    |  |
|----------------------------------------------------|--|
| 11.2.2 Web Filter                                  |  |
| 11.2.3 Local update                                |  |
| 11.3 Access control                                |  |
| 11.3.1 Policy of access control                    |  |
| 11.3.2 Time object                                 |  |
| 11.3.3 Service object                              |  |
| 11.3.4 Address object                              |  |
| 11.4 IPv6 AC                                       |  |
| 11.4.1 IPv6 policy of access control               |  |
| 11.5 MAC filter                                    |  |
| 11.6 ARP prevent                                   |  |
| 11.6.1 Prevent ARP attack                          |  |
| 11.6.2 Active protection                           |  |
| 11.6.3 IP-MAC bind                                 |  |
| 11.6.4 Custom contract                             |  |
| 11.6.5 ARP table                                   |  |
| 11.6.6 Monitor                                     |  |
| 11.7 Anti-DDoS                                     |  |
| 11.8 Configuration examples                        |  |
| 11.8.1 Example for configuring MAC filter          |  |
| 11.8.2 Example for configuring anti-ARP attack     |  |
| 11.8.3 Example for configuring anti-DDoS attack    |  |
| 12 System configurations                           |  |
| 12.1 Reboot                                        |  |
| 12.2 Administrator                                 |  |
| 12.2.1 Administrator                               |  |
| 12.2.2 Online administrator                        |  |
| 12.3 One key recovery                              |  |
| 12.4 Configuration file                            |  |
| 12.4.1 Saving configurations                       |  |
| 12.4.2 Importing and exporting configuration files |  |
| 12.4.3 Uploading configuration file                |  |
| 12.5 Software Update                               |  |
| 12.6 Diagnose tool                                 |  |
| 12.6.1 Ping                                        |  |
| 12.6.2 Tracert                                     |  |
| 12.6.3 HTTP get                                    |  |
| 12.6.4 DNS Query                                   |  |
| 12.6.5 TCP Query                                   |  |
| 12.7 NTP                                           |  |

| 12.7.1 NTP                                                                     |     |
|--------------------------------------------------------------------------------|-----|
| 12.8 Session statistics                                                        |     |
| 12.8.1 Statistics monitor configuration                                        |     |
| 12.8.2 Real-time session statistics                                            |     |
| 12.8.3 Real-time traffic statistics                                            |     |
| 12.9 Local Log                                                                 |     |
| 12.10 SMTP server settings                                                     |     |
| 13 Typical configuration examples                                              | 213 |
| 13.1 Example for configuring Internet access for wired users                   |     |
| 13.2 Example for configuring Internet access for wireless users                |     |
| 13.3 Example for configuring Internet access through 3G                        |     |
| 13.4 Example for configuring Web filtering                                     |     |
| 13.5 Example for configuring Internet access for wired users in limited period |     |
| 13.6 Example for configuring EoIP                                              |     |
| 13.7 Example for configuring the NAT virtual server                            |     |
| 13.8 Example for configuring route backup and sharing                          |     |
| 14 Appendix                                                                    | 236 |
| 14.1 Terms                                                                     |     |
| 14.2 Acronyms and abbreviations                                                |     |

# Figures

| Figure 1-1 Web management mode of LAVA                       |    |
|--------------------------------------------------------------|----|
| Figure 1-2 Typical Web configuration interface               |    |
| Figure 2-1 Device interface                                  |    |
| Figure 3-1 Broadband Connection Configuration interface      |    |
| Figure 3-2 LAN Configuration interface                       |    |
| Figure 3-3 Wireless Routing Configuration interface          |    |
| Figure 3-4 Complete Rapid Configuration Guide interface      |    |
| Figure 4-1 Bridge mode WAN0 interface application networking |    |
| Figure 4-2 Add Subinterface on WAN0 interface in bridge mode |    |
| Figure 4-3 Router mode WAN0 interface application networking |    |
| Figure 4-4 Add Subinterface on WAN0 interface in router mode | 59 |
| Figure 4-5 Link backup application networking                |    |
| Figure 4-6 Configuring link backup                           | 61 |
| Figure 5-1 Static route configuration network application    |    |
| Figure 5-2 Configuring static route                          |    |
| Figure 5-3 Static route list                                 |    |
| Figure 5-4 Policy route configuration networking application |    |
| Figure 5-5 Configuring address                               | 94 |
| Figure 5-6 Address object list                               |    |
| Figure 5-7 Configuring policy route 1                        |    |
| Figure 5-8 Configuring policy route 2                        |    |
| Figure 5-9 Policy route list                                 |    |
| Figure 6-1 L2TP VPN application networking                   |    |
| Figure 6-2 L2TP Server interface                             |    |
| Figure 6-3 Authenticated User-ADD interface                  |    |
| Figure 6-4 IPSec VPN application networking                  |    |

| Figure 6-5 Creating an IPSec connection                    |     |
|------------------------------------------------------------|-----|
| Figure 7-1 Rate limit per user application networking      | 118 |
| Figure 7-2 Configuring rate limit per user                 | 119 |
| Figure 8-1 Syslog application networking                   | 127 |
| Figure 8-2 Syslog Local interface                          |     |
| Figure 8-3 Syslog Mail interface                           |     |
| Figure 9-1 Web authentication application networking       | 136 |
| Figure 9-2 Adding a user                                   | 137 |
| Figure 9-3 User management interface                       | 137 |
| Figure 9-4 Authentication Option interface                 |     |
| Figure 10-1 SIP-based VoIP phone application networking    |     |
| Figure 10-2 SIP-based VoIP configuration flow              | 160 |
| Figure 10-3 Configure system items for SIP                 | 161 |
| Figure 10-4 Configuring line items for SIP                 | 161 |
| Figure 10-5 Modifying line configurations for SIP          |     |
| Figure 10-6 Adding user authentication                     |     |
| Figure 10-7 Configuring the register server                | 163 |
| Figure 10-8 Configuring the proxy server                   |     |
| Figure 10-9 Configuring heartbeat                          | 163 |
| Figure 10-10 Modifying local SIP message listening socket  | 164 |
| Figure 10-11 Modifying service configurations              | 164 |
| Figure 10-12 Modifying the local number                    |     |
| Figure 10-13 H.248-based VoIP phone application networking | 166 |
| Figure 10-14 H.248-based VoIP configuration flow           | 167 |
| Figure 10-15 Configuring system items for H.248            | 168 |
| Figure 10-16 Configuring the MGC                           | 168 |
| Figure 10-17 Configuring RTP TID                           | 169 |
| Figure 10-18 Configuring POT TID                           | 169 |
| Figure 10-19 Configuring POTS TID in manual mode           | 169 |
| Figure 10-20 Port State Modify interface                   | 170 |
| Figure 10-21 Line Configuration interface for H.248        |     |
| Figure 10-22 Line Configuration Modify for H.248           | 171 |
| Figure 10-23 MG Configuration interface                    | 171 |

| Figure 10-24 MG Register area                                                      | 172 |
|------------------------------------------------------------------------------------|-----|
| Figure 11-1 MAC filter application networking                                      | 193 |
| Figure 11-2 Anti-ARP attack application networking                                 | 194 |
| Figure 11-3 Configuring IP-MAC binding                                             | 195 |
| Figure 11-4 Configuring active protection                                          | 195 |
| Figure 11-5 Anti-DDoS attack application networking                                | 197 |
| Figure 11-6 Configuring anti-DDoS attack                                           | 197 |
| Figure 13-1 Networking application for Internet access from a LAN through the LAVA | 214 |
| Figure 13-2 Configuring the WAN0 interface                                         | 215 |
| Figure 13-3 Configuring the VLAN interface                                         | 216 |
| Figure 13-4 Configuring DNS proxy                                                  | 216 |
| Figure 13-5 Networking with Internet access from a WLAN through the LAVA           | 217 |
| Figure 13-6 Modifying basic WLAN configurations                                    | 218 |
| Figure 13-7 Configuring WLAN advanced items                                        | 219 |
| Figure 13-8 3G Internet access networking application                              | 220 |
| Figure 13-9 3G Interface Basic Configuration interface                             | 221 |
| Figure 13-10 Configuring 3G advanced items                                         | 221 |
| Figure 13-11 Web Filter application networking                                     | 223 |
| Figure 13-12 Firewall Configuration interface                                      | 223 |
| Figure 13-13 Web Filter interface                                                  | 224 |
| Figure 13-14 Access control application networking                                 | 225 |
| Figure 13-15 Configuring the time object                                           | 225 |
| Figure 13-16 Configuring the address object                                        | 226 |
| Figure 13-17 Configuring access control policies                                   | 226 |
| Figure 13-18 EoIP application networking                                           | 227 |
| Figure 13-19 Configuring EoIP on LAVA A                                            | 228 |
| Figure 13-20 Configuring EoIP on LAVA B                                            | 228 |
| Figure 13-21 NAT virtual server application networking                             | 229 |
| Figure 13-22 Adding a FTP service object                                           | 230 |
| Figure 13-23 Adding a HTTP port service target                                     | 230 |
| Figure 13-24 List of Customed Service                                              | 231 |
| Figure 13-25 Creating a virtual server for Web service                             | 231 |
| Figure 13-26 Creating a virtual server for FTP service                             | 232 |

| Figure 13-27 Internal server list                            | 232 |
|--------------------------------------------------------------|-----|
|                                                              |     |
| Figure 13-28 Route backup and sharing application networking | 233 |
| Figure 13-29 Configuring default route of the WAN0 interface | 234 |
| Figure 13-30 Configuring default route of the 3G interface   | 235 |
| Figure 13-31 Static route list                               | 235 |

## Tables

| Table 1-1 User names and related passwords                                      | 20 |
|---------------------------------------------------------------------------------|----|
| Table 1-2 Common buttons on the Web configuration interface                     | 22 |
| Table 4-1 Configuration items in bridge mode                                    | 32 |
| Table 4-2 Configuration items in router mode                                    | 33 |
| Table 4-3 Configuration items in mixed mode                                     | 36 |
| Table 4-4 Configuration items on the VLAN Interface Configuration interface     | 39 |
| Table 4-5 Configurations items in the VLAN Add & Delete area                    | 40 |
| Table 4-6 Configuration items on the VLAN Information List area                 | 40 |
| Table 4-7 Configuration items on the IPv6 Configuration interface               | 41 |
| Table 4-8 Configuration items on the ETH Configuration interface                | 42 |
| Table 4-9 Configuration items on the DMZ interface                              | 43 |
| Table 4-10 Configuration items on the Modify Basic WLAN Configuration interface | 44 |
| Table 4-11 Configuration items on the Advanced Configuration interface          | 47 |
| Table 4-12 Configuration items on the SSID Subset Information List area         | 48 |
| Table 4-13 Configuration items on the WPS Configuration interface               | 48 |
| Table 4-14 Configuration items in the 3G Interface Basic Configuration area     | 49 |
| Table 4-15 Configuration items in the 3G Advanced Configuration area            | 51 |
| Table 4-16 Configuration items on the Flow Warning interface                    | 52 |
| Table 4-17 Configuration items in the Create/Modify A New GRE Interface area    | 53 |
| Table 4-18 Configuration items in the Link detect config interface              | 54 |
| Table 5-1 Configuration items on the ALG interface                              | 63 |
| Table 5-2 Configuration items on the Virtual Server interface                   | 64 |
| Table 5-3 Configuration items on the Source NAT interface                       | 64 |
| Table 5-4 Configuration items on the One to One Address Translation interface   | 65 |
| Table 5-5 Configuration items on the DHCP Service interface                     | 66 |
| Table 5-6 Configuration items on the DHCP Address Pool interface                | 67 |
|                                                                                 |    |

| Table 5-7 Configuration items on the Excluded Address interface                 | 69  |
|---------------------------------------------------------------------------------|-----|
| Table 5-8 Configuration items on the IP/MAC Binding interface                   | 69  |
| Table 5-9 Configuration items on the Option60 Address Pool interface            | 70  |
| Table 5-10 Configuration items on the DNS interface                             | 71  |
| Table 5-11 Configuration items on the Static Rout List interface                | 73  |
| Table 5-12 Configuration items on the Policy Route interface                    | 74  |
| Table 5-13 Configuration items on the RIP Basic Configuration interface         | 75  |
| Table 5-14 Configuration items in the Interface RIP Version List area           | 76  |
| Table 5-15 Configuration items in the Passive interface list area               | 76  |
| Table 5-16 Configuration items in the Redistribution Setting area               | 77  |
| Table 5-17 Configuration items on the Advanced Configuration interface for OSPF | 78  |
| Table 5-18 Configuration items on the Area Configuration interface for OSPF     | 79  |
| Table 5-19 Configuration items on the Network Distribution interface            | 79  |
| Table 5-20 Configuration items on the Interface Configuration interface         | 79  |
| Table 5-21 Configuration items in the Passive Interface list                    | 80  |
| Table 5-22 Configuration items on the Prefix list config interface              | 81  |
| Table 5-23 Configuration items on the Interface filtering config interface      | 82  |
| Table 5-24 Configuration items in the Multicast area                            | 82  |
| Table 5-25 Configuration items on the EoIP Configuration interface              | 84  |
| Table 5-26 Configuration items on the DDNS Settings interface                   | 85  |
| Table 5-27 Configuration items on the Page Push interface                       | 86  |
| Table 5-28 Configuration items on the DHCP Service interface                    | 87  |
| Table 5-29 Configuration items on the DHCP Address Pool interface               | 87  |
| Table 5-30 Configuration items on the Prefix/DUID Binding interface             | 88  |
| Table 5-31 Configuration items in the IPv6 Function area                        | 89  |
| Table 5-32 Configuration items on the Static Routing List interface             | 90  |
| Table 5-33 Configuration items on the 6RD Tunnel Configuration interface        | 91  |
| Table 5-34 Configuration items on the UPnP Config interface                     | 92  |
| Table 6-1 Configuration items on the L2TP Client interface                      | 98  |
| Table 6-2 Configuration items in the L2TP Enable area                           | 99  |
| Table 6-3 Basic configuration items on the Authenticated User-Add interface     | 99  |
| Table 6-4 Advanced configuration items on the Authenticated User-Add interface  | 99  |
| Table 6-5 Configuration items on the New IPSec interface                        | 100 |

| Table 6-6 Advanced configuration items on the New IPSec interface          | 102   |
|----------------------------------------------------------------------------|-------|
| Table 6-7 Configuration items on the Bind IPSec Name interface             | . 104 |
| Table 6-8 Configuration items in the Bind IPSec Name area                  | . 104 |
| Table 6-9 Configuration items on the CA Certificate interface              | . 105 |
| Table 6-10 Configuration items on the Local Certificate interface          | . 106 |
| Table 7-1 Configuration items on the Rate Limit per User interface         | . 111 |
| Table 7-2 Configuration items on the Advanced Rate Limit interface         | 112   |
| Table 7-3 Configuration items in the Matching Condition area               | . 112 |
| Table 7-4 Configuration items in the Global configuration area             | . 113 |
| Table 7-5 Configuration items in the Queue configuration area              | . 114 |
| Table 7-6 Configuration items in the Match Policy area                     | . 114 |
| Table 7-7 Configuration items on the Session Counter Limit interface       | . 116 |
| Table 7-8 Configurations items on the Connection Counter Setting interface | . 117 |
| Table 7-9 Configurations items in the Connection Counter Setting List area | . 117 |
| Table 8-1 Configuration items in the ACS area                              | 120   |
| Table 8-2 Configuration items in the CPE area                              | 121   |
| Table 8-3 Configuration items on the SNMP interface                        | 122   |
| Table 8-4 Configuration items on the USM User interface                    | 123   |
| Table 8-5 Configuration item on the Host IP address interface              | 124   |
| Table 8-6 Configuration items on the Local interface                       | 125   |
| Table 8-7 Configuration items on the Remote interface                      | 125   |
| Table 8-8 Configuration items on the Mail interface                        | 126   |
| Table 9-1 Configuration items in the Groups-Add area                       | 131   |
| Table 9-2 Configuration items in the User-Add area                         | . 131 |
| Table 9-3 Configuration items on the Authentication Option interface       | 132   |
| Table 9-4 Configuration items on the Whitelist interface                   | . 133 |
| Table 9-5 Configuration items on the RADIUS Authentication interface       | 134   |
| Table 9-6 Configuration items on the LDAP Authentication interface         | 135   |
| Table 10-1 Configuration items in the VOIP System Configuration area       | . 140 |
| Table 10-2 Configuration items in the Media Configuration area             | . 140 |
| Table 10-3 Configuration items on the Line Configuration interface         | 142   |
| Table 10-4 Configuration items on the Line Configuration Modify interface  | . 143 |
| Table 10-5 Configuration items in the Register Server area.                | . 144 |

| Table 10-6 Configuration items in the Proxy Server area                                            | 145            |
|----------------------------------------------------------------------------------------------------|----------------|
| Table 10-7 Configuration items in the Outbound Server area                                         | 145            |
| Table 10-8 Configuration items in the Heartbeat area                                               | 145            |
| Table 10-9 Configuration items in the Session Update area                                          | 146            |
| Table 10-10 Configuration items in the Local SIP Message listening socket area                     | 146            |
| Table 10-11 Configuration items in the Advanced Options area                                       | 146            |
| Table 10-12 Configuration items on the User Authentication Configuration Add interface             | 147            |
| Table 10-13 Configuration items on the Local Number Modify interface                               | 148            |
| Table 10-14 Configuration items on the Business Configuration Modify interface                     | 149            |
| Table 10-15 Configuration items on the Dialling Rules Add interface                                | 150            |
| Table 10-16 Configuration items on the MG Configuration area                                       | 151            |
| Table 10-17 Configuration items on the MGC Configuration interface                                 | 152            |
| Table 10-18 Configuration items in the RTP TID Configuration area                                  | 154            |
| Table 10-19 Configuration items in auto mode in the POTS TID Configuration area                    | 154            |
| Table 10-20 Configuration items in handy mode in the POTS TID manual mode configuration modificati | on area<br>154 |
| Table 10-21 Configuration items on the Port State Modify interface                                 | 155            |
| Table 10-22 Configuration items on the Fax Configuration interface                                 | 156            |
| Table 10-23 Configuration items on the Fax Modify interface                                        | 156            |
| Table 11-1 Configuration items on the Firewall interface                                           | 174            |
| Table 11-2 Configuration items on the Web Filter interface                                         | 176            |
| Table 11-3 Configuration items on the Policy of Access Control interface                           | 179            |
| Table 11-4 Configuration items on the Time Object interface                                        | 180            |
| Table 11-5 Configuration items on the Service Object interface                                     | 181            |
| Table 11-6 Configuration items on the Address Object interface                                     | 183            |
| Table 11-7 Configuration items on the IPv6 Policy of Access Control interface                      | 184            |
| Table 11-8 Configuration items on the MAC Filter interface                                         | 185            |
| Table 11-9 Configuration items on the Prevent ARP Attack interface                                 | 186            |
| Table 11-10 Configuration items on the Active Protection interface                                 | 187            |
| Table 11-11 Configuration items on the IP-MAC Bind interface                                       | 188            |
| Table 11-12 Configuration items on the Custom Contract Configuration Information interface         | 189            |
| Table 11-13 Configuration items in the DDoS Attack Defence area                                    | 191            |
| Table 11-14 Configuration items in the Abnormal Packet Attack Defence area                         | 191            |
| Table 11-15 Configuration items in the Scan Attack Defence area                                    | 192            |

| Table 12-1 Configuration items in the User Configuration area                    | 200 |
|----------------------------------------------------------------------------------|-----|
| Table 12-2 Configuration items on the Add Administrator interface                | 201 |
| Table 12-3 Configuration items on the Ping interface                             | 205 |
| Table 12-4 Configuration items on the Tracert interface                          | 206 |
| Table 12-5 Configuration items on the HTTP Get interface                         | 206 |
| Table 12-6 Configuration item on the DNS Query interface                         | 207 |
| Table 12-7 Configuration items on the DNS Query interface                        | 207 |
| Table 12-8 Configuration items on the NTP interface                              | 208 |
| Table 12-9 Configuration items on the Statistics Monitor Configuration interface | 209 |
| Table 12-10 Configuration items on the Real-time Session Statistics interface    | 209 |
| Table 12-11 Configuration items on the Real-time Traffic Statistics interface    | 210 |
| Table 12-12 Configuration items on the Local Log interface                       | 211 |
| Table 12-13 Configuration items on the SMTP Server Settings interface            | 212 |

# **1** Preparing for configurations

This chapter describes how to prepare for logging in to the LAVA LR-2G211Web configuration interface and basic information about the Web configuration interface, including the following sections:

- Management modes
- Web mode
- NView NNM mode

## 1.1 Management modes

The device supports the following 2 management modes:

- Web mode: manage the device through the Web configuration interface.
- NView NNM mode: manage the device through the NView NNM system.

## 1.2 Web mode

In Web mode, the device is managed through the Web configuration interface.

### 1.2.1 Establishing configuration environment

By default, you can connect the client network interface and any LAN interface on LAVA to enter the configuration interface, as shown in Figure 1-1.

Figure 1-1 Web management mode of LAVA

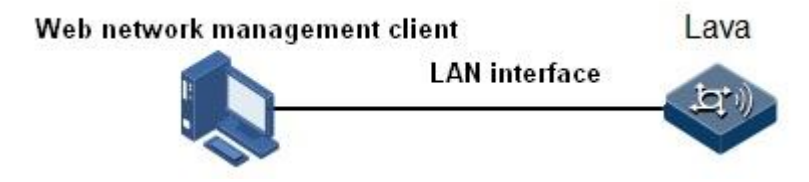

#### Configuring the client

The PC must be installed with a major Web browser. Configure the IP address and LAVA device management IP address in the same network segment.

By default, the range for PC IP address is 192.168.1.2/255.255.255.0 to 192.168.1.254/255.255.255.0, such as 192.168.1.2/255.255.255.0. Ensure the interconnection between the PC and LAVA.

#### Configuring the LAVA device

When you log in to the LAVA for the first time, you can use default configurations as below:

- Management IP address: 192.168.1.1/255.255.255.0
- Table 1-1 lists user names and related passwords.

| User level              | User name | Password  | Authority                                                                                                    |
|-------------------------|-----------|-----------|----------------------------------------------------------------------------------------------------|
| Super<br>administrator  | admin     | admin     | Have the authority to perform all operations, helping enable services and troubleshooting problems.                                                                                                    |
| Common<br>administrator | useradmin | useradmin | Be available for the enterprise<br>administrator. Help configure and<br>view all enabled services. However,<br>no operation is allowed on<br>management-level functions, such as<br>system software upgrade,<br>configuration file operations, VPN<br>service, remote management<br>configuration, and user/user group<br>management and configuration. |
| Common user             | user      | user      | Learn operation status of the device<br>without configuring and viewing<br>specified functions.                                                                                                    |

Table 1-1 User names and related passwords

To log in to the Web configuration interface, follow these steps:

- Step 1 Open IE browser on a PC (take IE for example).
- Step 2 Input "http://192.168.1.1", and press Enter to enter the Web configuration login interface.
- Step 3 Input the user name and password.

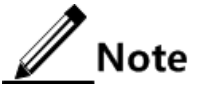

- For the first login, please use the system default user name and password.
- After successful login, user can choose System > Administrator in the navigation bar to change the password. Please see section 12.2 Administrator for the specific steps.

## 1.2.2 Learning the Web configuration interface

#### Structure of the Web configuration interface

The configuration interface of LAVA Web network management client has uniform style and concise layout, as shown in Figure 1-2.

#### Figure 1-2 Typical Web configuration interface

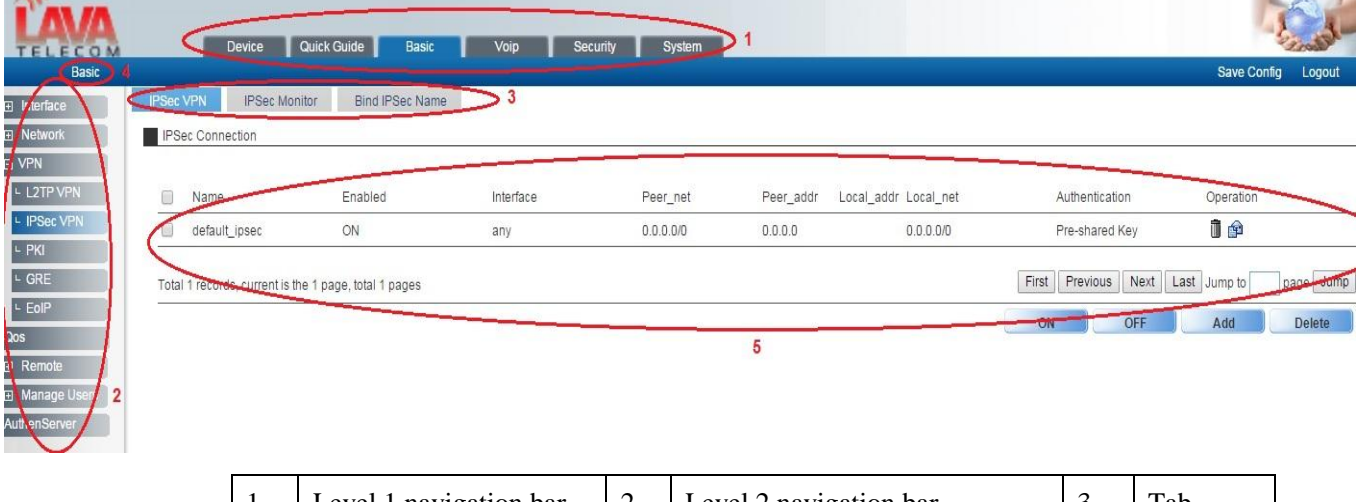

| 1 | Level 1 navigation bar | 2 | Level 2 navigation bar          | 3 | Tab |
|---|------------------------|---|---------------------------------|---|-----|
| 4 | Current location       | 5 | Current configuration interface | - |     |

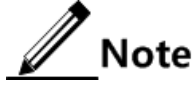

- All configuration items listed on the Web configuration interface will be described in the following chapters. Configuration item combination varies on your selection. Configure the device based on configuration items actually listed on the Web configuration interface.
- Configuration items with red "\*" are required ones.
- The Web configuration interface is subject to the actual one. Screenshots in this guide are for your reference only.

#### Common buttons

Table 1-2 lists common buttons on the Web configuration interface.

| Button  | Description                                                                                                    |
|---------|----------------------------------------------------------------------------------------------------|
| Add     | It is used to create an item on the current interface.                                                                                                    |
| ОК      | It is used to submit the current configurations or confirm the currently displayed information.                                                                                |
| Cancel  | It is used to cancel the current configurations.                                                                                                    |
| P       | It is used to modify a selected item on the current interface.                                                                                                    |
| Delete  | It is used to delete a selected item on the current interface.                                                                                                    |
| or 🗓    |                                                                                                    |
| Refresh | It is used to refresh the current interface.                                                                                                    |
| Next    | It is used to go to the next interface, indicating:                                                                                                    |
|         | <ul> <li>The current configuration is incomplete, and you should click it to continue.</li> <li>The displayed information is incomplete, and you should click it to</li> </ul> |
|         | view more information.                                                                                                    |
| Back    | It is used to return to the previous step for reconfiguration or viewing information.                                                                                          |
| Quit    | It is used to quit the current interface.                                                                                                    |

Table 1-2 Common buttons on the Web configuration interface

#### Saving configurations

The Web configuration interface provides multiple methods to save configurations:

- Saving configuration automatically: in the navigation bar, choose System > Configuration File > Save Configuration. The Save Configuration interface is displayed. In the Auto Save Config area, select ON and the LAVA LR-2G211 will save configurations automatically.
- Saving configurations manually: click **Save Config** in the upper right corner of the current interface.

## Caution

- After configurations on the current interface are saved to the memory, if the LAVA encounters power failure or is reset, configurations since the last configuration will be lost.
- After all configurations are complete, you need to save them into the configuration file. In this case, though the LAVA is powered off or reset, configurations will not be lost.

#### Exiting the Web configuration interface

After all configurations are complete, exit the Web configuration interface to ensure system security.

## Caution

Before existing from the Web configuration interface, save all configurations to avoid losing them.

You can exist from the Web configuration interface in the following two methods:

- Click the  $\times$  icon of the current page on the IE, and then close the IE.
- Click the **Logout** button in the upper right corner on the Web configuration interface.

## 1.3 NView NNM mode

For configurations about the NView NNM mode, see related manuals about the NView NNM system.

# **2** Device information

This chapter describes how to learn the operating status of the LAVA on the **Device** interface, including the following sections:

- Introduction to the Device interface
- Device information

## 2.1 Introduction to the Device interface

After you log in to the Web configuration interface of the LAVA, you are navigated to the **Device** interface by default. This tab displays basic information, connection status information, service interface, and system log, as shown in Figure 2-3.

#### Figure 2-3 Device interface

This page shows the basic information and current status of the device. Clicking the icons on the graph below will lead you to the corresponding part of information.

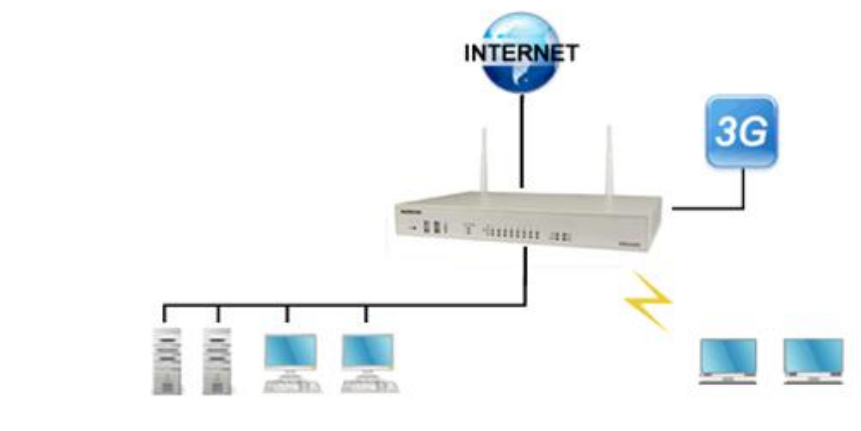

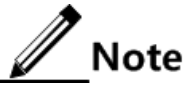

- The different parts in Figure 2-3 are relevant to information below. When you click a part, the system switches to the corresponding part. You can click the part, the system switches to the corresponding tag.
- Click **More** to view more information.
- Click the Refresh Period drop-down list to configure the refresh period.

## 2.2 Device information

- Basic information: by view basic information of the LAVA, you can learn the operating status including:
  - -Device information
  - -CPU usage
  - -Memory usage
- Connection status: you can view connection status information in this interface, including:
  - -Broadband connection information
  - -3G Wireless LAN (WLAN) card status
  - -LAN information
  - -WLAN information
- Service information: you can view service information, including:
  - -L2TP VPN service status
  - -IPSec VPN service status
- System logs: by viewing the system log, you can learn the latest events and status of the system, which can help clear faults.

Note

The service information is not displayed if the device does not support it.

# **3** Quick guide

This chapter describes how to configure basic network parameters through quick guide. You can easily complete configuring Internet access as prompted by the quick guide.

- Broadband connection configuration
- LAN configuration
- Wireless routing configuration
- Complete rapid configuration guide

### 3.1 Broadband connection configuration

#### Scenario

On the **Broadband Connection Configuration** interface, you can configure items required for the device connecting to the Internet. That is, you can configure items about the upstream WAN interface. You can configure related configuration items based on the selected accessing mode.

The gateway supports 3 common Internet connection modes:

- PPPoE: in this mode, you need to enter the user name and password provided by the Internet Service Provider (ISP).
- Obtaining the IP address automatically: in this mode, the device obtains an IP address
  from the ISP automatically without being configured with other items.
- Specifying the IP address manually: in this mode, you should configure the fixed IP address provided by the ISP for the device. In addition, you need to configure the IP address, subnet mask, default gateway, and primary/secondary DNS server for the WAN interface.

#### Configuration steps

- Step 1 In the navigation bar, choose **Quick Guide** > **Quick Guide**. The **Quick Guide** interface is displayed.
- Step 2 Click Next to enter the Broadband Connection Configuration interface.

Step 3 Configure the WAN interface and Internet connection mode, enable NAT, and set the service mode binding to Internet. Configure related configuration items about the selected Internet connection mode, as shown in Figure 3-4.

#### Figure 3-4 Broadband Connection Configuration interface

| Step 1: Broadband Connection Configuration |                                                     |                               |                       |                     |             |
|--------------------------------------------|-----------------------------------------------------|-------------------------------|-----------------------|---------------------|-------------|
| (1) Virtual dial                           | I his gateway support 3 Internet connection modes.  |                               |                       |                     |             |
| (2)Acquire IP s                            | op (FFF0E)<br>address from IP addre                 | es auto-provision             | service of Internet s | anvice provider (DI | HCP)        |
| (3)Acquire fixe                            | d IP address from Inte                              | ernet service provid          | er (Static)           |                     | 1017        |
| WAN                                        | WANO                                                |                               | ×                     |                     |             |
| Internet                                   |                                                     |                               |                       |                     |             |
| Connection                                 | Static                                              |                               | *                     |                     |             |
| Mode                                       |                                                     |                               |                       |                     |             |
| Enable NAT                                 | 🗹 NAT                                               |                               |                       |                     |             |
| Enable Sub<br>Interface                    |                                                     |                               |                       |                     |             |
| Service Mode<br>Binding                    | Internet                                            | ~                             |                       |                     |             |
| If you're usi                              | ng broadband service                                | e, the Internet servic        | e provider will provi | de you a fixed IP a | address and |
| some other int<br>provider if you          | formation.Please fill ir<br>do not have this inforr | n the blanks below<br>mation. | accordingly. Please   | contact with your   | service     |
| IP Address                                 | 192.168.18.2                                        | *                             |                       |                     |             |
| Subnet Mask                                | 255.255.255.0                                       | *                             |                       |                     |             |
| Default<br>Gateway                         | 192.168.18.1                                        |                               |                       |                     |             |
| Primary DNS<br>Server                      | 192.168.101.1                                       |                               |                       |                     |             |
| Secondary<br>DNS Server                    | 192.168.101.8                                       |                               |                       |                     |             |
|                                            |                                                     |                               | Back                  | Next                | Quit        |

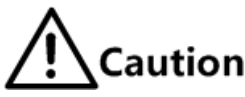

Enable NAT; otherwise, you will fail to access the Internet.

Step 4 Click Next to enter the LAN Configuration interface.

## 3.2 LAN configuration

#### Scenario

On the **LAN Configuration** interface, you can configure basic items about the downlink LAN interface, including Virtual Local Area Network (VLAN) bound to the interface, IP address, and subnet mask. In addition, you can enable/disable DHCP. After enabling DHCP, you need to configure the range and lease time of IP addresses assigned to the downlink users.

#### Configuration steps

Step 1 On the LAN Configuration interface, configure related items, as shown in Figure 3-5.

#### Figure 3-5 LAN Configuration interface

| Step 2: LAN Configur | ation         |                                  |
|----------------------|---------------|----------------------------------|
| Choose VLAN          | vlan1         | ~                                |
| IP Address           | 192.168.1.1   | *(00000000000)                   |
| Subnet Mask          | 255.255.255.0 | *                                |
| DHCP Service         | 💿 Enable 🔘 Di | sable                            |
| Start IP Address     | 192.168.1.2   | *(000000000000)                  |
| End IP Address       | 192.168.1.254 | *(00000000000)                   |
| Loopo Timo           | 2             | Days 0 Hours                     |
| Lease fille          | 0             | Minutes(0 minute means infinite) |
|                      | B             | ack Next Quit                    |

Step 2 Click Next to enter the Wireless Routing Configuration interface.

## 3.3 Wireless routing configuration

#### Scenario

On the **Wireless Routing Configuration** interface, you can configure basic parameters and security authentication options for the device providing wireless network, including the wireless SSID and binding mode of the wireless address. In addition, you need to enter the key and encapsulation mode required for authentication based on the selected authentication mode.

#### Configuration steps

Step 1 On the **Wireless Routing Configuration** interface, configure related items, as shown in Figure 3-6.

| LECOM               | Device                         | Quick        | Guide       | Basic               | Voip          | Security        | Systen |
|---------------------|--------------------------------|--------------|-------------|---------------------|---------------|-----------------|--------|
| Basic               |                                |              |             |                     |               |                 |        |
| ace                 | Modify Basic WLAN Co           | onfiguration |             |                     |               |                 |        |
| N                   | Network Name(SSID):            | LAVA-000     | 1           | * (input length:1   | -31byte)      |                 |        |
| ٩                   | Address Mode:                  | VLAN Bin     | ding 🔻      |                     | 21 10         |                 |        |
| Z                   | VLAN:                          | vlan1        | •           | (Basic> Interfac    | e> LAN> V     | LAN Configurat  | tion)  |
| AN                  | Management Access:             | HTTP:        | S 🗹 PING    | TELNET              | SSH 🗹 НТ      | ITP             |        |
|                     | SSID Hide:                     |              |             |                     |               |                 |        |
| K_DETECT            | WMM:                           |              |             |                     |               |                 |        |
| vork                | Station Isolation:             |              |             |                     |               |                 |        |
|                     | SSID Rate:                     | auto 🔻       |             |                     |               |                 |        |
|                     | Beacon Interval:               | 100          | ms (value i | ange:100-1000)      |               |                 |        |
| iote                | DTIM Interval:                 | 1            | (value ran  | ge:1-31)            |               |                 |        |
| age Osers<br>Server | BSS Max<br>Associations Limit: | 0            | (value ran  | ge:0-32) 0 indicate | es the maximu | ım number is 16 | 60.    |
|                     | Authentication Mode:           | WPA2-PS      | к т         |                     |               |                 |        |
|                     | WPA Pre-Shared<br>Key:         | •••••        |             | * (input lengt      | n:8-63byte)   |                 |        |
|                     | show password:                 |              |             |                     |               |                 |        |
|                     | WPA Encryption:                | TKIP-AES     | •           |                     |               |                 |        |
|                     | MAC Filter:                    | Enable       | Disable     | 2                   |               |                 |        |

Figure 3-6 Wireless Routing Configuration interface

/ Note

Please choose Enable Current SSID. Otherwise, configurations are invalid.

Step 2 Click Next to enter the Complete Rapid Configuration Guide interface.

## 3.4 Complete rapid configuration guide

#### Scenario

On the **Complete Rapid Configuration Guide** interface, you can view WAN interface configurations, LAN interface configurations, and parameters about the WLAN.

#### Configuration steps

- Step 1 On the **Complete Rapid Configuration Guide** interface, view related items, as shown in Figure 3-7.
  - If the configured parameters are incorrect, click **Back** to return to the related configuration interface. Otherwise, click **Finish**.

#### Figure 3-7 Complete Rapid Configuration Guide interface

Complete Rapid Configuration Guide

| WAN Settings                |               |
|-----------------------------|---------------|
| Connection Name             | WANO          |
| Type of Service             | Internet      |
| Internet<br>Connection Mode | Static        |
| IP Address                  | 192.168.18.2  |
| LAN Settings                |               |
| LAN                         | vlan1         |
| LAN IP Address              | 192.168.1.1   |
| DHCP Server                 | Enable        |
| Start IP Address            | 192.168.1.2   |
| End IP Address              | 192.168.1.254 |
| WLAN Settings               |               |

Congratulations! You have completed all the required network parameter settings. The gateway should be online now.

Please click 'Finish' to end the fast configuation guide program.

| Back | Finish | Quit |
|------|--------|------|
|------|--------|------|

- Step 2 Click **Finish**. After configurations are complete, a **Modified Successfully** prompt is displayed.
- Step 3 Click **Save Config** to complete quick configuration guide.

Note

For details about configuration items, see chapter 4 Interface configurations.

# **4** Interface configurations

The LAVA provides multiple types of interfaces to meet user's connection requirements. This chapter describes how to configure interfaces, including the following sections:

- WAN
- LAN
- DMZ
- WLAN
- 3G
- GRE
- Link backup
- Configuration examples

### 4.1 WAN

## 4.1.1 WAN0 configuration

#### Scenario

You can configure the WAN0 interface on this interface.

#### Configuration steps

- Step 1 In the navigation bar, choose **Basic** > **Interface** > **WAN**. The **WAN0** Configuration interface is displayed.
- Step 2 View configured interface parameters.
  - To modify a configured item, click place to enter the modifying interface.
  - To add an item, click **Add** to enter the adding interface.
  - To delete an item, and click the corresponding II.

Step 3 On the modifying or adding interface, configure related items, and click OK.

# Note

The addition and deletion operations are available for the WAN sub-interface.

Step 4 After configurations are complete, click Save Config to save configurations.

### Configuration items

The WAN interface has three connection modes as below:

- Bridge mode: Table 4-3 lists configuration items in the bridge mode.
- Router mode: Table 4-4 lists configuration items in the router mode.
- Mixed mode: Table 4-5 lists configuration items in the mixed mode.

Table 4-3 Configuration items in bridge mode

| Configuration item | Description                                                                                                    |
|--------------------|----------------------------------------------------------------------------------------------------|
| Connection Name    | Name of a connection                                                                                              |
| Connection Mode    | Used in bridge mode                                                                                               |
| IP Address         | Management IP address                                                                                             |
| Subnet Mask        | Subnet mask of the management IP address                                                                          |
| Subinterface ID    | VLAN ID of the corresponding connection, ranging from 1 to 4095, where 4095 indicates that no VLAN is configured. |
| 802.1p Priority    | 802.1p priority, ranging from 0 to 7                                                                              |
| MAC Address        | MAC address of the sub-interface                                                                                  |
| Belongs to Bridge  | Name of the bridge interface to which the interface belongs, automatically added by the system                    |
| Interface List     | List of interfaces which belong to the same bridge. Click<br>the interface or VLAN to add it to this list.        |
| Interface List     | List of interfaces that belong to the same bridge                                                                 |

| Configuration item | Description                                                                                                    |
|--------------------|----------------------------------------------------------------------------------------------------|
| Service Type       | Type of service that is bound with the connection, including                                                                                                    |
|                    | <ul> <li>Management_Internet: management and Internet channel</li> <li>Management: management channel</li> <li>Internet: internet channel</li> <li>Management_Voice: management and voice channel</li> <li>Management_Voice_Internet: management, voice, and<br/>Internet channel</li> <li>Voice: voice channel</li> <li>Voice: noice channel</li> <li>Voice_Internet: voice and Internet channel</li> <li>Other: other channels</li> </ul>                                                                                                    |
|                    | Note                                                                                                    |
|                    | Default routes are generated for the Management or<br>Internet channel rather than other channels.<br>The Management_Internet WAN interface can<br>generate the default route automatically and can<br>generate a 32-bit management route.<br>The Management WAN interface can generate the<br>32-bit management route automatically.<br>The Internet WAN interface can only generate the<br>default route automatically.<br>The Internet WAN interface can only generate the<br>default route automatically.<br>The Management_Voice,<br>Management_Voice_Internet, Voice, and<br>Voice_Internet WAN interfaces are available on the<br>device that supports the voice feature. In addition,<br>they generate the policy route automatically.<br>The Other WAN interface does not generate the<br>route automatically. |

Table 4-4 Configuration items in router mode

| Configuration item | Description                                                                                                    |
|--------------------|----------------------------------------------------------------------------------------------------|
| Connection Name    | Name of a connection                                                                                                    |
| Connection Mode    | Used in route mode.                                                                                                    |
|                    | It is the mode to connect to the Internet. You can choose the<br>modes provided by the Internet Service Provider (ISP),<br>including:                                                                                  |
|                    | <ul> <li>DHCP: the LAVA obtains an IP address from the ISP.</li> <li>Static: the LAVA obtains a static IP address from the ISP.</li> <li>PPPoE: the LAVA obtains a user name and its password from the ISP.</li> </ul> |
| Username           | User name in PPPoE mode, provided by ISP                                                                                                    |
| Password           | Password in PPPoE mode, provided by ISP                                                                                                    |
| PPPoE dial-mode    | Select a PPPoE dial-mode, including:                                                                                                    |
|                    | <ul><li> now</li><li> demand</li></ul>                                                                                                    |

| Configuration item         | Description                                                                                                    |
|----------------------------|----------------------------------------------------------------------------------------------------|
| idle time                  | Enter the idle time when the PPPoE dial-mode is set to demand.<br>It is an integer ranging from 10 to 65535, in unit of second. By<br>default, it is set to 0s, which means no timeout.<br>Note<br>The idle time refers to the period when no service is<br>available for users. When the idle time exceeds the<br>configured value, the LAVA LR-2G211 will block the<br>network automatically to save traffic. When a service is<br>available, the LAVA LR-2G211 will automatically resume<br>the network. |
| IP Address                 | IP address of the WAN0 interface in static mode                                                                                                    |
| Subnet Mask                | Subnet mask of the IP address of the WAN0 interface in static mode                                                                                                    |
| Default Gateway            | Default gateway of subnet of the WAN0 interface in static mode                                                                                                    |
| Primary DNS server         | IP address of the primary DNS server of the WAN0 interface in static mode                                                                                                    |
| Secondary DNS server       | IP address of the secondary DNS server in static mode                                                                                                    |
| Access Control             | Enable/Disable HTTPS, PING, Telnet, SSH and/or HTTP server. If you select one, it is enabled.                                                                                                    |
| Enable NAT                 | Enable/Disable NAT. If you select it, it is enabled.                                                                                                    |
| NAT Log                    | After NAT is enabled, you can choose whether to record the NAT log. If you select it, it is enabled.                                                                                                    |
| Enable NAT Address<br>Pool | After NAT is enabled, you need to enable the NAT address pool<br>as required. In addition, you need to configure the IP address<br>range of the NAT address pool. It is used to configure the WAN<br>interface allowing multiple IP addresses to connect to the<br>Internet.                                                                                                    |
| Subinterface ID            | VLAN ID of the corresponding connection, ranging from 1 to 4095, where 4095 indicates that no VLAN is configured.                                                                                                    |
| 802.1p Priority            | 802.1p priority, ranging from 0 to 7                                                                                                    |
| MAC Address                | MAC address of the sub-interface                                                                                                    |

| Configuration item   | Description                                                                                                    |
|----------------------|----------------------------------------------------------------------------------------------------|
| Service Type         | Type of service that is bound with the connection, including <ul> <li>Management_Internet: management and Internet channel</li> <li>Management: management channel</li> <li>Internet: internet channel</li> <li>Management_Voice: management and voice channel</li> <li>Management_Voice_Internet: management, voice, and Internet channel</li> <li>Voice: voice channel</li> <li>Voice_Internet: voice and Internet channel</li> <li>Other: other channels</li> </ul> <b>Note</b> Default routes are generated for the Management or                                                                                                    |
|                      | Internet channel rather than other channels.<br>The Management_Internet WAN interface can generate<br>the default route automatically and can generate a 32-<br>bit management route.<br>The Management WAN interface can generate the 32-<br>bit management route automatically.<br>The Internet WAN interface can only generate the<br>default route automatically.<br>The Management_Voice, Management_Voice_Internet,<br>Voice, and Voice_Internet WAN interfaces are available<br>on the device that supports the voice feature. In<br>addition, they generate the policy route automatically.<br>The Other WAN interface does not generate the route<br>automatically. |
| IPv6 Setting         | <ul> <li>Configure IPv6 on the WAN0 interface on the following</li> <li>DHCPv6-PD: an IPv6 address automatically obtained from the ISP through DHCPv6</li> <li>Static: a static IPv6 address configured by the ISP</li> <li>Stateless: address and DNS automatically obtained through automatic configuration.</li> </ul>                                                                                                    |
| IPv6 Address         | IPv6 address of the WAN0 interface in static mode, in colon hexadecimal notation, such as 3001::3                                                                                                    |
| IPv6 Prefix Length   | Length of IPv6 prefix of the WAN0 interface in static mode. It is an integer ranging from 1 to 128.                                                                                                    |
| IPv6 Default Gateway | Default IPv6 gateway of the WAN0 interface in static mode, in colon hexadecimal notation, such as 3001::3                                                                                                    |
| IPv6 Primary DNS     | IPv6 address of primary DNS server of the WAN0 interface in static mode, in colon hexadecimal notation, such as 3001::3                                                                                                    |
| IPv6 Secondary DNS   | IPv6 address of secondary DNS server of the WAN0 interface<br>in static mode, in colon hexadecimal notation, such as 3001::3                                                                                                    |
| Obtain Subnet Prefix | IPv6 address prefix obtained through ND-RA                                                                                                    |
| Configuration item | Description                                                                                                    |
|--------------------|----------------------------------------------------------------------------------------------------|
| Connection Name    | Name of a connection                                                                                                    |
| Connection mode    | <ul> <li>Used in mixed mode.</li> <li>It is the mode to connect to the Internet. You can choose the modes provided by the Internet Service Provider (ISP), including:</li> <li>DHCP: the LAVA obtains an IP address from the ISP.</li> <li>Static: the LAVA obtains a static IP address from the ISP.</li> <li>PPPoE: the LAVA obtains a user name and its password from the ISP.</li> </ul>                                                                                        |
| Username           | User name in PPPoE mode                                                                                                    |
| Password           | Password in PPPoE mode                                                                                                    |
| PPPoE dial-mode    | Select a PPPoE dial-mode, including:<br>• now<br>• demand                                                                                                    |
| idle time          | Enter the idle time when the PPPoE dial-mode is set to demand. It is an integer ranging from 10s to 65535s. By default, it is set to 0s, which means no timeout.<br><b>Note</b> The idle time refers to the period when no service is available for users. When the idle time exceeds the configured value, the LAVA LR-2G211 will block the network automatically to save traffic. When a service is available, the LAVA LR-2G211 will automatically connect to the network again. |
| IP Address         | IP address of the WAN0 interface in static mode                                                                                                    |
| Subnet Mask        | Subnet mask of the IP address of the WAN0 interface in static mode                                                                                                    |
| Default Gateway    | Default gateway of subnet of the WAN0 interface in static mode                                                                                                    |
| Primary DNS        | IP address of the primary DNS server of the WAN0 interface in static mode                                                                                                    |
| Secondary DNS      | IP address of the secondary DNS server in static mode                                                                                                    |
| Access control     | Enable/Disable HTTPS, PING, Telnet, SSH and/or HTTP server. If you select one, it is enabled.                                                                                                    |
| Enable NAT         | Enable/Disable NAT. If you select it, it is enabled.                                                                                                    |
| NAT Log            | After NAT is enabled, you can choose whether to record<br>the NAT log. If you select it, it is enabled.                                                                                                    |

Table 4-5 Configuration items in mixed mode

| Configuration item      | Description                                                                                                    |
|-------------------------|----------------------------------------------------------------------------------------------------|
| Enable NAT Address Pool | After NAT is enabled, you need to enable the NAT address<br>pool as required. In addition, you need to configure the IP<br>address range of the NAT address pool. It is used to<br>configure the WAN interface allowing multiple IP<br>addresses to connect to the Internet.                                                                                                    |
| Subinterface ID         | VLAN ID of the corresponding connection, ranging from 1 to 4095, where 4095 indicates that no VLAN is configured.                                                                                                    |
| 802.1p Priority         | 802.1p priority, ranging from 0 to 7                                                                                                    |
| MAC Address             | MAC address of the interface                                                                                                    |
| Belongs to Bridge       | Name of the bridging interface to which the interface belongs, automatically added by the system                                                                                                    |
| Interface List          | List of available interfaces or VLANs in the current system                                                                                                    |
| Interface List          | List of interfaces which belong to the same bridge. In the <b>Interface List</b> , double click the interface or VLAN to add it to this list.                                                                                                    |
| Service Type            | <ul> <li>Type of service that is bound with the connection, including</li> <li>Management_Internet: management and Internet channel</li> <li>Management: management channel</li> <li>Internet: internet channel</li> <li>Management_Voice: management and voice channel</li> <li>Management_Voice_Internet: management, voice, and<br/>Internet channel</li> <li>Voice: voice channel</li> <li>Voice_Internet: voice and Internet channel</li> <li>Other: other channels</li> </ul> Default routes are generated for the Management or<br>Internet channel rather than other channels.<br>The Management_Internet WAN interface can<br>generate the default route automatically and can<br>generate a 32-bit management route.<br>The Management WAN interface can generate the<br>32-bit management route automatically.<br>The Internet WAN interface can only generate the<br>default route automatically.<br>The Management_Voice,<br>Management_Voice_Internet, Voice, and<br>Voice_Internet WAN interfaces are available on the<br>device that supports the voice feature. In addition,<br>they generate the policy route automatically.<br>The Other WAN interface does not generate the<br>route automatically. |
| Obtain Subnet Prefix    | IPv6 address prefix obtained through ND-RA                                                                                                    |

## 4.1.2 WAN1 configuration

#### Scenario

You can switch the LAN interface to the WAN interface on this interface. Therefore, users can access to the Internet more flexibly.

#### Configuration steps

- Step 1 In the navigation bar, choose **Basic** > **Interface** > **WAN** > **WAN1 Configuration**. The **WAN1 Configuration** interface is displayed.
- Step 2 To switch the LAN interface to the WAN interface, select LAN4 switch the GE radio button in the switch LAN4/WAN1 area and then click OK. A Modified Successfully prompt is displayed. Click OK. An item is listed in the WAN Interface Configuration area.
- Step 3 Configuration steps are the same as those in section 4.1.1 WAN0 configuration.

#### Configuration items

Configuration steps are the same as those in section 4.1.1 WAN0 configuration.

## 4.2 LAN

# 4.2.1 VLAN interface configuration

#### Scenario

You can configure the VLAN interface of the LAVA on this interface.

As a virtual interface, the VLAN interface is mainly used to configure the IP address and subnet mask of the VLAN, protocols allowed to be managed and accessed, and DHCP. After configuring the VLAN interface, you can bind the LAN interface to the VLAN interface to realize the forwarding feature of the LAN interface.

#### Configuration steps

- Step 1 In the navigation bar, choose **Basic** > **Interface** > **LAN** > **VLAN Interface Configuration**. The **VLAN Interface Configuration** interface is displayed.
- Step 2 On the VLAN Interface Configuration interface,
  - In VLAN Interface Configuration area, select a configured VLAN, and configure related items.
  - In the **DHCP Service List**, information about the VLANs enabled with DHCP service is enabled. To delete a VLAN, click **Delete**.

#### Step 3 After configurations are complete, click **Save Config** to save configurations.

| Config       | uration item    | Description                                                                                                    |  |
|--------------|-----------------|----------------------------------------------------------------------------------------------------|--|
| VLAN         |                 | You can choose a VLAN in the drop-down list.                                                                                                    |  |
| IP Address   |                 | IP address of the VLAN interface                                                                                                    |  |
| Net mask     |                 | Subnet mask of the VLAN interface                                                                                                    |  |
| Management A | Access          | Enable or enable HTTPS, PING, Telnet, SSH, and/or HTTP. When you check one, it is enabled.                                                                                             |  |
| Server       | Enable          | Enable DHCP on the VLAN interface.                                                                                                    |  |
|              | Disable         | Disable DHCP on the VLAN interface.                                                                                                    |  |
|              | Subnet          | IP address of the DHCP subnet, in dotted decimal notation, such as 192.168.1.1                                                                                                    |  |
|              | Netmask         | Subnet mask of the DHCP subnet, in dotted decimal notation, such as 255.255.255.0                                                                                                    |  |
|              | Start IP        | Start IP address of the address pool of the DHCP server, in dotted decimal notation, such as 192.168.1.1                                                                               |  |
|              | End IP          | End IP address of the address pool of the DHCP<br>server, in dotted decimal notation, such as<br>192.168.1.254                                                                         |  |
|              | Gateway Address | Default gateway of the subnet that the interface is<br>connected to, in dotted decimal notation, such as<br>192.168.1.1                                                                |  |
|              | Primary DNS     | IP address of the primary DNS server, in dotted decimal notation, such as 192.168.101.1                                                                                                |  |
|              | Secondary DNS   | IP address of the secondary DNS server, in dotted decimal notation, such as 192.168.101.2                                                                                              |  |
|              | Reserved IP     | IP addresses that are kept from automatical<br>assignment in the address pool of the DHCP server.<br>You can fill in up to 8 IP addresses which should be<br>separated by a comma (,). |  |
|              | Lease Time      | After a PC applies for an IP address successfully, it<br>can use the IP address for 5 minutes to 100 days.<br>The value 0 indicates that the period is infinite.                       |  |

Table 4-6 Configuration items on the VLAN Interface Configuration interface

## 4.2.2 VLAN configuration

#### Scenario

You can create VLANs and add LAN interfaces to a VLAN on this interface.

VLAN is a protocol proposed to resolve the Ethernet broadcast problem and enhance the Ethernet security. It is a Layer 2 isolation technology used to partition devices in a LAN into different broadcast domains logically instead of physically. Therefore, multiple virtual working groups can work independently.

VLAN interface modes of the LAVA are divided into Access mode and Trunk mode. The Access interface is mainly used to connect with the host while the Trunk interface is mainly used to connect with other network devices.

#### Configuration steps

- Step 1 In the navigation bar, choose **Basic** > **Interface** > **LAN** > **VLAN Configuration**. The **VLAN Configuration** window is displayed.
- Step 2 In the VLAN Create & Delete area,
  - To create a VLAN, click **Create**, enter a VLAN ID, and click **OK**. In the **VLAN Information List** area, all successfully created VLANs will be displayed.
  - To delete a VLAN, click **Delete**, enter a VLAN ID, and click **OK**. In the **VLAN Information List** area, deleted VLANs will not be displayed.
- Step 3 In the VLAN Information List area, you can select LAN interfaces and add them into a VLAN. Then, configure the mode and PVID of the VLAN interface.
- Step 4 After configurations are complete, click Save Config to save configurations.

#### Configuration items

| Configuration item   | Description                                                                               |
|----------------------|-------------------------------------------------------------------------------------------|
| VLAN Create & Delete | <ul><li>To create a VLAN, click Create.</li><li>To delete a VLAN, click Delete.</li></ul> |
| VLAN ID              | ID of the VLAN to be created or deleted, ranging from 1 to 4093                           |

Table 4-7 Configurations items in the VLAN Add & Delete area

Table 4-8 Configuration items on the VLAN Information List area

| Configuration item | Description                                                   |
|--------------------|---------------------------------------------------------------|
| LAN                | Display all LAN interfaces provided by the LAVA LR-2G211.     |
| Mode               | Each LAN interface has two VLAN modes:<br>• Access<br>• Trunk |

40

| Configuration item | Description                                                                                                    |
|--------------------|----------------------------------------------------------------------------------------------------|
| PVID               | Default VLAN ID for the LAN interface. This VLAN ID must be created.                                           |
| vlanID             | A Created VLAN. Select the radio button corresponding to a LAN interface to add the LAN interface to the VLAN. |

# 4.2.3 IPv6 configuration

#### Scenario

By configuring IPv6 items, you can make the VLAN support IPv6 features.

#### Configuration steps

- Step 1 In the navigation bar, choose **Basic** > **Interface** > **LAN** > **IPv6** Configuration. The **IPv6** Configuration interface is displayed.
- Step 2 Select a created VLAN, configure related items, and click OK.
- Step 3 After configurations are complete, click Save Config to save configurations.

#### Configuration items

| Configuration item  | Description                                                                                                    |  |
|---------------------|----------------------------------------------------------------------------------------------------|--|
| VLAN                | Select a VLAN interface from the drop-down list.                                                                                                   |  |
| IPv6 address        | IPv6 address of the selected interface, in colon<br>hexadecimal notation, such as 3001::3                                                          |  |
| Prefix Length       | Number of bits of the IPv6 prefix, ranging from 0 to 128                                                                                           |  |
| Send RA             | Send or not send Router Advertisement (RA).                                                                                                    |  |
| Send Interval       | Interval for sending RA, in unit of second, ranging from 3 to 1800, being 600 by default                                                           |  |
| Router Lifetime     | Valid Keepalive time for default route, in unit of second, ranging from 0 to 9000, being 1800 by default                                           |  |
| Reachable Time      | Time for judge whether the neighbor is reachable, in unit<br>of second, in unit of millisecond, ranging from 0 to 3 600<br>000, being 0 by default |  |
| Set Management Flag | Configure the management flat or not.                                                                                                    |  |
| Set Other Flag      | Configure the other flat or not.                                                                                                    |  |
| Prefix Information  | Prefix of the IPv6 address sent in the RA, in colon hexadecimal notation, such as 3001::3/64                                                       |  |

Table 4-9 Configuration items on the IPv6 Configuration interface

| Configuration item | Description                                                                                                    |
|--------------------|----------------------------------------------------------------------------------------------------|
| Prefix Lifetime    | You can choose finite or infinite for the lifetime of RA prefix                                                                                                    |
| Valid Lifetime     | Leased period of the IPv6 prefix. It is an integer ranging from 1s to 4294967295s. By default, it is set to 2592000s.                                                                                                    |
| Preferred Lifetime | In this period, the prefix keeps being selected with high<br>priority. The preferred lifetime should not be greater than<br>the valid lifetime. It is an integer ranging from 1s to<br>4294967295s. By default, it is set to 604800s. |

# 4.2.4 ETH configuration

#### Scenario

You can configure physical features and loopback detection of LAVA Ethernet interfaces.

#### Configuration steps

- Step 1 In the navigation bar, choose **Basic** > **Interface** > **LAN** > **ETH** Configuration. The ETH Configuration interface is displayed.
- Step 2 Configure related items and then click Set.

#### Configuration items

| Configuration item | Description                                                                                                    |
|--------------------|----------------------------------------------------------------------------------------------------|
| Loopback Detect    | Enable/Disable loopback detection.                                                                                                    |
| Eth Exist          | Display whether a loopback is generated. It is displayed based<br>on the real situation without being configured.                                               |
| Link Status        | Display current link status of LAN interfaces. It is displayed based on the real situation without being configured.                                            |
| Shutdown Status    | <ul><li>Open/Shut down the current LAN interface.</li><li>NO SHUT: open the current LAN interface.</li><li>SHUT: shut down the current LAN interface.</li></ul> |
| Auto Negotiation   | <ul><li>Configure auto-negotiation of LAN interfaces, including:</li><li>ON: enable auto-negotiation.</li><li>OFF: disable auto-negotiation.</li></ul>          |
| Eth Speed          | Configure the speed of LAN interfaces. This item is available when auto-negotiation is disabled.                                                                |
| Eth Duplex         | Configure the duplex mode of LAN interfaces. This item is available when auto-negotiation is disabled.                                                          |

#### Table 4-10 Configuration items on the ETH Configuration interface

# 4.3 DMZ

## 4.3.1 DMZ

#### Scenario

You can configure the DMZ interface of the LAVA LR-2G211.

#### **Configuration steps**

Step 1 In the navigation bar, choose **Basic** > **Interface** > **DMZ**. The **DMZ** interface is displayed.

Step 2 Configure related items and then click OK.

Step 3 After configurations are complete, click Save Config to save configurations.

## Configuration items

| Table 4-11 | Configuration | items on the | e DMZ interface |
|------------|---------------|--------------|-----------------|
|------------|---------------|--------------|-----------------|

| Configura | ation item                   | Description                                                                                                    |  |
|-----------|------------------------------|----------------------------------------------------------------------------------------------------|--|
| OFF       |                              | Disable DMZ of the interface.                                                                                               |  |
| ON        | _                            | Enable DMZ of the interface.                                                                                                |  |
|           | Attach to<br>DMZ             | Select interfaces to be added to DMZ, including the WAN interface and LAN interface.                                        |  |
|           |                              | Note<br>Select interfaces based on the configuration items<br>listed on the Web configuration interface.                    |  |
|           | added to DMZ simultaneously. |                                                                                                    |  |
|           | IP Address                   | IP address of the DMZ subnet. This IP address should not<br>be at the same network segment with the one of the<br>intranet. |  |
|           | Subnet Mask                  | Subnet Mask of the DMZ subnet                                                                                               |  |

## 4.4 WLAN

# 4.4.1 Basic configuration

#### Scenario

You can configure the WLAN access function to connect wireless devices to a LAN.

#### **Configuration steps**

Step 1 In the navigation bar, choose **Basic** > **Interface** > **WLAN** > **Basic Configuration**. The **Basic Configuration** interface is displayed.

Step 2 View wireless server, data encryption, and service status.

- To disable a wireless service, select it, and click **OFF**.
- To enable a wireless service, select it, and click **ON**.
- To modify a wireless service, click the corresponding interface. After configurations are complete, click **OK**.

Step 3 After configurations are complete, click **Save Config** to save configurations.

| Configuration item  |                     | on item                     | Description                                                                                         |
|---------------------|---------------------|-----------------------------|----------------------------------------------------------------------------------------------------|
| Network Name (SSID) |                     | )                           | Name of a wireless connection, in 1–31 characters. The LAVA supports up to 4 wireless connections.  |
| Address Mod         | le                  |                             | There are three address modes:                                                                      |
|                     |                     |                             | <ul><li>Static: manually specifying IP addresses</li><li>VLAN binding</li><li>BVI binding</li></ul> |
| Static              | IP Address          |                             | Subnet mask of a wireless network (the same SSID)                                                   |
| Subnet<br>Manage    |                     | Mask                        | IP address of a subnet of a wireless network (the same SSID)                                        |
|                     |                     | ment Access                 | Enable/Disable HTTPS, PING, Telnet, SSH, and/or HTTP. If you check one, it is enabled.              |
|                     | DHCP Enable/Disable |                             | Enable/Disable the DHCP server functions on the interface.                                          |
|                     |                     | DHCP Starting<br>IP Address | Start IP address of the address pool of the interface                                               |
|                     |                     | DHCP Ending<br>IP Address   | End IP address of the address pool of the interface                                                 |
|                     |                     | Default<br>Gateway          | Default IP address of the gateway of the subnet connected with the interface                        |
|                     |                     | DNS Server1                 |                                                                                                    |
|                     |                     | DNS Server2                 | IP address of the secondary DNS server of the subnet connected with the interface                   |

Table 4-12 Configuration items on the Modify Basic WLAN Configuration interface

| Configuration item         |      | on item    | Description                                                                                                    |  |  |
|----------------------------|------|------------|----------------------------------------------------------------------------------------------------|--|--|
|                            |      | Lease Time | After a PC applies for an IP address<br>successfully, it can use the IP address for 5<br>minutes to 100 days. The value 0 indicates that<br>the period is infinite.                                                                                                    |  |  |
| VLAN<br>binding            | VLAN |            | Bind with an existing VLAN interface.                                                                                                    |  |  |
| BVI<br>binding             | _    |            | Bind with an existing bridge interface. The<br>prerequisite is that the WAN interface is<br>configured to bridge mode.                                                                                                    |  |  |
| SSID Hide                  |      |            | Hide/Unhide wireless network name.                                                                                                    |  |  |
| WMM                        |      |            | Enable Wi-Fi MultiMedia (WMM) to grant<br>video/audio data higher priority than common<br>data. The client must support WMM as well.                                                                                                    |  |  |
| AP Isolation               |      |            | Users under the same SSID network cannot communicate with each other after the option is selected.                                                                                                    |  |  |
| SSID Rate                  |      |            | Wireless RX/TX rate. The value Auto indicates the self-adaptive rate in the current network environment.                                                                                                    |  |  |
| Beacon Interval            |      |            | Interval for sending Beacon frames, in unit of millisecond, being 100 by default, and ranging from 40 to 1000                                                                                                    |  |  |
| DTIM Interval              |      |            | Interval for sending Delivery Traffic Indication<br>Message (DTIM), ranging from 1 to 31, being 1<br>by default                                                                                                    |  |  |
| BSS Max Associations Limit |      | s Limit    | Upper limit to the number of users concurrently<br>connected to the network, ranging from 2 to 32<br>being 32 by default                                                                                                    |  |  |
| Authentication Mode        |      |            | Authentication mode for the user to connect to the LAVA, including:                                                                                                    |  |  |
|                            |      |            | <ul> <li>Disabled: no encryption</li> <li>Open Mode: use open authentication and<br/>WEP encryption and need to configure the<br/>key, key length, and key index.</li> <li>Share Mode: use shared authentication and<br/>WEP encryption and need to configure the<br/>key, key length, and key index.</li> <li>WPA-PSK: use WPA-PSK authentication to<br/>encrypt data and need to configure the WPA<br/>Pre-Shared key and WPA encryption<br/>algorithm.</li> <li>WPA2-PSK: use WPA2-PSK authentication<br/>to encrypt data and need to configure the<br/>WPA2-PSK: use WPA2-PSK authentication<br/>algorithm.</li> </ul> |  |  |

| Configura          | ation item  | Description                                                                                                    |  |
|--------------------|-------------|----------------------------------------------------------------------------------------------------|--|
| WPA Pre-Shared K   | ley         | Configure the key used for authentication.                                                                                                    |  |
|                    |             | <ul> <li>128-bit key corresponds to 26-bit hexadecimal<br/>or 13-bit ASCII code.</li> <li>64-bit key corresponds to 10-bit hexadecimal<br/>or 5-bit ASCII code.</li> </ul>                                                                                  |  |
| Key length         |             | Length of the WEP pre-shared key                                                                                                    |  |
|                    |             | <ul><li>128-bit key</li><li>64-bit key</li></ul>                                                                                                    |  |
| Key                |             | Key index, varying with networks, ranging from 1 to 4                                                                                                    |  |
| WPA Pre-Shared Key |             | WPA key, in a character string form ranging from 8 to 63                                                                                                    |  |
| WPA Encryption     |             | WAP encryption algorithms, including:                                                                                                    |  |
|                    |             | <ul><li>Advanced Encryption Standard (AES)</li><li>Temporal Key Integrity Protocol (TKIP)</li></ul>                                                                                                    |  |
| MAC Filter         | —           | Enable/Disable MAC address filtering.                                                                                                    |  |
|                    | Filter Rule | Two filtering rules are available:                                                                                                    |  |
|                    |             | <ul><li>Allow MAC on Table to Access</li><li>Deny MAC on Table to Access</li></ul>                                                                                                    |  |
|                    | Add MAC     | Enter a MAC address in the text box and then<br>click <b>Add</b> to add the MAC address to the MAC<br>Filter Table. This MAC address is matched<br>based on the filtering rules. Double-click the<br>MAC address to delete it from the MAC Filter<br>Table. |  |

Note

By default, the wireless network SSID-0001 is enabled; the WPA2-PSK security mode is adopted; the connection password is set to a5d82ec6b3.

# 4.4.2 Advanced configuration

#### Scenario

You can configure advanced WLAN items on this interface.

- Step 1 In the navigation bar, choose **Basic** > **Interface** > **WLAN** > **Advanced Configuration**. The **Advanced Configuration** interface is displayed.
- Step 2 Configure related items, and click OK.
- Step 3 After configurations are complete, click **Save Config** to save configurations.

| Configuration item | Description                                                                                                    |
|--------------------|----------------------------------------------------------------------------------------------------|
| Country Code       | The country code is used to identify the counter of the<br>Radio Frequency (RF). It is mapped with RF features, such<br>as power and the total number of channels for transmitting<br>frames. Before configuring the Access Point (AP), you<br>must configure valid country code or region code.                                                                                                    |
|                    | <ul> <li>The LAVA supports the following country codes:</li> <li>Australia</li> <li>China</li> <li>Canada</li> <li>Israel</li> <li>Japan</li> <li>United States</li> </ul>                                                                                                    |
| Working Mode       | <ul> <li>auto: automatically select working mode.</li> <li>802.11b: support a maximum sending rate of 11 Mbit/s.</li> <li>802.11g: support a maximum sending rate of 54 Mbit/s.</li> <li>11nght20: support a maximum sending rate of 130 Mbit/s.</li> <li>11nght40minus: support a maximum sending rate of 300 Mbit/s.</li> <li>11nght40plus: : support a maximum sending rate of 300 Mbit/s.</li> </ul>                                                                                                    |
| Working Channel    | WLAN working channel. Working channels 1–13 or Auto<br>is available. If you choose <b>auto</b> , the LAVA will<br>automatically selects working channel according to current<br>network environment.<br>Note<br>The working channel ID varies on the country code.<br>When the country code is set to Australia, China, or<br>Japan, working channels 1–13 or auto is available.<br>When the country code is set to Canada or United<br>States, working channels 1–11 or auto is available.<br>When the country code is set to Israel, working<br>channels 1–9 or auto is available. |
| Power              | <ul> <li>RX power of radio wave. Following options are available:</li> <li>20%: 20% of the maximum power</li> <li>40%: 40% of the maximum power</li> <li>60%: 60% of the maximum power</li> <li>80%: 80% of the maximum power</li> <li>100%: the maximum power</li> </ul>                                                                                                    |
| Service Status     | Enable/Disable the wireless module. Therefore, you can enable/disable WLAN through hardware.                                                                                                    |

Table 4-13 Configuration items on the Advanced Configuration interface

## 4.4.3 Wireless interface

#### Scenario

You can view wireless terminals connected to the WLAN.

#### Configuration steps

- Step 1 In the navigation bar, choose **Basic** > **Interface** > **WLAN** > **Wireless Interface**. The **Wireless Interface** interface is displayed.
- Step 2 Choose a WLAN, click **View**. Information about wireless terminals connected to the WLAN is displayed.

#### Configuration items

| Table 4-14 Configura | tion items on | the SSID S | Subset Info | ormation Li | st area |
|----------------------|---------------|------------|-------------|-------------|---------|
|----------------------|---------------|------------|-------------|-------------|---------|

| Configuration item | Description                                                                                                    |
|--------------------|----------------------------------------------------------------------------------------------------|
| Wireless Interface | Parameters of the devices connected to the wireless<br>interface, including interface ID, MAC address, channel,<br>speed, IP address, and connection time. |

## 4.4.4 WPS configuration

#### Scenario

Wi-Fi Protected Setup (WPS) is an authentication created by Wi-Fi Alliance. It is mainly used to simplify the security encryption setting of wireless network. Just by pressing the WPS button on the wireless client/entering the PIN at the WPS management tool of the client and performing simple operations, users can complete the wireless encryption configurations. In addition, a secure connection between the wireless client and LAVA is established.

#### Configuration steps

- Step 1 In the navigation bar, choose **Basic** > **Interface** > **WLAN** > **WPS Configuration**. The **WPS Configuration** interface is displayed.
- Step 2 Configure related items, and click OK.

| Table 4-15 Configuration items on the V | WPS Configuration interface |
|-----------------------------------------|-----------------------------|
|-----------------------------------------|-----------------------------|

| Configuration item | Description                                                                                           |
|--------------------|----------------------------------------------------------------------------------------------------|
| WPS                | Enable/Disable WPS of the LAVA LR-2G211. If it is enabled, you can configure more features about WPS. |

| Configuration item     | Description                                                                                                    |
|------------------------|----------------------------------------------------------------------------------------------------|
| Local PIN              | Local PIN of the LAVA LR-2G211, consisting of 8 digits.<br>Click <b>Refresh</b> to get a random PIN for WPS encryption.                                    |
| Add Device             | If the <b>Add Device</b> radio button is selected, you can configure<br>the encryption mode further and add clients to the wireless<br>network.            |
| Input client PIN       | Add a client to the wireless network by entering the PIN generated by the wireless client. You need to enter the client PIN in the <b>Device</b> text box. |
| Client input local PIN | Add a client to the wireless network by entering the local PIN at the configuration tool of the client.                                                    |
| Push client button     | Add a client to the wireless network by pressing the WPS button on the client. You need to press the WPS button in 120s after WPS is enabled.              |

# 4.5 3G

# 4.5.1 Basic configuration

#### Scenario

You can configure basic configurations of the 3G interface on this interface.

The LAVA can be connected to a USB 3G Modem through its USB interface. The USB 3G Modem is embedded with a UIM card of an ISP for 3G wireless communication.

#### Configuration steps

- $\begin{array}{ll} \mbox{Step 1} & \mbox{In the navigation bar, choose } Basic > Interface > 3G > Basic Configuration. The Basic Configuration interface is displayed. \end{array}$
- Step 2 Configure related items, and click OK.
- Step 3 After configurations are complete, click **Save Config** to save configurations.

## Configuration items

Table 4-16 Configuration items in the 3G Interface Basic Configuration area

| Configuration item | Description      |
|--------------------|------------------|
| Interface Name     | 3gppp, read-only |

| Configur     | ation item                                               | Description                                                                                                    |
|--------------|----------------------------------------------------------|----------------------------------------------------------------------------------------------------|
| Dial Network |                                                          | <ul> <li>3G access mode, including:</li> <li>VPDN: use the VPDN server purchased from the carrier, and still use the 3G network.</li> <li>3G: used to access the Internet</li> </ul>                                                                                                    |
| Username     |                                                          | User name registered to the carrier's network, used for<br>network authentication, in a character string form ranging<br>from 1 to 80                                                                                                    |
| Password     |                                                          | Matching the user name, used for network authentication,<br>in a character string form ranging from 1 to 48                                                                                                    |
| Dial-string  |                                                          | Used to initiate a call connection to the network, provided<br>by the carrier, in a character string form ranging from 1 to<br>48                                                                                                    |
| Online       | _                                                        | Online mode of 3G network status                                                                                                    |
| Mode         | All the time                                             | After the dialling is successful, the 3G WLAN card keeps being connected to the network until it is changed.                                                                                                    |
|              |                                                          | <ul> <li>Interval-time: it is the interval between the first failed dialling and the next attempted dialling. It is in unit of second, ranges from 1 to 65535, and is 15 by default.</li> <li>Idle-time: after the connection is manually released, the LAVA waits for an idle interval, and then automatically performs dialling. It is in unit of second, ranges from 1 to 65535, and is 120 by default.</li> </ul> |
|              | Disconnect<br>automatically<br>after a period<br>of time | When there is traffic need, the 3G module will<br>automatically dial the number to connect to the network.<br>When there is no traffic need, the 3G module will<br>automatically release the connection from the network and<br>waits for the next traffic need. It is in unit of second,<br>ranges from 1 to 65535, and is 60 by default.                                                                            |
|              | Manual                                                   | Connect to /Disconnect from the network manually.                                                                                                    |

# 4.5.2 Advanced configuration

#### Scenario

You can configure more items of the 3G interface on this interface.

- $Step 1 \quad In the navigation bar, choose Basic > Interface > 3G > Advanced Configuration. The Advanced Configuration interface is displayed.$
- Step 2 Configure related items, and click OK.
- Step 3 After configurations are complete, click **Save Config** to save configurations.

| Configuration item     | Description                                                                                                    |
|------------------------|----------------------------------------------------------------------------------------------------|
| Authentication methods | It is the PPP authentication mode. It is the network<br>authentication mode obtained during dialling, including 3<br>modes:                                         |
|                        | <ul> <li>Challenge Handshake Authentication Protocol (CHAP)<br/>(default)</li> <li>Password Authentication Protocol (PAP)</li> <li>AUTO</li> </ul>                  |
| DNS                    | IP address of the DNS server                                                                                                    |
| TCP-MSS                | It is the length of the maximum block data that is<br>transmitted to the peer through TCP, can be set to an<br>integer between 128 and 2048. It is 1460 by default. |
| MTU                    | It is the maximum transmission unit. If a packet exceeds<br>this size, it is fragmented. It is set to an integer between<br>128 and 1500. It is 1500 by default.    |
| Enable NAT             | Enable/Disable Network Address Translation (NAT).                                                                                                    |
| APN                    | It is the Access Point Name (APN) of the leased network,<br>and obtained from the carrier together with the user name<br>and password. It is 1–30 characters.       |

Table 4-17 Configuration items in the 3G Advanced Configuration area

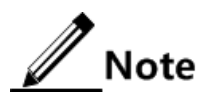

In general, you do not need to modify configuration items on the **Advanced Configuration** interface. Default configurations are permitted.

## 4.5.3 Flow warning

#### Scenario

When the 3G flow reaches the preset threshold, the LAVA reminds you of warning information.

- $Step 1 \quad In the navigation bar, choose Basic > Interface > 3G > Flow Warning. The Flow Warning window is displayed.$
- Step 2 Configure related items, and then click OK.
- Step 3 After configurations are complete, click Save Config to save configurations.

| Configuration item      | Description                                                                                                    |
|-------------------------|----------------------------------------------------------------------------------------------------|
| Plan warning percentage | When the used amount of package reaches a specified percentage of the entire packet, the LAVA sends a warning SMS. It ranges from 1 to 100, which indicates occupying 1%–100% entire packet. The default value is 90%.                                                                                                    |
| Type of monthly plan    | <ul> <li>It is the type of the monthly package.</li> <li>Flow package: it is charged by flow, in unit of G/month.<br/>It ranges from 1 to 15. The default value is 1G/month.</li> <li>Time packet: it is charged by time, in unit of hour/month.<br/>It ranges from 1 to 744. The default value is 150h/month.</li> </ul>                                                                                                    |
| Warning mode            | <ul> <li>When the 3G flow or time used by the user reaches the configured threshold, the LAVA will alert the user in three methods:</li> <li>Log: displaying warning information in the system log.</li> <li>SMS: notifying the user of warning information in a SMS. You should input the cell phone number and SMS center number to receive the SMS in advance.</li> <li>Email: notifying the user of warning information in an Email. You should input the Email to receive warning information in advance.</li> <li>Mote</li> <li>The SMS warning feature may result surcharge. Therefore, please pay enough telephone charge in advance.</li> <li>When you choose the Email mode, configure the Simple Network Management Protocol (SNMP) mail server in advance. For details, see section 12.10 SMTP server settings.</li> </ul> |

Table 4-18 Configuration items on the Flow Warning interface

# 4.6 GRE

#### Scenario

You can configure the GRE interface and establish GRE tunnels on this interface.

- Step 1 In the navigation bar, choose **Basic** > **Interface** > **GRE** > **GRE** Configuration. The **GRE** Configuration window is displayed.
- Step 2 View configured GRE interfaces.

- To modify a configured item, click  $\widehat{P}$  to enter the modifying interface.
- To add an item, click **Add** to enter the adding interface.
- To delete an item, and click the corresponding  $\mathbf{\hat{I}}$ .
- Step 3 On the modifying or adding interface, configure related items, and click **OK**.
- Step 4 After configurations are complete, click **Save Config** to save configurations.

| Table 4-19 | Configu | ration it | ems in t | he Creat | e/Modify | A New | GRE I | Interface | area |
|------------|---------|-----------|----------|----------|----------|-------|-------|-----------|------|
|            | 0       |           |          |          | ~        |       |       |           |      |

| Configuration item  |                           | Description                                                                                                    |
|---------------------|---------------------------|----------------------------------------------------------------------------------------------------|
| Name                |                           | Name of a GRE tunnel                                                                                                    |
| IP Address          |                           | Local IP address of the GRE tunnel, in dotted decimal notation, such as 192.168.1.1                                                                                                    |
| IP Subnet mas       | k                         | Mask of the local IP address of the GRE tunnel, in dotted decimal notation, such as 255.255.255.0                                                                                                    |
| Tunnel<br>source    | Source<br>interface       | Name of the interface used by the tunnel<br>• 3gppp<br>• WAN0                                                                                                    |
|                     | Source IP<br>address      | IP address of the source of the GRE tunnel, namely, the external source IP address of GRE encapsulation                                                                                                    |
| Tunnel destination  | Destination<br>IP Address | Peer IP address of the GRE tunnel                                                                                                    |
|                     | Dynamic                   | Set the GRE tunnel to dynamically obtain the peer IP<br>address. Set the peer IP address of the GRE tunnel to<br>dynamic IP addresses; the peer IP address is the source IP<br>address of packets sent from the peer upon GRE<br>negotiation. |
| KeepAlive Tunnel ID |                           | Key of the GRE tunnel, ranging from 1 to 9999. This key<br>is for security sake during GRE data exchange. By default,<br>no key is used.                                                                                                    |
| KeepAlive interval  |                           | KeepAlive interval for the GRE tunnel, in unit of second, and ranging from 1 to 86400                                                                                                    |
| KeepAlive Retries   |                           | Number of KeepAlive retry times for the GRE tunnel, ranging from 1 to 1000.                                                                                                    |
| TTL                 |                           | TTL of packets encapsulated by the GRE tunnel, ranging from 1 to 255                                                                                                    |
| Calculate Checksum  |                           | Check checksum upon GRE capsulation and decapsulation                                                                                                    |
| Access Control      |                           | Enable/Disable HTTPS, PING, Telnet, and/or HTTP. If you check one, the service is enabled; otherwise, it is disabled.                                                                                                    |

# 4.7 Link backup

#### Scenario

You can configure link backup on this interface.

#### Configuration steps

Note

Link backup is available for the WAN interface, WAN sub-interface, and 3G interface. In this section, the WAN interface link is taken as the primary link while the 3G interface link is taken as the backup link.

- Step 1 In the navigation bar, choose Basic > Interface > WAN. Set the WAN interface connection mode to Router mode and set the service type to Management\_internet/Internet. If the interface IP type is set to static, you must configure a default gateway for it.
- Step 2 Configure the 3G interface of the LAVA LR-2G211 and establish the 3G connection. For details, see section 4.5 3G.
- Step 3 In the navigation bar, choose Basic > Network > Route. Confirm that there are 2 default routes in the routing table. For one route, the egress interface is set to WAN0/WAN1 interface. For the other router, the egress interface is set to 3G interface. Therefore, link backup preparation is finished and then you can perform link backup.
- Step 4 In the navigation bar, choose **Basic** > **Interface** > **LINK\_DETECT**. The **Link detect config** interface is displayed.
- Step 5 Configure related items, and click OK.
- Step 6 After configurations are complete, click Save Config to save configurations.

#### Configuration items

| Configuration item           | Description                                                                                                    |
|------------------------------|----------------------------------------------------------------------------------------------------|
| Enable                       | Enable link backup                                                                                                    |
| Main link                    | Interface that is set to the main link, including:<br>• WAN0<br>• WAN1<br>• 3gppp<br>Note<br>The type of interfaces varies with device models. |
| ICMP message detect server   | IP address of the peer on the main link                                                                                                    |
| ICMP message detect interval | Interval to send ICMP packets, in unit of second, and ranging from 3 to 120                                                                    |

Table 4-20 Configuration items in the Link detect config interface

| Configuration item | Description                                                                                                    |
|--------------------|----------------------------------------------------------------------------------------------------|
| Max retry times    | Number of times that the LAVA resends ICMP packets<br>upon link failure. After reties of the number, the LAVA<br>switches to the backup link. The number ranges from 1 to<br>10.                                                                                         |
| Backup link        | Choose the link to back up the main link, including the following configuration items: <ul> <li>WAN0</li> <li>WAN1</li> <li>3gppp</li> </ul> <li>The type of interfaces varies with device models. The backup link and the main link cannot use the same interface.</li> |

# 4.8 Configuration examples

# 4.8.1 Example for configuring the WLAN interface in bridge mode

#### Networking requirements

An enterprise uses a router to connect internal users to the Internet. Now the LAVA is added to the network to enhance security without changing its structure, as shown in Figure 4-8.

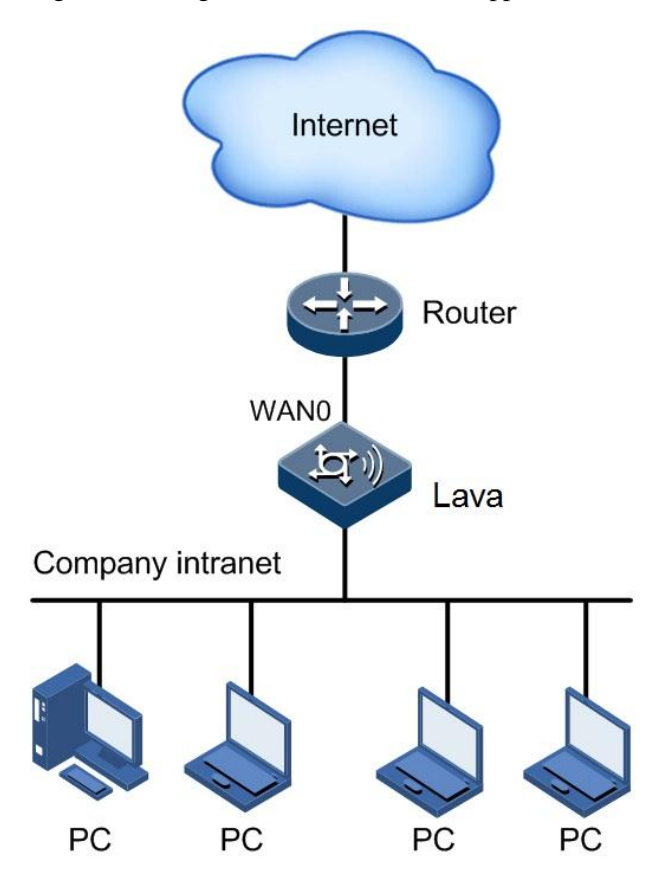

Figure 4-8 Bridge mode WAN0 interface application networking

- Step 1 In the navigation bar, choose **Basic** > **Interface** > **WAN**. The **WAN0** Configuration interface is displayed.
- Step 2 Click Add to enter the adding interface.
- Step 3 Select bridge mode, configure related items, and click **OK**, as shown in Figure 4-9.
- Step 4 After configurations are complete, click Save Config to save configurations.

| Add Subinterface on W  | /AN0                    |                                                |
|------------------------|-------------------------|------------------------------------------------|
| Connection Name:       | Create a new uplink cor |                                                |
| Connection Mode:       | Bridge Mode 🔽           |                                                |
| IP Address:            |                         | (e.g. "10.12.1.2")                             |
| Subnet Mask:           |                         | (e.g. "255.255.255.0")                         |
| Subinterface ID:       | 1*[1-4095]              | ]                                              |
| 802.1p Priority:       | [0-7]                   |                                                |
| MAC Address:           |                         | 000000000000000000000000000000000000000        |
| Belongs to Bridge:     | Create a new bridge     |                                                |
| Interface List(Physica | l Interface, Vlan)      | Group Interface List(Physical Interface, Vlan) |
| vlan1<br>ath2<br>ath3  |                         |                                                |
| Service Type           | Management_Internet     | ~                                              |
| * Required Field       |                         |                                                |

Figure 4-9 Add Subinterface on WAN0 interface in bridge mode

#### Checking configurations

You can access the Internet and use security functions of the LAVA on this interface.

## 4.8.2 Example for configuring the WAN interface in router mode

#### Networking requirements

Internal users of an enterprise access the Internet through the LAVA, as shown in Figure 4-10, with the following configurations:

- Set the IP address of the WAN0 interface to 200.1.1.2/255.255.255.0.
- Set the IP address of the default gateway to 200.1.1.2/255.255.255.0.
- Set the IP address of the primary DNS server to 192.168.2.2/255.255.255.0.
- Set the IP address of the secondary DNS server to 192.168.2.3/255.255.255.0.
- Enable NAT and all types of access.

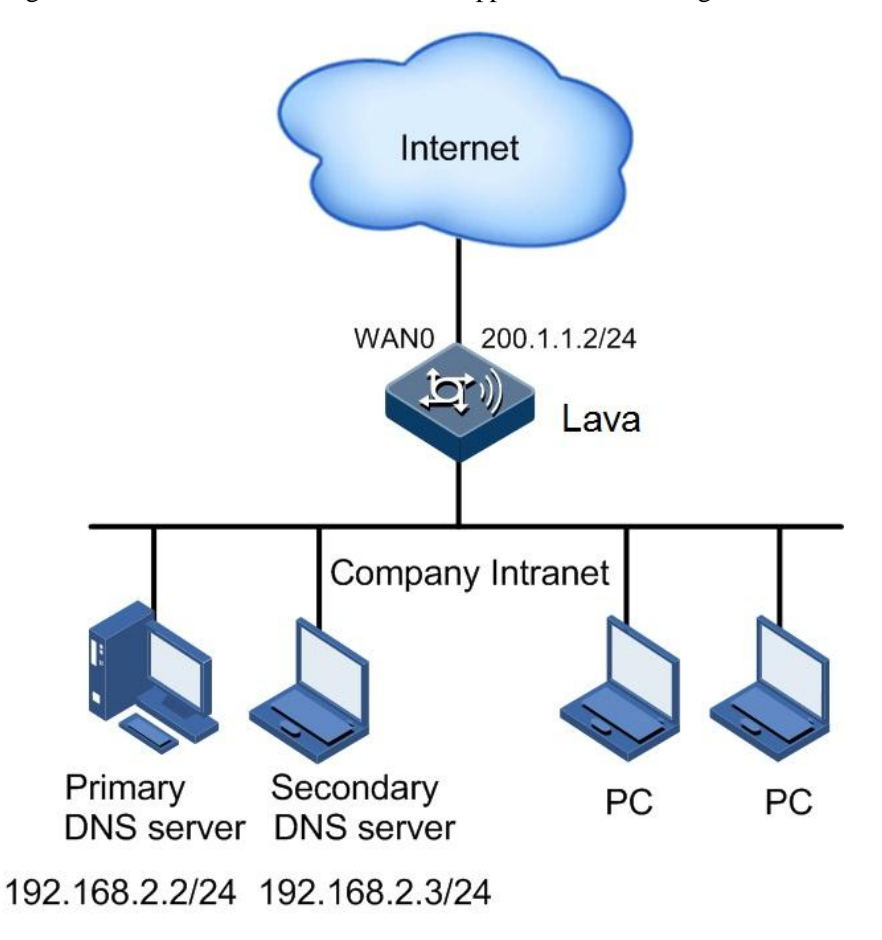

Figure 4-10 Router mode WAN0 interface application networking

- Step 1 In the navigation bar, choose **Basic** > **Interface** > **WAN**. The **WAN0** Configuration interface is displayed.
- Step 2 Click Add to enter the adding interface.
- Step 3 Select router mode, configure related items, and click **OK**, as shown in Figure 4-11.
- Step 4 After configurations are complete, click Save Config to save configurations.

| WANO Modify                |                           |                                                  |
|----------------------------|---------------------------|--------------------------------------------------|
| Connection Name:           | 1_Internet_R_             |                                                  |
| Connection Mode:           | Router Mode 🐱             |                                                  |
| О рнср                     | Choose this option to ob  | otain an IP address automatically from your ISP. |
| 💿 Static                   | Choose this option to se  | et an static IP address provided by your ISP.    |
| O PPPoE                    | Choose this option if you | ur ISP use PPPoE(For most DSL users).            |
| IP Address:                | 200.1.1.2                 | *(e.g. "10.12.1.2")                              |
| Subnet Mask:               | 255.255.255.0             | *(e.g. "255.255.255.0")                          |
| Default Gateway:           | 200.1.1.1                 |                                                  |
| Primary DNS:               | 192.168.2.2               |                                                  |
| Secondary DNS:             | 192.168.2.3               |                                                  |
| Access Control:            | HTTPS PING                | TELNET 🗹 SSH 🗹 HTTP                              |
| Enable NAT                 | NAT                       |                                                  |
| NAT Log                    | NAT LOG                   |                                                  |
| Enable NAT Address<br>Pool | NAT POOL                  |                                                  |
| Service Type               | Internet                  | <b>~</b>                                         |
| * Required Field           |                           |                                                  |

Figure 4-11 Add Subinterface on WAN0 interface in router mode

#### Checking configurations

You can access the Internet through the WAN0 interface, access the LAVA through HTTPS, Telnet, SSH, and HTTP, and ping through the LAVA.

## 4.8.3 Example for configuring link backup

#### Networking requirements

The branch of an enterprise is connected to the Headquarter through the Internet. The enterprise now uses 3G connection. If the main link fails, the LAVA can fast switch to the 3G backup link to resume key services. When the main link recovers, the LAVA switches back to it, as shown in Figure 4-12.

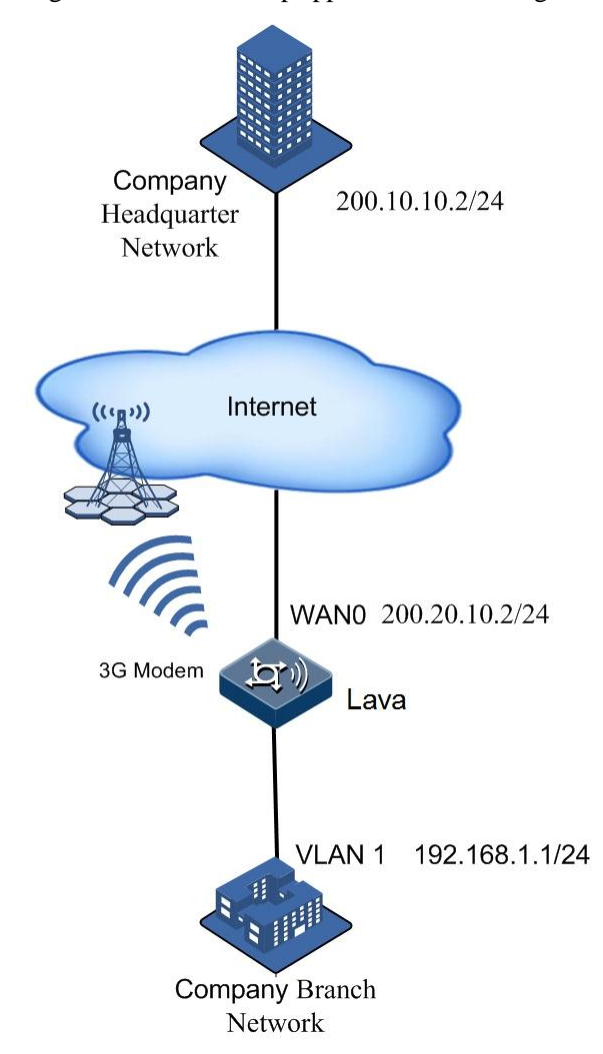

Figure 4-12 Link backup application networking

- Step 1 Configure the IP address of the WAN interface on the LAVA (for details, see related configuration examples).
- Step 2 Configure the IP address of the VLAN1 interface on the LAVA (for details, see related configuration examples).
- Step 3 Configure the IP address of the 3G interface on the LAVA (for details, see related configuration examples).
- Step 4 Configure the VPN connection between the branch and the Headquarter (for details, see related configuration examples).
- Step 5 Configure link backup.
  - 1.In the navigation bar, choose **Basic** > **Interface** > **LINK\_DETECT**. The **Link detect config** interface is displayed.
  - 2.Configure related items, and click OK, as shown in Figure 4-13.

#### Figure 4-13 Configuring link backup

| Link detect config                |             |                |
|-----------------------------------|-------------|----------------|
| Enable :                          |             |                |
| Main link:                        | WANO 🔽      |                |
| ICMP message detect server :      | 200.10.10.2 | *              |
| ICMP message detect<br>interval : | 30          | (3-120Seconds) |
| Max retry times :                 | 3           | (1-10times)    |
| Backup link :                     | 3gppp 🖌     |                |

Step 6 After configurations are complete, click **Save Config** to save configurations.

# **5** Network configurations

This chapter describes how to configure network items on the **Network** interface, including the following sections:

- NAT
- DHCP
- DNS
- Route
- Static route
- Policy route
- RIP
- OSPF
- Route filter
- Multicast
- EoIP
- DDNS
- Page push
- DHCPv6
- IPv6
- UPnP config
- Configuration examples

# 5.1 NAT

## 5.1.1 ALG

#### Scenario

You can configure application layer gateways on this interface to support some special application layer protocols, such as Generic Routing Encapsulation (GRE), Layer 2 Tunnelling Protocol (L2TP), and Real Time Streaming Protocol (RTSP).

#### Configuration steps

- Step 1 In the navigation bar, choose **Basic** > **Network** > **NAT** > **ALG**. The **ALG** interface is displayed.
- Step 2 Configure related items, and then click **OK**.
- Step 3 After configurations are complete, click Save Config to save configurations.

#### Configuration items

Table 5-21 Configuration items on the ALG interface

| Configuration item | Description                                      |
|--------------------|--------------------------------------------------|
| GRE                | Enable Application Layer Gateway (ALG) of GRE.   |
| SIP                | Enable ALG of Session Initiation Protocol (SIP). |
| H.323              | Enable ALG on the H.323 protocol.                |
| RTSP               | Enable ALG of RTSP.                              |
| IPSEC              | Enable ALG of IP Security (IPSec).               |
| L2TP               | Enable ALG of L2TP.                              |

## 5.1.2 Virtual server

#### Scenario

You can configure NAT virtual servers on this interface.

- Step 1 In the navigation bar, choose **Basic** > **Network** > **NAT** > **Virtual Server**. The **Virtual Server** interface is displayed.
- Step 2 In the **Create Virtual Servers** area, configure related items, and click **Add** to create virtual servers.
- Step 3 In the **Select the internal servers you want to delete** area, select a virtual server, and click **Delete** to delete it.

Step 4 After configurations are complete, click Save Config to save configurations.

#### Configuration items

| Configuration item  | Description                                                                                                    |
|---------------------|----------------------------------------------------------------------------------------------------|
| Interface           | Ingress interface matching NAT rules                                                                                                    |
| Type of protocol    | Protocol type matching NAT rules                                                                                                    |
| External IP address | Destination IP address matching NAT rules, an IP address<br>of an ingress interface or a manually configured IP<br>address                                                                                                    |
| Internal IP address | IP address after translation, a single IP address or a range of IP addresses                                                                                                    |
| Internal port       | Port after translation. The default port is used. Configure<br>this by selecting the <b>Customer-defined port</b> and<br>inputting the port number only when you configure port<br>mapping. The port ID ranges from 1 to 65535. |

# 5.1.3 Source NAT

#### Scenario

You can configure source NAT rules on this interface.

#### Configuration steps

- Step 1 In the navigation bar, choose **Basic** > **Network** > **NAT** > **Source NAT**. The **Source NAT** interface is displayed.
- Step 2 In the first **Create Source NAT rules** area, configure related items, and click **Add** to create a source NAT rule.
- Step 3 In the second **Create Source NAT rules** area, you can select a rule and click **Delete** to delete it.
- Step 4 After configurations are complete, click Save Config to save configurations.

#### Configuration items

Table 5-23 Configuration items on the Source NAT interface

| Configuration item | Description                                                                            |
|--------------------|----------------------------------------------------------------------------------------|
| Source Address     | Source address matching NAT rules. The any parameter indicates matching all addresses. |

| Configuration item       | Description                                                                                                    |
|--------------------------|----------------------------------------------------------------------------------------------------|
| Destination Address      | Destination address matching NAT rules. The any parameter indicates matching all addresses.                                     |
| Service                  | Service name matching NAT rules                                                                                                 |
| Converted Source Address | Source address after translation, an address of the egress<br>interface, or customer-defined address object, or address<br>pool |
| Egress                   | Egress interface matching NAT rules                                                                                             |
| Syslog                   | Source NAT system log switch, recording NAT information                                                                         |

## 5.1.4 One-to-one address translation

#### Scenario

You can create global static translation rules on this interface.

#### Configuration steps

- Step 1 In the navigation bar, choose **Basic** > **Network** > **NAT** > **One to One Address Translation**. The **One to One Address Translation** interface is displayed.
- Step 2 In **Create global static conversion rules** area, configure required items, and click **Add** to create global static translation rules.
- Step 3 In Select the rules that you want to delete area, select a rule and click Delete to delete it.
- Step 4 After configurations are complete, click Save Config to save configurations.

Table 5-24 Configuration items on the One to One Address Translation interface

| Configuration item  | Description                                        |
|---------------------|----------------------------------------------------|
| Internal IP Address | Internal IP address to be translated               |
| External IP Address | External IP address after translation              |
| External port       | Name of the port connected to the external network |

# 5.2 DHCP

## 5.2.1 DHCP service

#### Scenario

You can configure the type of DHCP service on each interface on the LAVA.

## Configuration steps

- Step 1 In the navigation bar, choose **Basic** > **Network** > **DHCP** > **DHCP** Service. The **DHCP** Service interface is displayed.
- Step 2 View the type of DHCP server on each interface.

To configure an interface, click i to enter the modifying interface.

- Step 3 Configure related items, and then click **OK**.
- Step 4 After configurations are complete, click Save Config to save configurations.

#### Configuration items

Table 5-25 Configuration items on the DHCP Service interface

| Configuration item                  | Description                                                                                                    |
|-------------------------------------|----------------------------------------------------------------------------------------------------|
| Server Name                         | On this interface, the DHCP server is enabled.                                                                                                    |
| DHCP Service Type                   | The interface may use the following DHCP service types:<br>• Disable<br>• DHCP Client<br>• DHCP Relay<br>• DHCP Server                                                                                                    |
| Enable Option60                     | This item is available when the DHCP Service Type is set<br>to DHCP Client.<br>Select the radio button to enable Option60 field. The<br>DHCP server assigns configurations, such as specified IP<br>address to the DHCP client based on the Option60 filed in<br>the DHCP packet sent by the DHCP client.      |
| Address Pool Name in<br>DHCP Server | Address pool name in DHCP server. It is in a character<br>string form, ranging from 1 to 64 and including letters,<br>digits, and underlines. Match this name with the Option60<br>address pool name configured on the DHCP server. If<br>they are matched, the DHCP server will apply host<br>configurations. |

| Configuration item     | Description                                                                                                    |
|------------------------|----------------------------------------------------------------------------------------------------|
| Enable DHCP Option125  | This item is available when the DHCP Service Type is set to DHCP Client/DHCP Server.                                                                                                    |
|                        | Select the radio button to enable Option125 field. The DHCP client receives packets sent by the specified DHCP server based on the Option125 filed in the DHCP packet sent by the DHCP server.                                                                |
| Option125 Match String | Option 125 string ranging from 1 to 64 characters and including letters, digits, and underlines. Match this string with the one configured on the DHCP client. If they are matched, the DHCP client will receive host configurations sent by the DHCP server. |
| DHCP Server IP         | This item is available when the DHCP Service Type is set<br>to DHCP Relay.<br>Enter the IP address of the DHCP server.                                                                                                    |

# 5.2.2 DHCP address pool

#### Scenario

You can configure the address pool of the DHCP server on the LAVA.

#### Configuration steps

- Step 1 In the navigation bar, choose **Basic** > **Network** > **DHCP** > **DHCP** Address Pool. The **DHCP** Address Pool interface is displayed.
- Step 2 View information about the configured DHCP address pool.
  - To modify a configured item, click  $\stackrel{\text{(p)}}{\Longrightarrow}$  to enter the modifying interface.
  - To add an item, click **Add** to enter the adding interface.
  - To delete an item, and click the corresponding  $\blacksquare$ .
- Step 3 On the modifying or adding interface, configure related items, and click OK.
- Step 4 After configurations are complete, click Save Config to save configurations.

| Table 3-20 Configuration fields on the DTICL Address 1 001 interface |
|----------------------------------------------------------------------|
|----------------------------------------------------------------------|

| Configuration item | Description                                                                              |
|--------------------|------------------------------------------------------------------------------------------|
| Interface          | Interface on which DHCP is enabled                                                       |
| Start IP Address   | Start IP address in the address pool of the DHCP server, smaller than the end IP address |
| End IP Address     | End IP address in the address pool of the DHCP server                                    |

| Configuration item    | Description                                                                                                    |
|-----------------------|----------------------------------------------------------------------------------------------------|
| Subnet                | Subnet corresponding to each interface                                                                                                    |
| Subnet Mask           | Subnet mask of the subnet IP address                                                                                                    |
| Gateway               | Gateway of the network segment of the subnet                                                                                                    |
| Lease Period          | Period that a PC can use an IP address after successfully applied it                                                                            |
| Lease time            | When you choose <b>Finite</b> , specify the time for the PC to use the IP address.                                                              |
| IP/MAC Binding        | Enable IP/MAC binding.                                                                                                    |
| Primary DNS Servers   | IP address of the primary DNS server required for domain name resolution                                                                        |
| Secondary DNS Server  | IP address of the secondary DNS server required for domain name resolution                                                                      |
| Primary WINS Servers  | IP address of the primary WINS server, which is used to<br>dynamically register and query mappings between IP<br>addresses and NetBIOS names    |
| Secondary WINS Server | IP address of the Secondary WINS server, which is used to<br>dynamically register and query mappings between IP<br>addresses and NetBIOS names. |
| Domain Name           | Configure the domain name of the PC.                                                                                                    |

# 5.2.3 Excluded addresses

#### Scenario

You can exclude some DHCP addresses on this interface.

#### Configuration steps

Step 1 In the navigation bar, choose **Basic** > **Network** > **DHCP** > **Excluded Address**. The **Excluded Address** interface is displayed.

Step 2 View the Excluded Address List interface.

- To modify a configured item, click  $\widehat{\mathbb{P}}$  to enter the modifying interface.
- To add an item, click **Add** to enter the adding interface.
- To delete an item, and click the corresponding  $\blacksquare$ .
- Step 3 On the modifying or adding interface, configure related items, and click OK.

Step 4 After configurations are complete, click **Save Config** to save configurations.

| Configuration item | Description                                                     |
|--------------------|-----------------------------------------------------------------|
| Start IP           | Start IP address that the DHCP server excluded to assign to PCs |
| End IP             | End IP address that the DHCP server excluded to assign to PCs   |

Table 5-27 Configuration items on the Excluded Address interface

# 5.2.4 IP/MAC binding

#### Scenario

You can configure IP/MAC address binding on this interface.

#### Configuration steps

- Step 1 In the navigation bar, choose **Basic** > **Network** > **DHCP** > **IP/MAC Binding**. The **IP/MAC Binding** interface is displayed.
- Step 2 View the **IP/MAC Binding List** interface.
  - To modify a configured item, click 🖆 to enter the modifying interface.
  - To add an item, click **Add** to enter the adding interface.
  - To delete an item, and click the corresponding  $\blacksquare$ .
- Step 3 On the modifying or adding interface, configure related items, and click OK.
- Step 4 After configurations are complete, click **Save Config** to save configurations.

#### Configuration items

Table 5-28 Configuration items on the IP/MAC Binding interface

| Configuration item | Description                                |
|--------------------|--------------------------------------------|
| Name               | Name of an IP/MAC binding                  |
| IP address         | Static IP address bound with a MAC address |
| MAC address        | MAC address bound with a static IP address |

# 5.2.5 DHCP monitoring

#### Scenario

You can view configured DHCP items, such as IP/MAC binding and lease time, after DHCP is enabled.

#### Configuration steps

- Step 1 In the navigation bar, choose **Basic** > **Network** > **DHCP** > **DHCP Monitoring**. The **DHCP Monitoring** interface is displayed.
- Step 2 View configured DHCP items.

#### Configuration items

N/A

## 5.2.6 Option60 address pool

#### Scenario

You can configure the DHCP Option60 specified address pool of the LAVA on this interface.

#### Configuration steps

- Step 1 In the navigation bar, choose **Basic** > **Network** > **DHCP** > **Option60 Address Pool**. The **Option60 Address Pool** interface is displayed.
- Step 2 On the **Option60 Address Pool** interface, you can view information about configured DHCP address pools.
  - To modify a configured item, click  $\stackrel{\text{(f)}}{=}$  to enter the modifying interface.
  - To add an item, click **Add** to enter the adding interface.
  - To delete an item, and click the corresponding  $\blacksquare$ .
- Step 3 On the modifying or adding interface, configure related items, and click OK.
- Step 4 After configurations are complete, click Save Config to save configurations.

Table 5-29 Configuration items on the Option60 Address Pool interface

| Configuration item | Description                                                                                                    |
|--------------------|----------------------------------------------------------------------------------------------------|
| Interface          | Interface where DHCP service is enabled                                                                                                    |
| Address Pool Name  | Name of the Option60 address pool, in a character string<br>form, ranging from 1 to 64, and including letters, digits,<br>and underlines. If the DHCP client uses the address pool, it<br>needs to enable Option60 and configure the Address Pool<br>Name in DHCP server and the address pool name to be<br>identical. |
| Start IP Address   | Start IP address of the DHCP server address pool. In general, it is smaller than the end IP address.                                                                                                    |

| Configuration item | Description                                                                                                    |
|--------------------|----------------------------------------------------------------------------------------------------|
| End IP Address     | End IP address of the DHCP server address pool                                                                                     |
|                    | Note                                                                                                    |
|                    | The start and end IP addresses of Option60<br>address pool should be co-included with the ones<br>of the common DHCP address pool. |
| Lease Period       | Period that a PC can use an IP address after successfully applied it, including:                                                   |
|                    | <ul><li>Infinite</li><li>Finite</li></ul>                                                                                          |
| Lease time         | When you choose <b>Finite</b> , specify the time for the PC to use the IP address.                                                 |
| IP/MAC Binding     | Enable IP/MAC binding.                                                                                                    |

# 5.3 DNS

#### Scenario

You can configure DNS on this interface.

#### Configuration steps

- Step 1 In the navigation bar, choose **Basic** > **Network** > **DNS**. The **DNS** interface is displayed.
- Step 2 Enable DNS Proxy.
- Step 3 View static DNS information.
  - To modify a configured item, click  $\widehat{P}$  to enter the modifying interface.
  - To add an item, click **Add** to enter the adding interface.
  - To delete an item, and click the corresponding  $\blacksquare$ .
- Step 4 On the modifying or adding interface, configure related items, and click OK.
- Step 5 After configurations are complete, click Save Config to save configurations.

#### Configuration items

Table 5-30 Configuration items on the DNS interface

| Configuration item | Description               |
|--------------------|---------------------------|
| DNS Proxy          | Enable/Disable DNS Proxy. |
| Configuration item | Description                                                                     |
|--------------------|---------------------------------------------------------------------------------|
| Host Name          | Configured static domain name, in a character string form ranging from 1 to 255 |
| Host IP Address    | IP address corresponding to the static domain name                              |

# 5.4 Route

#### Scenario

You can view information about the routing table on this interface.

## Configuration steps

- Step 1 In the navigation bar, choose **Basic** > **Network** > **Route**. The **Routing Table** interface is displayed.
- Step 2 View routing information.

#### Configuration items

N/A

# 5.5 Static route

#### Scenario

You can configure static routes on this interface.

#### Configuration steps

- Step 1 In the navigation bar, choose **Basic** > **Network** > **Static Route**. The **Static Rout List** interface is displayed.
- Step 2 View the static route list.
  - To modify a configured item, click  $\widehat{\mathbb{P}}$  to enter the modifying interface.
  - To add an item, click **Add** to enter the adding interface.
  - To delete an item, and click the corresponding  $\blacksquare$ .
- Step 3 On the modifying or adding interface, configure related items, and click OK.

Step 4 After configurations are complete, click Save Config to save configurations.

| Configuration item    | Description                                                                                                    |
|-----------------------|----------------------------------------------------------------------------------------------------|
| Network Destination   | Destination network address that the static route reaches                                                                                                    |
| Subnet mask           | Subnet mask of the network that the static route reaches                                                                                                    |
| Next Hop              | IP address of the interface of the next hop router for the static route                                                                                                    |
| Interface             | Egress interface of the static route. The static route of the egress interface is valid only when the egress interface is in PPPoE mode.                                                   |
| Weight                | Route cost, integer, and ranging from 1 to 100                                                                                                    |
| Distance              | Route priority, integer, and ranging from 1 to 255                                                                                                    |
| Monitor Address       | Reference address of the static route. It believes that the static route is valid if the monitor address can be ping through on the LAVA LR-2G211. Otherwise, the static route is invalid. |
| Send Interval         | If the <b>Monitor Address</b> check box is select, this sending interval is the interval for monitoring. It is in unit of second, ranging from 1 to 300, and being 3 by default.           |
| The number of packets | Number of ICMP packets to be send upon monitoring, ranging from 1 to 10, being 3 by default                                                                                                |

Table 5-31 Configuration items on the Static Rout List interface

# 5.6 Policy route

## Scenario

You can configure policy route on this interface.

Policy route is a packet forwarding mechanism more flexible than destination network route. By configuring policy route, you can specify packets of a network to be forwarded to the specified interface or specify the route for some routes.

## Configuration steps

Step 1 In the navigation bar, choose **Basic** > **Network** > **Policy Route**. The **Policy Route** interface is displayed.

Step 2 View the policy route list.

- To modify a configured item, click 🖆 to enter the modifying interface.
- To add an item, click Add to enter the adding interface.

• To delete a static route, click  $\mathbf{I}$ .

Step 3 On the modifying or adding interface, configure related items, and click **OK**.

Step 4 After configurations are complete, click **Save Config** to save configurations.

# Configuration items

| Configuration item                  | Description                                                                                                    |
|-------------------------------------|----------------------------------------------------------------------------------------------------|
| Policy Route ID                     | Identify a policy route, ranging from 1 to 100.                                                                                                    |
| Source Interface/Security<br>Domain | Source interface or security domain of a flow. It is one of policy matching rules.                                                                                                    |
| Source Address                      | Source address target name, a set of various addresses,<br>including MAC address, host address, and range of IP<br>addresses. It is one of policy matching rules.                     |
| Destination Address                 | Destination address target name, a set of various addresses,<br>including MAC address, host address, and range of IP<br>addresses. It is one of policy matching rules.                |
| Service                             | Service target name, a set of protocols and port number,<br>such as TCP, UDP, and range of port numbers. It is one of<br>policy matching rules.                                       |
| Schedule                            | Time target name, indicating that the policy takes effect in<br>a specified period. It is one of policy matching rules.                                                               |
| Next Hop Mode                       | Address or interface                                                                                                    |
| Next Hop Address                    | Next hop IP address. Configure it when you choose <b>Address</b> in the <b>Next Hop Mode</b> area.                                                                                    |
| Next Hop Interface                  | Next hop interface, virtual interface with the interface type<br>as NO ARP, such as 3gppp and GRE. Configure it when<br>you choose <b>Interface</b> in the <b>Next Hop Mode</b> area. |
| Reference Policy ID                 | You can adjust the priorities of policy routes to grant the ahead policy with higher priority, ranging from 1 to 100.                                                                 |
| Before/After                        | Configure this policy with higher or lower priority than the<br>reference policy.<br>• Before: higher priority<br>• After: lower priority                                             |

| Table 5-32  | Configuration | items on | the Policy  | Route interface |
|-------------|---------------|----------|-------------|-----------------|
| 1 abic 5-52 | Configuration | items on | ule I one y | Route internace |

# 5.7 RIP

# 5.7.1 RIP basic configuration

## Scenario

You can configure basic RIP items on this interface.

#### Configuration steps

- Step 1 In the navigation bar, choose **Basic** > **Network** > **RIP** > **RIP Basic Configuration**. The **RIP Basic Configuration** interface is displayed.
- Step 2 Configure related items in the Version Selection and Set up Timer areas.
- Step 3 View the RIP network list.
  - To add an item, enter the IP address of the subnet, and click Add.
  - To delete an item, and click the corresponding  $\blacksquare$ .
- Step 4 On the modifying or adding interface, configure related items, and click OK.
- Step 5 After configurations are complete, click Save Config to save configurations.

#### Configuration items

| Configuration item | Description                                                                                                    |
|--------------------|----------------------------------------------------------------------------------------------------|
| Version            | RIP version: v1 or v2                                                                                                    |
| Set up Timer       | <ul> <li>Update: period to send route update packets, in unit of second, ranging from 5 to 3600, and being 30 by default</li> <li>Timeout: expiration time, used to count time before routing information expires, in unit of second, ranging from 5 to 3600, and being 180 by default. When the update message of the same route is received, it is reset.</li> <li>Garbage: garbage timer, in unit of second, ranging from 5 to 3600, and being 120 by default. After the timer expires, invalid routing information will be deleted.</li> </ul> |
| Add Subnet         | Add a subnet to broadcast routing information.                                                                                                    |

Table 5-33 Configuration items on the RIP Basic Configuration interface

# 5.7.2 Advanced configuration

## Scenario

You can configure advanced RIP items on this interface.

#### **Configuration steps**

- Step 1 In the navigation bar, choose **Basic** > **Network** > **RIP** > **Advanced Configuration**. The **Advanced Configuration** interface is displayed.
- Step 2 View the RIP network list.
  - To modify a configured item, click  $\hat{\mathbf{P}}$  to enter the modifying interface.
  - To add an item, enter the IP address of the subnet, and click Add.
  - To delete an item, and click the corresponding  $\blacksquare$ .
- Step 3 On the modifying or adding interface, configure related items, and click **OK**.
- Step 4 In the **Passive Interface List** area, click **OK** to enter the **Passive Interface** interface.
- Step 5 Configure related items, and click **OK**.
- Step 6 After configurations are complete, click **Save Config** to save configurations.

## Configuration items

| Table 5-34 | Configura | ation item | s in the | Interface | RIP | Version | List are | a |
|------------|-----------|------------|----------|-----------|-----|---------|----------|---|
|------------|-----------|------------|----------|-----------|-----|---------|----------|---|

| Configuration item      | Description                                                                                                    |
|-------------------------|----------------------------------------------------------------------------------------------------|
| Interface               | Interface enabled with RIP                                                                                                    |
| Sending Version         | <ul> <li>V1: sending RIPv1 packets in broadcast mode. The broadcast address is set to 255.255.255.255.</li> <li>V2: sending RIPv2 packets in multicast mode. The multicast is set to 224.0.0.9.</li> <li>Compatible: sending RIPv2 packets in broadcast mode. The broadcast address is set to 255.255.255.255.255.</li> </ul> |
| Receiving Version       | <ul> <li>V1: receiving RIPv1 packets</li> <li>V2: receiving RIPv2 packets</li> <li>Compatible: receiving both packets, which are processed based on the packet version.</li> </ul>                                                                                                    |
| Authentication Type     | Support password and MD5 authentication. If you choose V1 for both sending version and receiving version, you must choose <b>No authentication</b> here.                                                                                                    |
| Authentication Password | If you choose password or MD5 authentication, you must fill in the authentication code, in a character string form ranging from 1 to 16.                                                                                                    |

#### Table 5-35 Configuration items in the Passive interface list area

| Configuration item | Description                                      |
|--------------------|--------------------------------------------------|
| Passive Interface  | The interface does not send routing information. |

| Configuration item               | Description                                                                                                    |
|----------------------------------|----------------------------------------------------------------------------------------------------|
| Redistribution filtering         | Enable redistribution filtering or not.                                                                                                    |
| Prefix list config               | Configured address list, used to filter IP addresses, in a character string form ranging from 1 to 20. For details, see section 5.9.1 Prefix list config.       |
| Default Metric Distribution      | Configure the default metric value, integer, ranging from 1 to 16.                                                                                              |
| Redistribution Type              | There are three redistribution types. After you select a type, you can configure the distribution value. The value is 1 by default and configurable to 1 to 16. |
| Default-information<br>Originate | Set the device to the default gateway of the internal network or not.                                                                                           |

| Table 5-36  | Configuration | items in th | ne Redistribution   | Setting area |
|-------------|---------------|-------------|---------------------|--------------|
| 1 4010 5 50 | Comgaration   | items in u  | ic requisitionation | bound area   |

# 5.8 OSPF

# 5.8.1 OSPF configuration

#### Scenario

You can configure OSPF on this interface.

#### Configuration steps

- Step 1 In the navigation bar, choose **Basic** > **Network** > **OSPF** > **OSPF Configuration**. The **OSPF Configuration** interface is displayed.
- Step 2 In the Advanced Options area, configure related items, and click OK.
- Step 3 In the Network Configuration area, view configured networks.
  - To modify a configured item, click 😰 to enter the modifying interface.
  - To add an item, enter the IP address of the subnet, and click Add.
  - To delete an item, and click the corresponding  $\blacksquare$ .

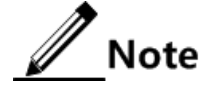

The domain is also added when you add network configurations. Therefore, domain configurations cannot be deleted but can be modified only. When you delete the current network configurations, the domain is deleted too.

Step 4 In the Interface Configuration area, view configured networks.

- To modify a configured item, click in the modifying interface.
- To add an item, enter the IP address of the subnet, and click Add.

- To delete an item, and click the corresponding  $\mathbf{\hat{D}}$ .
- Step 5 In the **Passive Interface List** area, view configured networks.
  - To add an item, enter the IP address of the subnet, and click Add.
  - To delete an item, and click the corresponding  $\mathbf{\hat{1}}$ .
- Step 6 On the modifying or adding interface, configure related items, and click **OK**.
- Step 7 After configurations are complete, click **Save Config** to save configurations.

Table 5-37 Configuration items on the Advanced Configuration interface for OSPF

| Configuration item             | Description                                                                                                    |
|--------------------------------|----------------------------------------------------------------------------------------------------|
| Router_ID                      | A 32-bit non-symbol integer, identifying a router, manually configured. If it is not manually configured, the system automatically selects a maximum IP address from IP addresses of all interfaces as the router ID.                                                                                                    |
| Default Routing<br>Information | <ul> <li>You can choose three options:</li> <li>No Default-Information Originate: the LAVA does not distribute route redistribution information.</li> <li>Default-Information Originate: check whether there is route redistribution information. If yes, the LAVA distributes it as Class 5 LSA; otherwise, no distribution.</li> <li>Default-Information Originate: no matter there is route redistribution information or not, the LAVA distributes it as Class 5 LSA.</li> </ul> |
| Redistribute filtering         | Filter redistribution or not.                                                                                                    |
| Prefix list configure          | Configured address list, used to filter IP addresses, in a character string form ranging from 1 to 20. For details, see section 5.9.1 Prefix list config.                                                                                                    |
| Routing Redistribution         | Configure route distribution information, such as type and<br>weight. There are 3 distribution modes. You cannot choose<br>the weight unless you choose a distribution mode. By<br>default, it is set to 1. It ranges from 1 to 16777214.                                                                                                    |
| Connect route                  | Route information when the route redistribution type is set<br>to directly-connected route.                                                                                                    |
| Static route                   | Route information when the route redistribution type is set<br>to manually-configured static route.                                                                                                    |
| RIP                            | Route information when the route redistribution type is set to route generated by RIP.                                                                                                    |

| Configuration item  | Description                                                            |
|---------------------|------------------------------------------------------------------------|
| Area                | Domain to be configured, read-only                                     |
| Authentication Type | Configure the authentication type of the domain:                       |
|                     | <ul> <li>No Authentication</li> <li>Password Authentication</li> </ul> |
|                     | • MD5                                                                  |

Table 5-38 Configuration items on the Area Configuration interface for OSPF

Table 5-39 Configuration items on the Network Distribution interface

| Configuration item | Description                                                                               |  |
|--------------------|-------------------------------------------------------------------------------------------|--|
| IP Address/Mask    | Subnet address/mask to be distributed                                                     |  |
| Area               | 32-bit integer, starting from 0. Different areas use ABR to transmit routing information. |  |

Table 5-40 Configuration items on the Interface Configuration interface

| Configuration item      | Description                                                                                                    |  |  |
|-------------------------|----------------------------------------------------------------------------------------------------|--|--|
| Interface               | Currently the VLAN and WAN interfaces support OSPF.                                                                                                    |  |  |
| Priority                | Integer, ranging from 0 to 255                                                                                                    |  |  |
| Cost                    | OSPF link cost, integer, ranging from 0 to 65535                                                                                                    |  |  |
| Network Type            | <ul><li>Broadcast</li><li>Point to Point</li></ul>                                                                                                    |  |  |
| Authentication Type     | When you select <b>Password Authentication</b> , you need to type the password. The content in <b>Authentication Type</b> must be consistent with that in the <b>Password</b> box. |  |  |
| Key ID                  | When you select <b>MD5</b> in the <b>Authentication Type</b> drop-<br>down list, you need to type the key ID.                                                                      |  |  |
| MD5 Key                 | When you select <b>MD5</b> in the <b>Authentication Type</b> drop-<br>down list, you need to type the MD5 key.                                                                     |  |  |
| Hello Interval          | Interval for sending Hello packets, in unit of second, range from 1 to 65535                                                                                                    |  |  |
| Dead Interval           | In unit of second, ranging from 1 to 65535. If the router stops responding for such a time, its neighboring router takes it faulty.                                                |  |  |
| Retransmission interval | Retransmission interval for link status, in unit of second, ranging from 3 to 65535                                                                                                |  |  |
| Send delay              | Sending interval for link status, in unit of second, ranging from 1 to 65535                                                                                                    |  |  |

| Table 5-41 Configuration items in the Passive Interface list |  |
|--------------------------------------------------------------|--|
|--------------------------------------------------------------|--|

| Configuration item | Description                                            |  |
|--------------------|--------------------------------------------------------|--|
| Interface          | This interface does not broadcast routing information. |  |

## 5.8.2 Neighbor information

#### Scenario

You can view OSPF neighbor information on this interface.

#### Configuration steps

- Step 1 In the navigation bar, choose **Basic** > **Network** > **OSPF** > **Neighbor Information**. The **Neighbor Information** interface is displayed.
- Step 2 View OSPF neighbor information.
- Step 3 To refresh the list, click **Refresh**.

#### Configuration items

N/A

# 5.9 Route filter

# 5.9.1 Prefix list config

#### Scenario

You can configure the address prefix list on this interface.

The address prefix list is sorted by the name, and contains multiple entries. Each entry can be independently specified to a matching range of the network prefix and identified by an index ID. The index ID specifies the sequence of matching check.

During matching, the LAVA checks each entry identified by the index number in ascending order. Once an index matches rules, the address prefix list is filtered.

#### Configuration steps

Step 1 In the navigation bar, choose **Basic** > **Network** > **Routing Filter** > **Prefix list config**. The **Prefix list config** interface is displayed.

Step 2 View the prefix address list.

• To modify an address prefix, click fill to enter the modifying interface.

- To add a address prefix, click Add to enter the Prefix list add interface.
- To delete an address prefix, and click the corresponding  $\blacksquare$ .
- Step 3 On the **Prefix list add** interface, configure related items, and click **OK**.
- Step 4 After configurations are complete, click **Save Config** to save configurations.

Table 5-42 Configuration items on the Prefix list config interface

| Configuration item      | Description                                                                                                    |  |
|-------------------------|----------------------------------------------------------------------------------------------------|--|
| Name                    | Name of the address prefix list                                                                                                    |  |
| Mode                    | <ul> <li>Action taken over matching packets:</li> <li>PERMIT: permit matching packets to pass.</li> <li>DENY: deny matching packets of passing.</li> </ul>    |  |
| Prefix list source IP   | Subnet address to match rules for route filtering                                                                                                    |  |
| Prefix list source mask | Subnet mask                                                                                                    |  |
| Seq                     | Priority for matching check. The smaller the sequence number<br>is, the higher the priority is. It is a positive integer and is<br>smaller than 1000000.      |  |
| Min mask                | Minimum number of matching bits of subnet mask, greater than<br>the number of source mask, smaller than the maximum number<br>of matching bits of subnet mask |  |
| Max mask                | Maximum number of matching bits of subnet mask, greater<br>than the minimum number of matching bits of subnet mask,<br>smaller than 32                        |  |

# 5.9.2 Interface filtering

#### Scenario

You can configure interface filtering on this interface; namely, filter RIP routing information sent by an interface.

#### Configuration steps

- Step 1 In the navigation bar, choose **Basic** > **Network** > **Routing Filter** > **Interface filtering**. The **Interface filtering** interface is displayed.
- Step 2 View the prefix address list.

To add a new address prefix, click Add to enter the Interface filtering config interface.

- Step 3 On the **Interface filtering config** interface, configure related items, and click **OK**.
- Step 4 After configurations are complete, click Save Config to save configurations.

| Configuration item  | Description                                                                                                    |
|---------------------|----------------------------------------------------------------------------------------------------|
| Protocol            | Being RIP by default, unchangeable                                                                                                    |
| Prefix list config  | Configured address list, used to filter IP addresses, in a character string form ranging from 1 to 20. It supports letter form only. For details, see section 5.9.1 Prefix list config. |
| Interface           | Interface to be filtered on                                                                                                    |
| Interface direction | Ingress or egress direction                                                                                                    |

Table 5-43 Configuration items on the Interface filtering config interface

# 5.10 Multicast

## Scenario

You can configure working mode and multicast protocols of LAVA multicast.

## Configuration steps

- Step 1 In the navigation bar, choose Basic > Network > Multicast. The Multicast interface is displayed.
- Step 2 Configure related items, and click OK.
- Step 3 After configurations are complete, click Save Config to save configurations.

## Configuration items

Table 5-44 Configuration items in the Multicast area

| Configuration item |                   | Description                                                                                                    |  |  |
|--------------------|-------------------|----------------------------------------------------------------------------------------------------|--|--|
| Work_mode          |                   | <ul><li>Multicast can work in the following mode:</li><li>Router Mode: Layer 3 multicast</li><li>Bridge Mode: Layer 2 multicast</li></ul> |  |  |
| IGMP               | disable           | Disable multicast protocols.                                                                                                    |  |  |
| Protocol           | IGMP Proxy        | Enable Layer 3 multicast Proxy.                                                                                                    |  |  |
|                    | IGMP L2-<br>Proxy | Enable Layer 2 multicast Proxy.                                                                                                    |  |  |
|                    | IGMP<br>Snooping  | Enable Layer 2 multicast Snooping. This configuration item is unavailable for the route mode.                                             |  |  |

| Configuration item            | Description                                                                                                    |  |  |
|-------------------------------|----------------------------------------------------------------------------------------------------|--|--|
| bridge option                 | Select a bridge interface.                                                                                                    |  |  |
| Upstream interface            | Uplink interfaces required to enable IGMP Proxy                                                                                                    |  |  |
| Interface list                | A list of interfaces/VLANs available for the current<br>system. By double-clicking an interface/VLAN, add it to<br>downlink interfaces enabled with IGMP Proxy.                                                                                                   |  |  |
| Downstream interface          | Select a downlink interface required to enable IGMP Proxy.                                                                                                    |  |  |
| Subinterface list             | A list of interfaces available for the current system. By double-clicking an interface, add it to the multicast VLAN.                                                                                                    |  |  |
| Multicast VLAN interface list | Add a multicast VLAN ID.                                                                                                    |  |  |
| fast leave                    | This configuration item is available for the bridge mode.<br>When there are a great number of users and users<br>enter/leave the group frequently, you can enable this<br>function. Therefore, the related multicast forwarding entry<br>will be deleted quickly. |  |  |

# 5.11 EoIP

# 5.11.1 EoIP configuration

## Scenario

You can configure EoIP on this interface.

## **Configuration steps**

- Step 1 In the navigation bar, choose **Basic** > **Network** > **EoIP**. The **EoIP Configuration** interface is displayed.
- Step 2 View the EoIP tunnel list.
  - To add an item, click **Add** to enter the adding interface.
  - To delete an item, and click the corresponding  $\blacksquare$ .
- Step 3 On the modifying or adding interface, configure related items, and click OK.
- Step 4 After configurations are complete, click Save Config to save configurations.

## Configuration items

There are three modes to establish tunnels:

• Configure the tunnel ID and the peer IP address on both the server and client.

- On the client, configure the tunnel ID and the IP address of the server. On the server, configure the tunnel ID the same as that of the client, and you do not need to configure the IP address of the client.
- Configure the remote IP address on both the server and client.

| Configuration item | Description                                                                            |  |
|--------------------|----------------------------------------------------------------------------------------|--|
| Tunnel ID          | Used to identify a tunnel, ranging from 1 to 127                                       |  |
| Interface          | Interface bound with the EoIP tunnel, usually being a VLAN                             |  |
| Remote Address     | IP address of the peer device                                                          |  |
| keep alive         | Enable/Disable KeepAlive.                                                              |  |
| Master/Backup      | Master/Backup tunnel                                                                   |  |
| Monitor IP         | When you configure the tunnel as backup, input the remote IP address of the main link. |  |

Table 5-45 Configuration items on the EoIP Configuration interface

# 5.12 DDNS

#### Scenario

You can configure Dynamic Domain Name Server (DDNS) on this interface to transmit IP address information of the corresponding interface to the DDNS service provider and parse feedback response packets.

- Step 1 In the navigation bar, choose **Basic** > **Network** > **DDNS**. The **DDNS** Settings interface is displayed.
- Step 2 View information about configured DDNS.
  - To modify a configured item, click  $\mathbf{i}$  to enter the modifying interface.
  - To add an item, click **Add** to enter the adding interface.
  - To delete an item, and click the corresponding  $\blacksquare$ .
- Step 3 On the modifying or adding interface, configure related items, and click OK.
- Step 4 After configurations are complete, click Save Config to save configurations.

| Configurat              | ion item          | Description                                                                                                    |  |
|-------------------------|-------------------|----------------------------------------------------------------------------------------------------|--|
| Host Name               |                   | Host name registered at the ISP, in a character string form, ranging from 1 to 80                                                                                                    |  |
| Server<br>Configuration | ISP               | Internet Service Provider (ISP) providing domain name<br>service. At present, the following items are available:<br>• 3322.org<br>• no-ip.com<br>• oray.net<br>• dyndns.org<br>• tzo.com |  |
|                         | Server IP         | Address of the server providing domain name service,<br>automatically generated based on the selected ISP, and<br>read-only                                                              |  |
| Account configuration   | Username          | User name used for registering a domain name, in a character string form, ranging from 1 to 38                                                                                           |  |
|                         | Password          | Password used for registering a domain name, in a character string form, ranging from 1 to 38                                                                                            |  |
| Other<br>Configuration  | Binding interface | Bind DDNS to an interface.                                                                                                    |  |
|                         | DDNS              | <ul><li>ON: enable DDNS on the bound interface.</li><li>OFF: disable DDNS on the bound interface.</li></ul>                                                                              |  |
|                         |                   | By default, DDNS is enabled on the bound interface.                                                                                                    |  |

Table 5-46 Configuration items on the DDNS Settings interface

# 5.13 Page push

## Scenario

You can configure page push on this interface.

- Step 1 In the navigation bar, choose **Basic** > **Network** > **Page Push**. The **Page Push** interface is displayed.
- Step 2 View configured information about page push.
  - To modify a configured item, click  $\widehat{\mathbb{P}}$  to enter the modifying interface.
  - To add an item, click **Add** to enter the adding interface.
  - To delete an item, and click the corresponding  $\blacksquare$ .
- Step 3 On the modifying or adding interface, configure related items, and click OK.

Step 4 After configurations are complete, click Save Config to save configurations.

## Configuration items

| Configuration item | Description                                                                                                    |  |
|--------------------|----------------------------------------------------------------------------------------------------|--|
| Interface Name     | Internal network interface enabled for page push.                                                                               |  |
|                    | Note                                                                                                    |  |
|                    | The push interface should be a created VLAN interface in the system.                                                            |  |
|                    | Global page push can be configured by selecting the global parameters of the interface.                                         |  |
| State              | Enable/Disable page push.                                                                                                    |  |
| Push Internal      | Interval for executing page push for each IP address,<br>ranging from 60 to 86400, in unit of second, being 86400<br>by default |  |
| Push site          | Uniform Resource Locator (URL) of the page to be pushed                                                                         |  |

| Table 5-47 | Configuration | items on | the Page | Push interface |
|------------|---------------|----------|----------|----------------|
|            | 0             |          | 0        |                |

# 5.14 DHCPv6

# 5.14.1 DHCPv6 services

#### Scenario

You can configure DHCPv6 service type on this interface.

- Step 1 In the navigation bar, choose **Basic** > **Network** > **DHCPv6** > **DHCPv6 Service**. The **DHCPv6 Service** interface is displayed.
- Step 2 View configured DHCPv6 services.
- Step 3 To configure an item, click 🗐.
- Step 4 Configure related items, and click **OK**.
- Step 5 After configurations are complete, click **Save Config** to save configurations.

| Configuration item | Description                                                                                                    |
|--------------------|----------------------------------------------------------------------------------------------------|
| Server Name        | On this interface, the DHCPv6 server is enabled.                                                                                       |
| DHCP Service Type  | <ul> <li>Type of the DHCPv6 server, including</li> <li>Disable</li> <li>DHCPv6 relay</li> <li>DHCPv6 server</li> </ul>                 |
| DHCPv6 Server IP   | This configuration item is available only when the DHCPv6 server type is set to DHCPv6 relay. Enter the IP address of the DHCP server. |

Table 5-48 Configuration items on the DHCP Service interface

# 5.14.2 DHCPv6 address pool

## Scenario

You can configure DHCPv6 address pool on this interface.

#### Configuration steps

- Step 1 In the navigation bar, choose **Basic** > **Network** > **DHCPv6** > **DHCP Address Pool**. The **DHCP Address Pool** interface is displayed.
- Step 2 View configured DHCPv6 servers.
  - To modify a configured item, click  $\widehat{\mathbb{P}}$  to enter the modifying interface.
  - To add an item, click **Add** to enter the adding interface.
  - To delete an item, and click the corresponding  $\blacksquare$ .
- Step 3 On the modifying or adding interface, configure related items, and click OK.
- Step 4 After configurations are complete, click Save Config to save configurations.

## Configuration items

| Table 5-49 Confi | iguration iten | ns on the | DHCP | Address | Pool | interface |
|------------------|----------------|-----------|------|---------|------|-----------|
|------------------|----------------|-----------|------|---------|------|-----------|

| Configuration item | Description                                             |
|--------------------|---------------------------------------------------------|
| Interface          | Interface enabled with DHCPv6 server                    |
| Start IPv6 Address | Start IPv6 Address assigned by the DHCPv6 server to PCs |
| End IPv6 Address   | End IPv6 Address assigned by the DHCPv6 server to PCs   |

| Configuration item   | Description                                                                      |
|----------------------|----------------------------------------------------------------------------------|
| Lease Period         | Period for using the IPv6 address after successfully applying for it, including: |
|                      | <ul><li>Infinite</li><li>Finite</li></ul>                                        |
| Primary DNS Servers  | Address 1 of the DNS server assigned to the DHCP<br>Unique Identifier (DUID)     |
| Secondary DNS Server | Address 2 of the DNS server assigned to the DUID                                 |
| Domain Name          | Domain of the prefix                                                             |

# 5.14.3 Prefix/DUID binding

#### Scenario

You can assign IPv6 address prefixes to various DHCPv6 Clients.

## Configuration steps

Step 1 In the navigation bar, choose **Basic** > **Network** > **DHCPv6** > **Prefix/DUID Binding**. The **Prefix/DUID Binding** interface is displayed.

Step 2 View configured information.

- To modify a configured item, click  $\widehat{\mathbb{P}}$  to enter the modifying interface.
- To add an item, click **Add** to enter the adding interface.
- To delete an item, and click the corresponding  $\mathbf{I}$ .

Step 3 On the modifying or adding interface, configure related items, and click OK.

Step 4 After configurations are complete, click Save Config to save configurations.

## Configuration items

| Configuration item  | Description                                                                                                    |
|---------------------|----------------------------------------------------------------------------------------------------|
| Interface           | Interface enabled with DHCPv6 server                                                                                               |
| Client Duid         | Configure the DUID of the DHCP Client.                                                                                             |
| Prefix              | IPv6 prefix assigned to the DUID.                                                                                                  |
| Lease Period        | <ul><li>Period for using the IPv6 address after successfully applying for it, including:</li><li>Infinite</li><li>Finite</li></ul> |
| Primary DNS Servers | Address 1 of the DNS server assigned to the DUID                                                                                   |

Table 5-50 Configuration items on the Prefix/DUID Binding interface

| Configuration item   | Description                                      |
|----------------------|--------------------------------------------------|
| Secondary DNS Server | Address 2 of the DNS server assigned to the DUID |
| Domain Name          | Domain of the prefix                             |

# 5.15 IPv6

# 5.15.1 Basic configuration

## Scenario

You can configure whether to enable IPv6 functions on this interface.

## Configuration steps

- Step 1 In the navigation bar, choose **Basic** > **Network** > **IPv6** > **Basic Configuration**. The **Basic Configuration** interface is displayed.
- Step 2 Configure related items, and click OK.
- Step 3 After configurations are complete, click Save Config to save configurations.

#### Configuration items

| Table 5-51 Configuration items in the IPv6 Function area |             |  |
|----------------------------------------------------------|-------------|--|
| Configuration item                                       | Description |  |

| Configuration item | Description                         |
|--------------------|-------------------------------------|
| IPv6 enable        | Enable/Disable IPv6 protocol stack. |
| IPv4 enable        | Enable/Disable IPv4 protocol stack. |

# 5.15.2 Static route

#### Scenario

You can configure IPv6 static route on this interface.

#### Configuration steps

Step 1 In the navigation bar, choose **Basic** > **Network** > **IPv6** > **Static Routing List**. The **Static Routing List** interface is displayed.

Step 2 View the static route list.

• To modify a configured item, click 🗊 to enter the modifying interface.

- To add an item, click **Add** to enter the adding interface.
- To delete an item, and click the corresponding  $\blacksquare$ .
- Step 3 On the modifying or adding interface, configure related items, and click OK.
- Step 4 After configurations are complete, click Save Config to save configurations.

Table 5-52 Configuration items on the Static Routing List interface

| Configuration item  | Description                                              |
|---------------------|----------------------------------------------------------|
| Destination Address | Destination IPv6 address                                 |
| Prefix length       | Length of the IPv6 address prefix, ranging from 0 to 128 |
| Next Hop Address    | Gateway of the next route                                |
| Next Hop Interface  | Egress interface for forwarding data                     |
| Weight              | Route priority, integer, and ranging from 1 to 100       |
| Distance            | Number of route hops, integer, and ranging from 1 to 255 |

# 5.15.3 Routing table

#### Scenario

You can view information about the IPv6 routing table on this interface.

#### Configuration steps

Step 1 In the navigation bar, choose **Basic** > **Network** > **IPv6** > **System Routing Table**. The **System Routing Table** interface is displayed.

Step 2 View routing information.

## Configuration items

N/A

# 5.15.4 6RD tunnel configuration

## Scenario

You can configure 6RD tunnel on this interface. IPv6 Rapid Deployment (6RD) is a mechanism to transmit encrypted IPv6 packets over IPv4 backbone network.

#### Configuration steps

- Step 1 In the navigation bar, choose **Basic** > **Network** > **IPv6** > **6RD Tunnel Configuration**. The **6RD Tunnel Configuration** interface is displayed.
- Step 2 Configure related items, and click OK.
- Step 3 After configurations are complete, click Save Config to save configurations.

#### Configuration items

| Table 5-53 | Configuration | items on the | 6RD Tunnel | Configuration | interface |
|------------|---------------|--------------|------------|---------------|-----------|
|            | 0             |              |            | 0             |           |

| Configuration item   | Description                                                                    |
|----------------------|--------------------------------------------------------------------------------|
| Tunnel Local Address | IPv6 address of the local end of the tunnel                                    |
| Tunnel Prefix        | Provided by the ISP, used to distinguish the IPv6 address from the IPv6 tunnel |
| Tunnel Relay Prefix  | IPv6 address of the remote end of the tunnel                                   |

# 5.16 UPnP config

# 5.16.1 UPnP config

#### Scenario

You can configure UPnP on this interface.

A PC connects to the Internet through the gateway. When the PC uses the P2P software to download contents, the gateway, which is enabled with UPnP, will automatically add the port mapping of some P2P software and add a DNAT to make the PC exposed to the Internet, providing its resources.

Based on the P2P software algorithm, the PC, which provides more resources, will receive more resources. Therefore, the PC can have a greater download speed. At this section, the gateway only provides port mapping service for UPnP device. However, the PC is the UPnP control point, controlling the gateway to add/delete port mapping.

- Step 1 In the navigation bar, choose **Basic** > **Network** > **UPnP Config**. The **UPnP Config** interface is displayed.
- Step 2 Configure related items, and click OK.
- Step 3 After configurations are complete, click Save Config to save configurations.

| Configuration item | Description                  |
|--------------------|------------------------------|
| UPnP Port Mapping  | Enable/Disable port mapping. |

Table 5-54 Configuration items on the UPnP Config interface

# 5.17 Configuration examples

# 5.17.1 Example for configuring static route

## Networking requirements

An enterprise needs to configure a static route on LAVA A so that PC users can access LAN 1, as shown in Figure 5-14.

Figure 5-14 Static route configuration network application

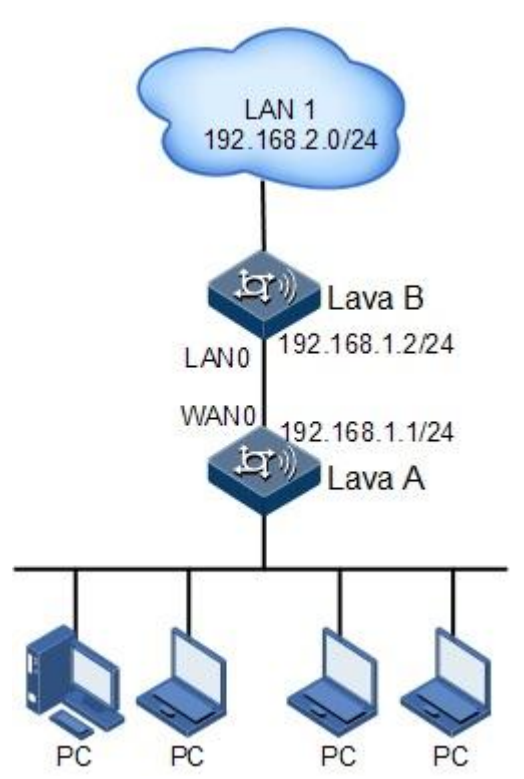

- Step 1 In the navigation bar, choose **Basic** > **Network** > **Static Route**. The **Static Rout List** interface is displayed.
- Step 2 Click Add to enter the adding interface.

Step 3 On the adding interface, configure related items, and click **OK**, as shown in Figure 5-15.

Figure 5-15 Configuring static route

| Static Route               |               |         |
|----------------------------|---------------|---------|
| Network Destination        | 192.168.2.0   | *       |
| Subnet Mask                | 255.255.255.0 | ×       |
| Next Hop                   | 192.168.1.2   | ]       |
| Interface                  | WAN0 🗸        | ]       |
| Weight                     | 1             | (1-100) |
| Distance                   | 2             | (1-255) |
| Monitor Address            | 192.168.2.0   | ]       |
| Send Interval<br>(seconds) | 60            | (1-300) |
| The number of<br>packets   | 3             | (1-10)  |

Step 4 After configurations are complete, click Save Config to save configurations.

## Checking configurations

PC users in the enterprise network can access the Internet. You can see the added static route in the static route list, Figure 5-16.

Figure 5-16 Static route list

| Static Route List                 |                     |                    |          |               |                                |
|-----------------------------------|---------------------|--------------------|----------|---------------|--------------------------------|
| Network Destination               | Subnet Mask         | Next Hop/Interface | Distance | Weight        | Operation                      |
| 0.0.0.0                           | 0.0.0.0             | 192.168.27.1       | 1        | 1             | 1                              |
| 192.168.2.0                       | 255.255.255.0       | 192.168.1.2        | 2        | 1             | Ū 😰                            |
| Total 2 records, current is the 1 | page, total 1 pages |                    |          | First Previou | IS Next Last Jump to page Jump |
|                                   |                     |                    |          |               | Add Delete                     |

# 5.17.2 Example for configuring policy route

## Networking requirements

An enterprise has two LANs: LAN 1 and LAN 2, as shown in Figure 5-17. The requirements are as below:

- LAN 1 users access the Internet in 3G mode.
- LAN 2 users access the Internet through the Router.

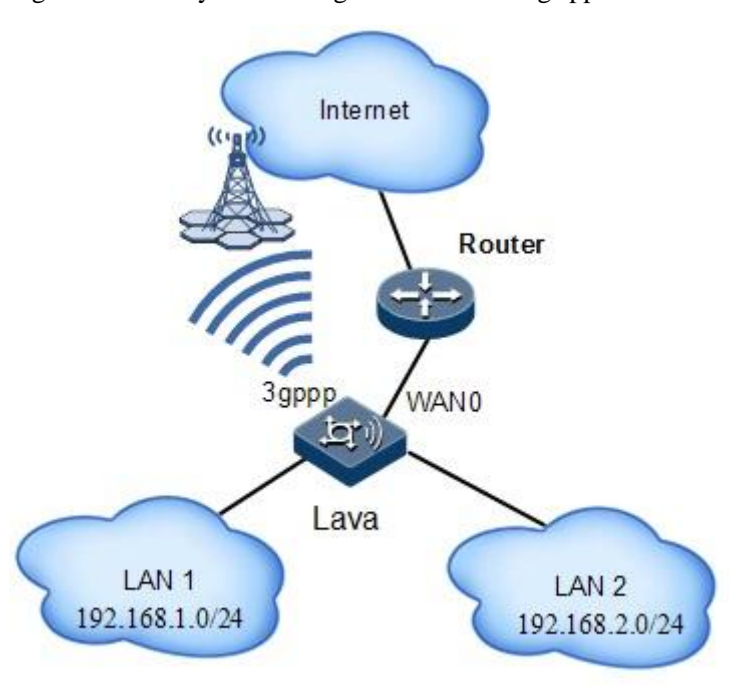

Figure 5-17 Policy route configuration networking application

## Configuration steps

Step 1 Configure access control, and configure two address objects src1 and src2.

1.In the navigation bar, choose Security > Security > Access Control > Address Object. The Address Object interface is displayed.

2.Click **Add** to enter the adding interface.

3.On the adding interface, configure related items, and click **OK**, as shown in Figure 5-18.

Figure 5-18 Configuring address

| Policy of Access Control Time Object Service Object A    | ddress Object |  |
|----------------------------------------------------------|---------------|--|
| Name src1                                                |               |  |
| Description aa                                           |               |  |
| Type of Node Subnet/mask 💌<br>Subnet/mask 192.168.1.0/24 | Add>> 1       |  |
|                                                          | Submit Back   |  |

4.Repeat the previous three sub-steps to create address object src2, as shown in Figure 5-19.

#### Figure 5-19 Address object list

| Policy of Access Contr  | rol Time Object Service Object Addr           | ess Object  |             |                                           |
|-------------------------|-----------------------------------------------|-------------|-------------|-------------------------------------------|
| List of Address         |                                               |             |             |                                           |
| Name                    | Content of Node                               | Cited Times | Description | Operation                                 |
| any                     | Subnet0.0.0/0;                                | 1           |             |                                           |
| src1                    | Subnet192.168.1.0/24;                         | 0           | aa          | 1                                         |
| Total 2 records, currer | nt is the 1 page, tota <mark>l 1</mark> pages |             |             | First Previous Next Last Jump to page Jum |
|                         |                                               |             |             | bbA                                       |

#### Step 2 Configure policy route.

- 1.In the navigation bar, choose **Basic** > **Network** > **Policy Route**. The **Policy Rout List** interface is displayed.
- 2.Click **Add** to enter the adding interface.
- 3.On the adding interface, configure related items, and click **OK**, as shown in Figure 5-20.

#### Figure 5-20 Configuring policy route 1

| 1              | (1-100)                                                      |
|----------------|--------------------------------------------------------------|
| any 💌          |                                                              |
| src1 💌         |                                                              |
| any 💌          |                                                              |
| any            | *                                                            |
| always 💌       |                                                              |
| 💿 Address 🔘 Ir | nterface                                                     |
| 10.1.1.2       |                                                              |
|                | (1-100)                                                      |
| Before 💌       | _                                                            |
|                | 1 any src1 any any any any always Address Ir 10.1.1.2 Before |

4. Repeat previous three sub-steps to configure policy route 2, as shown in Figure 5-21.

#### Figure 5-21 Configuring policy route 2

| Policy Route                        |                       |
|-------------------------------------|-----------------------|
| Policy Route ID                     | 2 (1-100)             |
| Source Interface/Security<br>Domain | any 💌                 |
| Source Address                      | src1 💌                |
| Destination Address                 | any 💌                 |
| Service                             | any 💌                 |
| Schedule                            | always 💌              |
| Next Hop Mode                       | O Address ○ Interface |
| Next Hop Address                    | 10.1.1.2              |
| Reference Policy ID                 | (1-100)               |
| Before/After                        | Before 🗸              |

5. View configured policy routes, as shown in Figure 5-22.

| Figure   | 5-22 | Policy | route | list |
|----------|------|--------|-------|------|
| <u> </u> |      | ~      |       |      |

| Policy Route        |                                     |                |                     |         |          |                       |                       |
|---------------------|-------------------------------------|----------------|---------------------|---------|----------|-----------------------|-----------------------|
| Policy Route List   |                                     |                |                     |         |          |                       |                       |
| Policy Route ID     | Source Interface/Security<br>Domain | Source Address | Destination Address | Service | Schedule | Next Hop              | Basic Opration        |
| 2                   | any                                 | src2           | any                 | any     | always   | 10.1.1.2              | <b>İ</b> 😰            |
| 1                   | any                                 | src1           | any                 | any     | always   | 10.1.1.2              | 1                     |
| Total 2 records, cu | rrent is the 1 page, total 1 pages  |                |                     |         |          | First Previous Next L | ast Jump to page Jump |
|                     |                                     |                |                     |         |          |                       | Add                   |

Step 3 After configurations are complete, click **Save Config** to save configurations.

## Checking configurations

LAN 1 users access the Internet in 3G mode and LAN 2 users access the Internet through the Router.

# **6** VPN configurations

This chapter describes how to configure VPN items on the **VPN** interface, including the following sections:

- L2TP VPN
- IPSec VPN
- PKI management
- Configuration examples

# 6.1 L2TP VPN

## 6.1.1 L2TP Client

#### Scenario

You can configure L2TP client on this interface, namely, the L2TP Access Concentrator (LAC).

If you configure the L2Tp client after configuring the L2TP server, configurations of the L2TP server will be lost; vice versa.

- Step 1 In the navigation bar, choose **Basic** > **VPN** > **L2TP VPN** > **L2TP Client**. The **L2TP Client** interface is displayed.
- Step 2 Configure related items, and click OK.
- Step 3 In the L2TP Status area, click Connect or Disconnect to connect or disconnect the L2TP client and L2TP server respectively.
- Step 4 After configurations are complete, click Save Config to save configurations.

| Configuration item  | Description                                                       |
|---------------------|-------------------------------------------------------------------|
| L2TP LAC Enable     | Enable/Disable L2TP client.                                       |
| L2TP Server Address | IP address of the L2TP Server                                     |
| L2TP Username       | User name used to connect to the L2TP server                      |
| L2TP Password       | User password                                                     |
| Peer Intranet IP    | Intranet IP address of the L2TP server                            |
| Peer Intranet Mask  | Intranet subnet mask of the L2TP server                           |
| Enable Auto-Dial    | The Tunnel is automatically created after the LAVA is powered on. |
| Connect             | Click it to send a request to establish the L2TP connection.      |
| Disconnect          | Click it to release current L2TP connection.                      |

Table 6-55 Configuration items on the L2TP Client interface

# 6.1.2 L2TP Server

#### Scenario

You can configure L2TP client on this interface, namely, the L2TP Network Server (LNS).

If you configure the L2Tp server after configuring the L2TP client, configurations of the L2TP client will be lost.

- Step 1 In the navigation bar, choose **Basic** > **VPN** > **L2TP VPN** > **L2TP Server**. The **L2TP Server** interface is displayed.
- Step 2 Configure related items, and click OK.
- Step 3 In the Authenticated User List Information area,
  - To modify a configured item, click 😰 to enter the modifying interface.
  - To add an item, click **Add** to enter the adding interface.
  - To delete an item, and click the corresponding  $\blacksquare$ .
- Step 4 On the adding interface, configure related items, and click OK.
- Step 5 After configurations are complete, click Save Config to save configurations.

| Configuration item | Description                                                |
|--------------------|------------------------------------------------------------|
| L2TP Enable        | Enable/Disable L2TP server.                                |
| Start IP Address   | Start IP address of the address pool for L2TP access users |
| End IP Address     | End IP address of the address pool for L2TP access users   |
| Mask               | Subnet mask of the subnet                                  |

Table 6-56 Configuration items in the L2TP Enable area

Table 6-57 Basic configuration items on the Authenticated User-Add interface

| Configuration item | Description                                                                                                    |
|--------------------|----------------------------------------------------------------------------------------------------|
| Username           | Name of the User who is permitted to access the L2TP server                                                            |
| User Type          | Configure the authentication type of the user:<br>• Local User<br>• Radius User                                        |
| Password           | When you select Local User, configure the password for the user.                                                       |
| Password Confirm   | When you select Local User, confirm the password for the user. It is in a character string form, ranging from 3 to 38. |
| RADIUS server      | When you select Radius User, configure the RADIUS server.                                                              |
| User status        | Enable/Disable configurations of the current user.                                                                     |

Table 6-58 Advanced configuration items on the Authenticated User-Add interface

| Configuration item | Description                                                                               |
|--------------------|-------------------------------------------------------------------------------------------|
| User IP            | Bind the user and the IP address of the user's access device.                             |
| Temporary Account  | Configure the keep-alive time for the user account, choosing the start time and end time. |

# 6.1.3 L2TP Information

## Scenario

You can view information about established L2TP tunnels on this interface.

#### Configuration steps

- Step 1 In the navigation bar, choose **Basic** > **VPN** > **L2TP VPN** > **L2TP Information**. The **L2TP Information** interface is displayed.
- Step 2 View tunnel information.

#### Configuration items

N/A

# 6.2 IPSec VPN

## 6.2.1 IPSec VPN

#### Scenario

You can configure IPSec VPN connection on this interface.

#### Configuration steps

- Step 1 In the navigation bar, choose **Basic** > **VPN** > **IPSec VPN** > **IPSec VPN**. The **IPSec VPN** interface is displayed.
- Step 2 View configured IPSec VPN connections.
  - To enable a configured item, click **ON**.
  - To disable a configured item, click **OFF**.
  - To modify a configured item, click  $\mathbf{i}$  to enter the modifying interface.
  - To add an item, click **Add** to enter the adding interface.
  - To delete an item, click the corresponding.
- Step 3 On the modifying or adding interface, configure related items, and click OK.
- Step 4 To enable/disable a connection, choose the related item from the list and then click **ON/OFF**. The system will perform the related operation. After configurations, a dialog box is displayed and then click **OK**.
- Step 5 After configurations are complete, click Save Config to save configurations.

## Configuration items

| Table 6-59 ( | Configuration | items on | the New | IPSec interface |
|--------------|---------------|----------|---------|-----------------|
|--------------|---------------|----------|---------|-----------------|

| Configuration item | Description                                                                                     |
|--------------------|-------------------------------------------------------------------------------------------------|
| IPSec Name         | Name of a IPSec connection, in a character string form, 1–31 letters, digits, and/or underlines |
| Enabled            | Enable/Disable IPSec connection. By default it is enabled.                                      |

| Configuration item  |                   | Description                                                                                                    |  |
|---------------------|-------------------|----------------------------------------------------------------------------------------------------|--|
| Interface           |                   | Egress interface of the IPSec connection                                                                                                    |  |
| Network Mode        |                   | <ul> <li>Support two network modes:</li> <li>Site-to-Site: in this mode, you need to configure the address of the peer gateway.</li> <li>Remote-Access: used as a central site, without configuring the IP address of the peer gateway, being 0.0.0.0 by default, namely, accepting the access from all addresses</li> </ul>                                                                                                    |  |
| Peer IP/Host Na     | me                | Address of the peer gateway of an IPSec connection,<br>supporting IP address and domain name as the address                                                                                                    |  |
| Local IP            |                   | Local IP address used by the local device to initiate an<br>IPSec connection, usually being the IP address of the<br>egress interface of the gateway                                                                                                    |  |
| Authentication      | Pre-shared<br>Key | String of the Pre-shared key for authentication between<br>the two ends of the IPSec connection, no more than 39<br>characters                                                                                                    |  |
|                     | Certificate       | Local certificate to identify the local device to the peer                                                                                                    |  |
| Gateway ID          |                   | <ul> <li>ID used by IKE in phase 1 negotiation:</li> <li>Local IP type: IP address or gateway name. If you choose Gateway Name, you need to input the gateway name accordingly. It is in a character string form, ranging from 1 to 31.</li> <li>Peer IP type: IP address or gateway name. If you choose Gateway Name, you need to input the gateway name accordingly. It is in a character string form, ranging from 1 to 31.</li> </ul> |  |
| Filter Method       |                   | Filter the data flow to be protected by IPSec, and support <b>Flow Characteristics</b> only.                                                                                                    |  |
| Source IP/Mask      |                   | <ul> <li>Sub Net: range of the local subnet to be protected, supporting multiple network segments</li> <li>Interface Addr: protecting local interface address only</li> <li>Any: protecting any subnet, namely, 0.0.0/0</li> </ul>                                                                                                    |  |
| Destination IP/Mask |                   | <ul> <li>Sub Net: range of the peer subnet to be protected, supporting multiple network segments</li> <li>Peer IP: protecting peer gateway address only</li> <li>Any: protecting any subnet, namely, 0.0.0.0/0</li> </ul>                                                                                                    |  |

| Configuration item | Description                                                                                                    |
|--------------------|----------------------------------------------------------------------------------------------------|
| Policy Protocol    | Choose the protocol type of the specified protected data flow. The value <i>any</i> indicates that any protocol data is protected. |
|                    | Note                                                                                                    |
|                    | The sender and receiver must follow the policies as below:                                                                         |
|                    | Sender: a specified protocol; receiver: the same<br>protocol                                                                       |
|                    | Sender: a specified protocol; receiver: any                                                                                        |
|                    | Sender: any; receiver: any                                                                                                    |

| Table 6-60 Advanced configuration | items on the New IPSec interface |
|-----------------------------------|----------------------------------|
|-----------------------------------|----------------------------------|

| Configuration item                                                                                                    |                                         | Description                                                                                                    |
|----------------------------------------------------------------------------------------------------|-----------------------------------------|----------------------------------------------------------------------------------------------------|
| Phase 1                                                                                                    | Mode                                    | Support main or aggressive mode. It is the main mode by default.                                                                                                    |
|                                                                                                    |                                         | <ul> <li>Main: this mode has three phases during IKE negotiation:<br/>SA exchange, Key exchange, and IP exchange and<br/>authentication.</li> <li>Aggressive: this mode has only two phases: SA exchange</li> </ul> |
|                                                                                                    | and key generation, ID exchange and aut |                                                                                                    |
|                                                                                                    | Authentication<br>Algorithm             | Support MD5 or SHA algorithm. By default, the SHA algorithm is used.                                                                                                    |
| EncryptionSupport 3DES, DES, AES-128, AES-192AlgorithmBLOWFISH, TWOFISH algorithms.                                                                                                    |                                         | Support 3DES, DES, AES-128, AES-192, AES-256, BLOWFISH, TWOFISH algorithms.                                                                                                    |
|                                                                                                    |                                         | By default, the 3DES algorithm is used.                                                                                                    |
| DHDiffie-Hellman (DH, switching and key al<br>By default, Diffie-Hellman Group2 is usedPhase 1 SALifetime of IKE security league in phase 1<br>from 1200 to 86400, in unit of second, bei<br>default |                                         | Diffie-Hellman (DH, switching and key allocation) group.                                                                                                    |
|                                                                                                    |                                         | By default, Diffie-Hellman Group2 is used.                                                                                                    |
|                                                                                                    |                                         | Lifetime of IKE security league in phase 1, integer, ranging from 1200 to 86400, in unit of second, being 10800 by default                                                                                          |
|                                                                                                    | DPD                                     | Enable Dead Peer Detection (DPD).                                                                                                    |
|                                                                                                    |                                         | By default, it is disabled.                                                                                                    |
|                                                                                                    |                                         | The DPD interval ranges from 1 to 120, integer, in unit of second, and being 10 by default. The number of DPD retry times is an integer, ranges from 1 to 30, and is 3 by default.                                  |
| Phase 2                                                                                                    | Encapsulation<br>Protocol               | Negotiate the proposed parameter used by the IPSec<br>security league; namely, choose ESP encryption,<br>authentication algorithm, and AH authentication algorithm.<br>By default, it is ESP.                       |

| Confi                                                                                                    | guration item                               | Description                                                                                                    |  |
|----------------------------------------------------------------------------------------------------|---------------------------------------------|----------------------------------------------------------------------------------------------------|--|
|                                                                                                    | ESP<br>Encapsulation                        | It is valid only when you choose ESP or AH-ESP in the <b>Encapsulation Protocol</b> drop-down list.<br>By default, it is esp-3des-sha1.                                                                                                    |  |
|                                                                                                    | AH<br>encapsulation                         | It is valid only when you choose AH or AH-ESP in the <b>Encapsulation Protocol</b> drop-down list. By default, it is ah-md5-hmac.                                                                                                    |  |
| Encapsulation<br>ModeSupport tunnel and transport modes.<br>By default, the tunnel mode is used.PFS (Perfect<br>Forward<br>Secrecy)DH switching group used by the IPSec security le<br>negotiation.<br>By default, it is None.Phase 2 SA<br>LifetimeLifetime of the IPSec security league in phase 2, a<br>two lifetime period management modes:<br>• Time-based lifetime: ranging from 600 to 8640<br> |                                             | Support tunnel and transport modes.<br>By default, the tunnel mode is used.                                                                                                    |  |
|                                                                                                    |                                             | DH switching group used by the IPSec security league in negotiation.<br>By default, it is None.                                                                                                    |  |
|                                                                                                    |                                             | <ul> <li>Lifetime of the IPSec security league in phase 2, supporting two lifetime period management modes:</li> <li>Time-based lifetime: ranging from 600 to 86400, in unit of second, being 3600 by default</li> <li>Flow-based lifetime: ranging from 2560 to 56 870 912, in unit of KByte, being 1 843 200 by default</li> </ul> |  |
|                                                                                                    | Limit the<br>Minimum<br>Length of<br>Access | By limiting the minimum length of access, one end of an IPSec connection can reject IPSec negotiation from the other end which has a smaller subnet length (source address/mask).<br>By default, it is OFF.                                                                                                    |  |

# 6.2.2 IPSec monitor

#### Scenario

You can monitor connection status of the IPSec VPN on this interface.

## Configuration steps

- Step 1 In the navigation bar, choose **Basic** > **VPN** > **IPSec VPN** > **IPSec Monitor**. The **IPSec Monitor** interface is displayed.
- Step 2 View Security Association (SA) information.
  - To delete a tunnel, click the corresponding  $\hat{\blacksquare}$ .

  - To delete all tunnels, click **Delete All**.

## Configuration items

N/A

## 6.2.3 Binding IPSec name

#### Scenario

You can configure IPSec name so that you can search IPSec monitor for an IPSec connection.

#### Configuration steps

- Step 1 In the navigation bar, choose **Basic** > **VPN** > **IPSec VPN** > **Bind IPSec Name**. The **Bind IPSec Name** interface is displayed.
- Step 2 Input local IPSec gateway name in the Local Gateway Name input box, and click OK.
- Step 3 In the **Bind IPSec Name** area,
  - To modify a configured item, click 😰 to enter the modifying interface.
  - To add an item, click **Add** to enter the adding interface.
  - To delete an item, click the corresponding  $\square$ .
- Step 4 On the modifying or adding interface, configure related items, and click OK.
- Step 5 After configurations are complete, click Save Config to save configurations.

#### Configuration items

Table 6-61 Configuration items on the Bind IPSec Name interface

| Configuration item | Description                                                                                                    |  |
|--------------------|----------------------------------------------------------------------------------------------------|--|
| Local Gateway Name | Global name to identify IPSec connection of the local device, in a character string form, ranging from 0 to 31 |  |

Table 6-62 Configuration items in the Bind IPSec Name area

| Configuration item | Description                                                                                |
|--------------------|--------------------------------------------------------------------------------------------|
| Bind Name          | Name of the IPSec connection of a subnet, in a character string form, ranging from 1 to 31 |
| Bind Net           | IP address and subnet mask of the subnet to be bound with                                  |

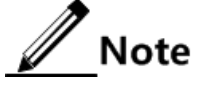

- The priority of the local IPSec gateway name is higher than the name bounded with the subnet. Namely, when the peer user configures the local IPSec gateway name, the name bound with the subnet does not take effect.
- The local IPSec gateway name is used to notify the peer of the name. The peer user can fast find with whom it is in IPSec connection.
- Binding name is to bind the name and the subnet. The local user can fast find with whom it is in IPSec connection.

# 6.3 PKI management

# 6.3.1 CA certificate

## Scenario

You can configure the CA certificate in PKI management on this interface.

#### Configuration steps

- Step 1 In the navigation bar, choose **Basic** > **VPN** > **PKI** > **CA** Certificate. The CA Certificate interface is displayed.
- Step 2 Click the button left to **Upload** to choose a CA certificate, and then click **Upload**.

You will see the uploaded CA certificate displayed in the CA Certificate List area.

To delete an item, click  $\blacksquare$ .

Step 3 After configurations are complete, click Save Config to save configurations.

#### Configuration items

Table 6-63 Configuration items on the CA Certificate interface

| Configuration item | Description                                                                    |
|--------------------|--------------------------------------------------------------------------------|
| CA Certificate     | CA certificate used by the CA certificate center, supporting DER or PEM format |

# 6.3.2 Local certificate

#### Scenario

You can configure the local certificate in PKI management on this interface.

- Step 1 In the navigation bar, choose **Basic** > **VPN** > **PKI** > **Local Certificate**. The **Local Certificate** interface is displayed.
- Step 2 Click the button above Upload to choose a local certificate, and then click Upload.
  You will see the uploaded local certificate displayed in the CA Certificate List area.
  To delete an item, click I.
- Step 3 After configurations are complete, click Save Config to save configurations.

| Configuration item   | Description                                                                         |
|----------------------|-------------------------------------------------------------------------------------|
| Local Certificate    | Specify the local location of the local certificate, supporting the P12 format only |
| Certificate Password | Password to decrypt the P12 certificate                                             |

Table 6-64 Configuration items on the Local Certificate interface

# 6.4 Configuration examples

# 6.4.1 Example for configuring L2TP VPN

# Networking requirements

An enterprise needs employees on a business trip to access the enterprise internal network through L2TP VPN without authentication, as shown in Figure 6-23. The LAVA works as a LNS.

Figure 6-23 L2TP VPN application networking

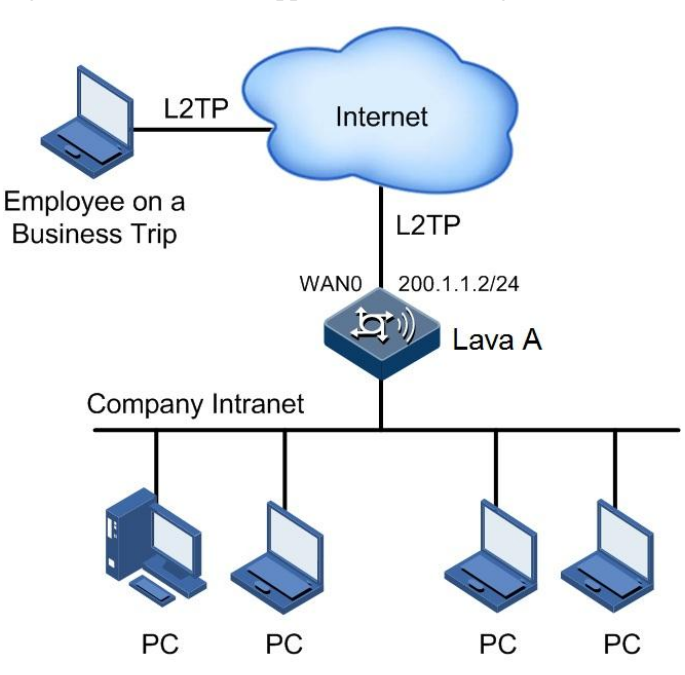

## Configuration steps

Step 1 In the navigation bar, choose **Basic** > **VPN** > **V2TP VPN** > **L2TP Server**. The **L2TP Server** interface is displayed.

Step 2 Configure related items, and click OK, as shown in Figure 6-24.

#### Figure 6-24 L2TP Server interface

| L2TP Client      | L2TP Server   | L2TP Information  |
|------------------|---------------|-------------------|
| L2TP Enable      | 💿 Enable 🔘 D  | isable            |
| Start IP Address | 192.168.1.5   | *()000.0000.000() |
| End IP Address   | 192.168.1.30  | *()000.0000.000() |
| Mask             | 255.255.255.0 | *()0000000000000) |

Step 3 In the **Authenticated User List Information** area, add user information. Configure related items and then click **OK**, as shown in Figure 6-25.

Figure 6-25 Authenticated User-ADD interface

| L2TP Client                 | L2TP Server | L2TP Information   | 1            |
|-----------------------------|-------------|--------------------|--------------|
| Authenticated User - Modify |             |                    |              |
| Basic Configuration         |             |                    |              |
| Username                    |             | user               | *            |
| User Type                   |             | Local User         | $\checkmark$ |
| Password                    |             | •••••              | *(3~38)      |
| Password Confirm            |             | •••••              | *(3~38)      |
| User Status                 |             | ⊙ Enable ○ Disable |              |
| Advanced Options 🕑          |             |                    |              |

Step 4 After configurations are complete, click Save Config to save configurations.

#### Checking configurations

After configuring L2TP terminal on a PC, the employee on a business trip can access the enterprise internal network through L2TP client after entering the user name and the password.

# 6.4.2 Example for configuring IPSec VPN

#### Networking requirements

The headquarter and branch of an enterprise use a LAVA respectively. PC A in the headquarter needs to access PC B in the branch, so an IPSec VPN connection needs to be established between them, as shown in Figure 6-26. Detailed requirements are as below:

- The network mode is site-to-site.
- The authentication mode is pre-shared.
- The WAN0 interface is used.
- Advanced options use default configurations.
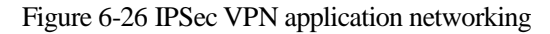

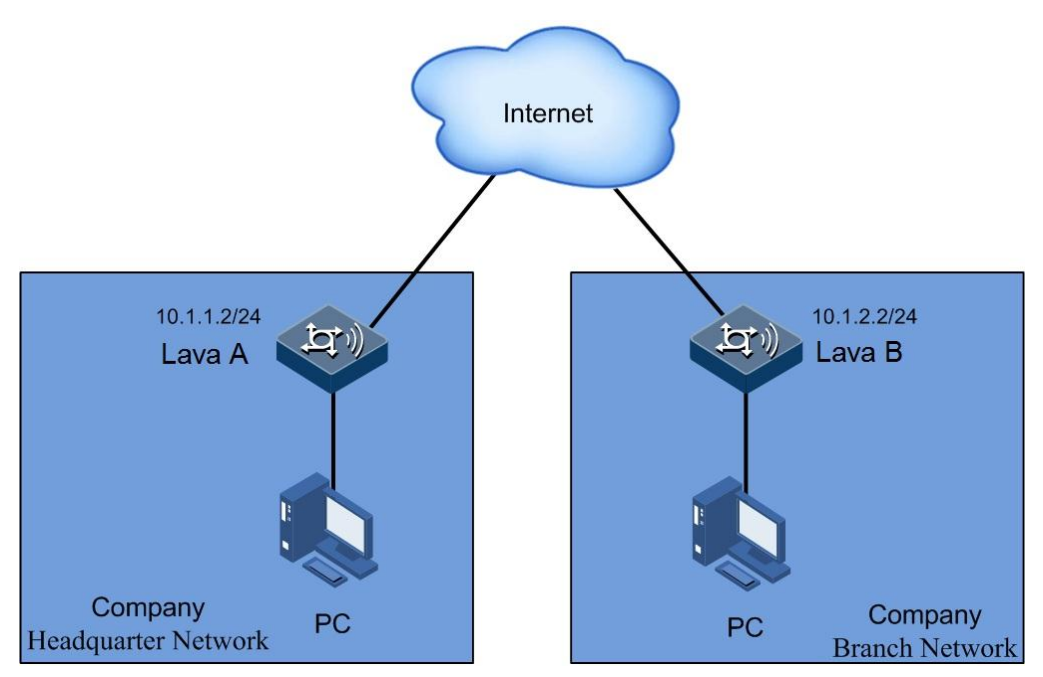

## Configuration steps

Step 1 On LAVA A.

- In the navigation bar, select **Basic** > **VPN** > **IPSec VPN** > **IPSec VPN**. The **IPSec VPN** interface is displayed.
- Click **Add** to enter the adding interface.
- Configure related items, and click **OK**, as shown in Figure 6-27.

| <b>T</b> <sup>1</sup> | < 07    | <b>a</b>   | TDC        | . •         |
|-----------------------|---------|------------|------------|-------------|
| Liguro                | 6 11    | ( 'rooting | on IDCoo   | aannaation  |
| PIPIPE                | D = 2.7 | v rearing  | ALL LE SEC | CONTRACTION |
| 115010                | ~ ~ /   | Creating   |            | connection  |
| 0                     |         | 0          |            |             |

| New IPSec IPS                      | ec Monitor Bind IPSec Name                                                                                                    |
|------------------------------------|----------------------------------------------------------------------------------------------------|
| IPSec Name                         | ipsec1 * characters (1-31)                                                                                                    |
| Enabled                            | ⊙ ON ○ OFF                                                                                                    |
| Gateway Information                |                                                                                                    |
| Interface                          | WAND V                                                                                                    |
| Network Mode                       | Site-to-Site ORemote-Access                                                                                                    |
| Gateway IP Address                 |                                                                                                    |
| Peer IP/Host Name                  | 10.1.2.2 *                                                                                                    |
| Local IP                           | 10.1.1.2                                                                                                    |
| Authentication                     |                                                                                                    |
| Authentication                     | Pre-shared Key     +•••••     Certificate                                                                                                    |
| Gateway ID                         | Peer ID Type ③ IP Address 〇 Gateway Name<br>Local ID Type ④ IP Address 〇 Gateway Name                                                                                    |
| Filter                             |                                                                                                    |
| Filtering Method                   | Flow Characteristics 🔜                                                                                                    |
| Source IP/Mask                     | Sub Net O Interface Addr O Any                                                                                                    |
| Destination IP/Mask                | Source IP/Mask List         192.168.1.0/24         Sub Net       Peer IP         Add>>         192.168.2.0/24             Source IP/Mask List             192.168.2.0/24 |
| Policy Protocol Advanced Options 🕨 | any                                                                                                    |
| 4                                  |                                                                                                    |

• After configurations are complete, click **Save Config** to save configurations.

Step 2 Configure LAVA B.

Configurations are similar to the ones of LAVA A. the IPSec connection name can be customized. The interface is the uplink interface of the gateway. The peer gateway address, local gateway address, source address/mask, and destination address/mask of LAVA B are opposite to the ones of LAVA A. Other configuration items keep consistent.

## Checking configurations

After configurations are successful, the configured connection will be displayed in the **IPSec Connection** area and the connection status will be displayed on the **IPSec Monitor** interface.

# **7** QoS

This chapter describes how to configure QoS on the **QoS** interface, including the following sections:

- Rate limit per user
- Advanced rate limit
- Advanced QoS config
- Session counter limit
- Connection counter management
- Configuration examples

# 7.1 Rate limit per user

#### Scenario

You can configure rate limiting per user by source/destination IP address on this interface. When the flow complies with the defined rules, packets are allowed to pass; otherwise, packets are discarded. This protects network resources.

### Configuration steps

- Step 1 In the navigation bar, choose **Basic** > QoS > Rate Limit per User. The Rate Limit per User interface is displayed.
- Step 2 View the rate limit per user list.
  - To modify a configured item, click  $\mathbf{i}$  to enter the modifying interface.
  - To add an item, click **Add** to enter the adding interface.
  - To delete an item, click the corresponding **U**.
- Step 3 On the modifying or adding interface, configure related items, and click OK.

Step 4 After configurations are complete, click Save Config to save configurations.

## Configuration items

| Description                                                                                                    |
|----------------------------------------------------------------------------------------------------|
| Start IP address of the range for rate limit                                                                                                    |
| End IP address of the range for rate limit                                                                                                    |
| Egress interface for rate limit                                                                                                    |
| Average rate after rate limiting, in unit of Kbit/s, ranging from 10 to 100000                                                                         |
| Enable dynamic bandwidth adjustment.                                                                                                    |
| <ul> <li>Share: all IP addresses in the range share the bandwidth.</li> <li>Exclusive: exclusive bandwidth is provided for each IP address.</li> </ul> |
| Support three types:                                                                                                    |
| • Upload                                                                                                    |
| Download     Bidirection                                                                                                    |
|                                                                                                    |

Table 7-65 Configuration items on the Rate Limit per User interface

# 7.2 Advanced rate limit

## Scenario

You can configure advanced rate limit to monitor flows by interface on the IP layer in different modes on this interface. When the flow complies with the defined rules, packets are allowed to pass; otherwise, packets are discarded. This protects network resources.

## Configuration steps

- Step 1 In the navigation bar, choose **Basic** > **QoS** > **Advanced Rate Limit**. The **Advanced Rate Limit** interface is displayed.
- Step 2 View the advanced rate limit list.
  - To modify a configured item, click  $\mathbf{i}$  to enter the modifying interface.
  - To add an item, click **Add** to enter the adding interface.
  - To delete an item, click the corresponding.
- Step 3 On the modifying or adding interface, configure related items, and click OK.

Step 4 After configurations are complete, click Save Config to save configurations.

## Configuration items

| Configuration item         | Description                                                                                            |
|----------------------------|----------------------------------------------------------------------------------------------------|
| Description                | Describe the rate limit rule. It is in a character string form, ranging from 1 to 32.                  |
| Interface                  | Egress interface of the flow                                                                           |
| Direction                  | Support three types:<br>• Upload<br>• Download<br>• Bidirection                                        |
| Rate                       | Average rate after rate limiting, in unit of Kbit/s, ranging from 10 to 100000                         |
| Type of Flag               | Support 3 types:<br>• NULL<br>• 802.1p<br>• Differentiated Services Code Point (DSCP)                  |
| new flag value             | It is available when the flag type is set to 802.1p. It ranges from 0 to 7.                            |
| CFI                        | It is available when the flag type is set to 802.1p. It is set to 0 or 7. By default, it is set to 0.  |
| value of source direction  | It is available when the flag type is set to DSCP. It ranges from 0 to 63. By default, it is set to 0. |
| value of reverse direction | It is available when the flag type is set to DSCP. It ranges from 0 to 63. By default, it is set to 0. |

Table 7-66 Configuration items on the Advanced Rate Limit interface

Table 7-67 Configuration items in the Matching Condition area

| Configuration item |                                | Description                                                                          |
|--------------------|--------------------------------|--------------------------------------------------------------------------------------|
| Way of<br>Limit    | Rate Limit<br>by IP            | Add the source IP address for rate limit in dotted decimal notation and subnet mask. |
|                    |                                | Click Add to enter the IP address list interface.                                    |
|                    |                                | The Any parameter indicates performing rate limit on all IP addresses.               |
|                    | Rate Limit<br>by User          | Choose the user for rate limit.                                                      |
|                    | Rate Limit<br>by User<br>Group | Choose the user group for rate limit.                                                |
| Ingress            |                                | Ingress of the flow                                                                  |

| Configuration item  |                                  | Description                                                                                                |
|---------------------|----------------------------------|----------------------------------------------------------------------------------------------------|
| Time                |                                  | Specify the start time and end time for rate limit. The value NULL indicates that rate limit is permanent. |
| Rate Limit<br>Type: | Protocol<br>Name                 | Choose the protocol for rate limit.                                                                        |
| Protocol            | Self-defined<br>protocol<br>type | Support UDP or TCP.                                                                                        |
|                     | Source port                      | Port number for receiving data with rate limit, ranging from 1 to 65535                                    |
|                     | Destination port                 | Port number for sending data with rate limit, ranging from 1 to 65535                                      |

# 7.3 Advanced QoS config

## Scenario

You can modify the DSCP, 802.1p, MAC address, source/destination IP address, source/destination interface, ToS value, and protocol types of data flow and then use them as the matching rules of the policy.

## **Configuration steps**

- Step 1 In the navigation bar, choose Basic > QoS > advanced qos config. The advanced qos config interface is displayed.
- Step 2 Configure global QoS policy in the **Global configuration** area and configure the weight and priority of queues in the **Queue configuration** area. And then click **OK**.
- Step 3 View the created QoS policies in the Match policy area.
  - To modify a configured item, click  $\widehat{\mathbb{P}}$  to enter the modifying interface.
  - To add an item, click **Add** to enter the adding interface.
  - To delete an item, click the corresponding  $\blacksquare$ .
- Step 4 On the modifying or adding interface, configure related items, and click OK.
- Step 5 After configurations are complete, click Save Config to save configurations.

## Configuration items

Table 7-68 Configuration items in the Global configuration area

| Configuration item | Description                  |
|--------------------|------------------------------|
| Advanced QoS       | Enable/Disable advanced QoS. |

| Configuration item    | Description                                                                                                    |
|-----------------------|----------------------------------------------------------------------------------------------------|
| Description           | Configure descriptions about advanced QoS. In addition,<br>advanced QoS is used for service flow, such as VoIP and<br>TR069. It is in a character string form, ranges from 1 to 16.                                                                                                    |
| Egress rate           | Configure the rising bandwidth value of the egress interface, in unit of Kbit/s and ranging from 10 to 100000.                                                                                                    |
| Enforce weight        | If it is selected, it is set to forced bandwidth. Forced<br>bandwidth is used for weighted QoS mechanism, forcibly<br>setting the upload bandwidth for all queues. The configured<br>bandwidth cannot be exceeded even there is no other queue<br>to upload data. By default, it is disabled. |
| Enable DSCP rewrite   | If it is selected, DSCP re-writing is enabled. DSCP re-<br>writing is used to rewrite DSCP values of data packets on<br>the egress interface. By default, it is disabled.                                                                                                    |
| Enable 802.1p rewrite | If it is selected, 802.1P re-writing is enabled. 802.1P re-<br>writing is used to rewrite 802.1P values of data packets on<br>the egress interface. By default, it is disabled.                                                                                                    |
| Queue type            | Configure QoS queue mechanism:<br>• Priority<br>• Weight<br>By default, it is set to Priority                                                                                                    |
| Outinterface          | Select the egress interface where advanced QoS is applied.  Note This configuration item may be different based on real configurations.                                                                                                    |

|  | Table 7-69 | Configuration | items in | the Queue | configuration | area |
|--|------------|---------------|----------|-----------|---------------|------|
|--|------------|---------------|----------|-----------|---------------|------|

| Configuration item | Description                                                                                                    |
|--------------------|----------------------------------------------------------------------------------------------------|
| Weight             | Configure the weight value of the queue. This configuration item takes effect only when the Queue type is set to weight. |
| Priority           | Configure the priority of the queue. This configuration item takes effect only when the Queue type is set to priority.   |

Table 7-70 Configuration items in the Match Policy area

| Configuration item | Description                         |
|--------------------|-------------------------------------|
| Enable             | Enable/Disable the matching policy. |

| Configuration item | Description                                                                                                    |
|--------------------|----------------------------------------------------------------------------------------------------|
| Matched Queue      | Configure the ID of ingress queue that is applied with the matching policy. The system matches data packets based on the matching policy and sends packets to the specified queue based on policy configurations.                            |
| Matched Mode       | Configure the mode of the matching policy:                                                                                                    |
|                    | <ul> <li>Service model: need to configure pre-defined service type.</li> <li>Policy model: need to configure the DSCP value, 802.1P value, MAC address, source/destination IP address, source/destination port ID, and ToS value.</li> </ul> |
| Service type       | Select a service type of the policy when the Matched Mode is set to Service model.                                                                                                    |
| Set DSCP Value     | Set the value of DSCP field in the data packet that matches the policy. It is an integer ranging from 0 to 63.                                                                                                    |
| Set 802.1P Value   | Set the value of 802.1P field in the data packet that matches the policy. It is an integer ranging from 0 to 7.                                                                                                    |
| Source MAC         | Set the MAC address range of the data packet that matches<br>the policy. Packets in the MAC address range can be<br>applied with this policy.                                                                                                |
| 8021.P Value       | Set the 802.1P range of the data packet that matches the policy and select the protocol of the policy service. Packets in the 802.1P range can be applied with this policy.                                                                  |
| Source IP          | Set the source IP address range of the data packet that<br>matches the policy and select the protocol of the policy<br>service. Packets in the source IP address range can be<br>applied with this policy.                                   |
| Destination IP     | Set the destination IP address range of the data packet that<br>matches the policy and select the protocol of the policy<br>service. Packets in the destination IP address range can be<br>applied with this policy.                         |
| Source port        | Set the source interface range of the data packet that<br>matches the policy and select the protocol of the policy<br>service. Packets in the source interface range can be applied<br>with this policy.                                     |
| Destination port   | Set the destination interface range of the data packet that<br>matches the policy and select the protocol of the policy<br>service. Packets in the destination interface range can be<br>applied with this policy.                           |
| TOS                | Set the ToS range of the data packet that matches the policy<br>and select the protocol of the policy service. Packets in the<br>ToS range can be applied with this policy.                                                                  |
| DSCP Value         | Set the DSCP range of the data packet that matches the<br>policy and select the protocol of the policy service. Packets<br>in the DSCP range can be applied with this policy.                                                                |

| Configuration item | Description                                                                                                    |
|--------------------|----------------------------------------------------------------------------------------------------|
| WAN interface      | Set the uplink interface range of the data packet that<br>matches the policy and select the protocol of the policy<br>service. Packets in the uplink interface range can be applied<br>with this policy.     |
| LAN interface      | Set the downlink interface range of the data packet that<br>matches the policy and select the protocol of the policy<br>service. Packets in the downlink interface range can be<br>applied with this policy. |

# 7.4 Session counter limit

## Scenario

You can configure session counter limit on this interface.

## Configuration steps

- Step 1 In the navigation bar, choose **Basic** > **QoS** > **Session Counter Limit**. The **Session Counter Limit** interface is displayed.
- Step 2 Configure related items, and click **OK**.
- Step 3 After configurations are complete, click Save Config to save configurations.

## Configuration items

| Configuration item          |                       | Description                                                                             |
|-----------------------------|-----------------------|-----------------------------------------------------------------------------------------|
| Session Coun                | ter Switch            | Enable/Disable session counter switch.                                                  |
| Session                     | -                     | Limit session counter on each IP address in a range.                                    |
| Limit by IP                 | Max Session<br>Per IP | Number of maximum sessions for each IP address with rate limit, ranging from 1 to 65535 |
| IP Range                    |                       | Range of the IP addresses for session rate limit                                        |
| Total Session Counter Limit |                       | Limit the total number of sessions, ranging from 10 to 2000000                          |

Table 7-71 Configuration items on the Session Counter Limit interface

# 7.5 Connection counter management

## Scenario

You can configure the threshold of number of sessions. If the threshold is exceeded, no new session is established.

## Configuration steps

- Step 1 In the navigation bar, choose **Basic** > **QoS** > **Connection Counter Management**. The **Connection Counter Management** interface is displayed.
- Step 2 The Connection Counter Setting List is displayed. To configure the threshold of sessions, click in to enter **Connection Counter Setting** interface.
- Step 3 Configure related items, and click OK.
- Step 4 After configurations are complete, click Save Config to save configurations.

## Configuration items

| Table 7-72 | Configurations | items on the | Connection | Counter Setting | g interface |
|------------|----------------|--------------|------------|-----------------|-------------|
|            | 0              |              |            | <i>c</i>        | ,           |

| Configura                       | ation item | Description                                                             |
|---------------------------------|------------|-------------------------------------------------------------------------|
| Total<br>Connection             | Threshold  | Enable/Disable session counter switch.                                  |
| Half                            | Max        | Number of incomplete sessions, being 2000000 by default                 |
| Connection                      | Min        | Number of incomplete sessions, being 40000 by default                   |
| new<br>connection<br>per minute | Max        | Number of newly-created sessions every minute, being 2000000 by default |
|                                 | Min        | Number of newly-created sessions every minute, being 40000 by default   |

| Table 7-73 | Configu | rations | items | in t | he ( | Connection | Counter | Setting | List | area |
|------------|---------|---------|-------|------|------|------------|---------|---------|------|------|
|            | 0       |         |       |      |      |            |         | 0       |      |      |

| Configuration item | Description                                                       |
|--------------------|-------------------------------------------------------------------|
| system             | Number of sessions sent to the extranet through the LAVA LR-2G211 |
| ТСР                | Number of TCP sessions forwarded through the LAVA LR-2G211        |
| UDP                | Number of UDP sessions forwarded through the LAVA LR-2G211        |
| ICMP               | Number of ICMP sessions forwarded through the LAVA LR-2G211       |

| Configuration item | Description                                                                                    |
|--------------------|------------------------------------------------------------------------------------------------|
| other              | Number of other sessions (except for the above 4 types)<br>forwarded through the LAVA LR-2G211 |

# 7.6 Configuration examples

# 7.6.1 Example for configuring rate limit per user

## Networking requirements

An enterprise needs to limit rate per internal user to 1 Mbit/s, as shown in Figure 7-28.

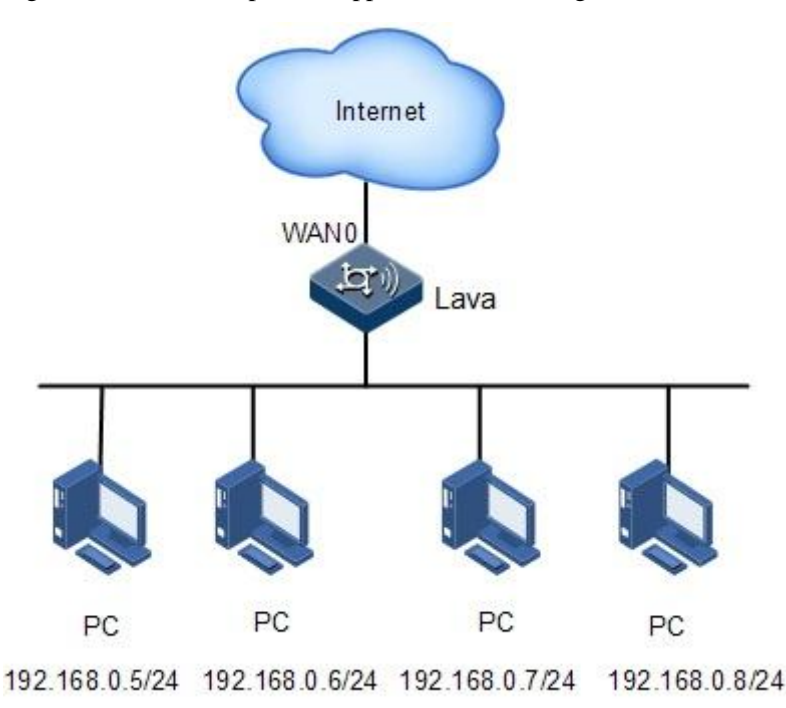

Figure 7-28 Rate limit per user application networking

## Configuration steps

Step 1 In the navigation bar, choose Basic > VPN > QoS > Rate Limit per User. The Rate Limit per User interface is displayed.

#### Figure 7-29 Configuring rate limit per user

| Rate Limit per User        | Advanced Rate Limit | Session Counter Limit        | Connection Counter Management                                     |
|----------------------------|---------------------|------------------------------|-------------------------------------------------------------------|
| Rate Limit per User Settin | igs                 |                              |                                                                   |
| Start IP                   |                     | *                            |                                                                   |
| End IP                     |                     | *                            |                                                                   |
| Interface                  | Здррр               | *                            |                                                                   |
| Rate                       |                     | kbps(10-100000)*             | Dynamic Bandwidth Adjustment                                      |
| Туре                       | Share(All IP add    | resses share the bandwidth.) | C Exclusive(Exclusive bandwidth is provided for each IP address.) |
| Direction                  | Odownload           | O upload                     | O bidirection                                                     |

Step 2 Configure related items, and click **OK**.

Step 3 After configurations are complete, click **Save Config** to save configurations.

## Checking configurations

The actual download rate per user is at most 1 Mbit/s.

# **8** Remote configuration

This chapter describes how to configure remote management and configurations on the **Remote** interface, including the following sections:

- TR-069
- SNMP
- Remote configuration
- Syslog
- Configuration examples

# 8.1 TR-069

#### Scenario

You can configure the TR-069 protocol on this interface.

#### Configuration steps

- Step 1 In the navigation bar, choose **Basic** > **Remote** > **TR-069**. The **Rate Limit per User** interface is displayed.
- Step 2 Configure related items, and click OK.
- Step 3 After configurations are complete, click Save Config to save configurations.

## Configuration items

Table 8-74 Configuration items in the ACS area

| Configuration item | Description                                                                                                    |
|--------------------|----------------------------------------------------------------------------------------------------|
| URL                | Valid HTTP or HTTPS URL of ACS, such as http://192.168.2.4:7547/ACS                                                                                      |
| Username           | When the CPE is connected to the ACS through CWMP,<br>the ACS authenticates the CPE by using this user name. It<br>is used for HTTP authentication only. |

| Configuration item | Description                                                                                                    |
|--------------------|----------------------------------------------------------------------------------------------------|
| Password           | When the CPE is connected to the ACS through CWMP,<br>the ACS authenticates the CPE by using this password. It is<br>used for HTTP authentication only. |

Table 8-75 Configuration items in the CPE area

| Configuration item             | Description                                                                                                    |
|--------------------------------|----------------------------------------------------------------------------------------------------|
| URL                            | HTTP URL through which the ACS can be connected to<br>the CPE, in format of http://host:port/path. Wherein, the<br>"host" may be the IP address of the management interface<br>on the CPE, such as http://192.168.1.1:7547/cpe. |
| User name                      | When the ACS is connected to the CPE, the CPE authenticates the ACS by using this user name.                                                                                                    |
| Password                       | When the ACS is connected to the CPE, the CPE<br>authenticates the ACS by using this password. When the<br>password is read, the system returns a null string regardless<br>of the value of password.                           |
| CPE Interface                  | The ACS is connected to the CPE through this interface.<br>The host part of the URL in CPE configurations will be the<br>IP address of this interface.                                                                          |
| Send Period                    | Reporting period by CPE, in unit of second, being 600 by default, and ranging from 1 to 2000000000                                                                                                    |
| CPE enable                     | Enable/Disable CWMP on the CPE.                                                                                                    |
| Enable LOID Certification      | Enable/Disable logic authentication.                                                                                                    |
| LOID Authentication<br>Timeout | Timeout time for logic authentication, in unit of second, and ranging from 1 to 300                                                                                                    |

# 8.2 SNMP

## 8.2.1 SNMP

## Scenario

You can configure SNMP on this interface.

## Configuration steps

Step 1 In the navigation bar, choose **Basic** > **Remote** > **SNMP** > **SNMP**. The **SNMP** interface is displayed.

Step 2 Configure the required item, and click **OK**.

Step 3 After configurations are complete, click Save Config to save configurations.

## Configuration items

| Configuration item            | Description                                                                                                    |
|-------------------------------|----------------------------------------------------------------------------------------------------|
| Equipment Position            | Location of the agent, in a character string form, and ranging from 0 to 63 characters                                 |
| SNMP Read Community           | Password for the NMS (Network Management System) to query agents                                                       |
| SNMP Set Community            | Password for the NMS to set agents                                                                                     |
| SNMP Trust Host               | Host address of the NMS. Up to 3 addresses are available.                                                              |
| Trap Receiving Host           | IP address of the destination host for SNMP Trap messages                                                              |
| SNMP listen port              | SNMP listening port number, being 161 by default, and ranging from 1024 to 65535                                       |
| SNMP Trap Port                | Trap port number, being 162 by default, and ranging from 1024 to 65535                                                 |
| SNMP Agent Register<br>Cycle  | Period for the LAVA to send Trap messages, integer, ranging from 1 to 3600, in unit of second, and being 10 by default |
| SNMP Agent Register<br>Enable | After it is enabled, Trap messages can be sent to the NMS and the NMS can add devices automatically.                   |
| SNMP Version                  | Choose the SNMP version.                                                                                               |
|                               | • v1<br>• v2c<br>• v3                                                                                                  |
| SNMP Agent                    | Enable/Disable SNMP on the device.                                                                                     |

Table 8-76 Configuration items on the SNMP interface

## 8.2.2 USM user

## Scenario

You can configure users' SNMP v3 User-based Security Model (USM) on this interface.

## Configuration steps

- Step 1 In the navigation bar, choose **Basic** > **Remote** > **SNMP** > **USM User**. The **USM User** interface is displayed.
- Step 2 View the SNMPv3 user-based configuration list.

- To modify a configured item, click  $\widehat{\mathbb{P}}$  to enter the modifying interface.
- To add an item, click **Add** to enter the adding interface.
- To delete an item, click the corresponding  $\blacksquare$ .
- Step 3 Configure the required item, and click **OK**.
- Step 4 After configurations are complete, click Save Config to save configurations.

#### Configuration items

| Configuration item      | Description                                                             |
|-------------------------|-------------------------------------------------------------------------|
| Name                    | Name of the USM user                                                    |
| Authentication Mode     | Support the following authentication modes:<br>• none<br>• MD5<br>• SHA |
| Authentication Password | Authentication password for MD5 or SHA mode                             |
| Encryption Mode         | Support the following encryption modes:<br>• none<br>• AES<br>• DES     |
| Encrypted password      | Authentication password for AES or DES mode                             |

# 8.3 Remote configuration

#### Scenario

You can configure the remote trusted host for the LAVA. Only the trusted host with its IP address can access specified services, such as HTTP and HTTPS.

## Configuration steps

- Step 1 In the navigation bar, choose **Basic** > **Remote** > **Remote**. The **Remote** interface is displayed.
- Step 2 Configure the HTTPS and HTTP ports in the Web Server Port area and then click OK,
- Step 3 Configure the IP address of the host in the Host IP address area and then click Add.
- Step 4 The configured item will be displayed in the **Remote trust host IP list** area. To delete an item, click the corresponding **1**.
- Step 5 After configurations are complete, click Save Config to save configurations.

## Configuration items

| Configuration item | Description                                                                                      |
|--------------------|--------------------------------------------------------------------------------------------------|
| HTTPS              | Configure the port of HTTPS server. It ranges from 1024 to 65535 and is set to 443 by default.   |
| НТТР               | Configure the port of HTTP server. It ranges from 1024 to 65535 and is set to 80 by default.     |
| Host IP address    | IP address of the host allowed accessing the LAVA. If it is null, all hosts can access the LAVA. |

Table 8-78 Configuration item on the Host IP address interface

# 8.4 Syslog

## 8.4.1 Local

## Scenario

You can manage local Syslog on this interface.

#### Configuration steps

- Step 1 In the navigation bar, choose **Basic** > **Remote** > **Syslog** > **Local**. The **Local** interface is displayed.
- Step 2 Configure the required item, and click **OK**.
- Step 3 After configurations are complete, click Save Config to save configurations.

## Configuration items

Local logs are classified into 7 types. Each type has 8 levels as below:

- Emergency
- Alert
- Critical
- Error
- Warning
- Notice
- Informational
- Debug

These levels are in descending order in terms of severity. The lower level you configure logs with, the more logs are reported. For example, if you set the level of logs to Critical, then Emergency, Alert, and Critical logs are reported; if you set the level of logs to Error, then Emergency, Alert, Critical, and Error logs are reported.

| Configuration item      | Description                                                        |
|-------------------------|--------------------------------------------------------------------|
| Local Log (State/Level) | Enable/Disable the log server.                                     |
| All Logs                | Enable/Disable uniform configurations for alarm level of all logs. |
| Equipment Alarm Log     | Enable/Disable alarm logs.                                         |
| Login Log               | Enable/Disable login logs.                                         |
| Operation Log           | Enable/Disable operation logs.                                     |
| ARP Attack Log          | Enable/Disable ARP attack logs.                                    |
| DDoS Log                | Enable/Disable DDoS logs.                                          |
| URL Filtering Hit       | Enable/Disable URL filtering hit logs.                             |
| Flow Log                | Enable/Disable flow logs.                                          |

Table 8-79 Configuration items on the Local interface

## 8.4.2 Remote

## Scenario

You can manage remote syslog on this interface.

## Configuration steps

- Step 1 In the navigation bar, choose **Basic** > **Remote** > **Syslog** > **Remote**. The **Remote** interface is displayed.
- Step 2 Configure the required item, and click **OK**.
- Step 3 After configurations are complete, click Save Config to save configurations.

## Configuration items

Remote logs are logs which are sent to the syslog server of the remote device. The address or domain name is the IP address for the remote server, which is input in the text box.

| Configuration item  | Description                                                                       |
|---------------------|-----------------------------------------------------------------------------------|
| Log Server Status   | Enable/Disable the log server.                                                    |
| Address or Hostname | IP address or domain name of the log server                                       |
| Server Port         | Service port of the log server, ranging from 0 to 65535, and being 514 by default |
| All Logs            | Enable/Disable uniform configurations for alarm level of all logs.                |

Table 8-80 Configuration items on the Remote interface

| Configuration item  | Description                            |
|---------------------|----------------------------------------|
| Equipment Alarm Log | Enable/Disable alarm logs.             |
| Login Log           | Enable/Disable login logs.             |
| Operation Log       | Enable/Disable operation logs.         |
| ARP Attack Log      | Enable/Disable ARP attack logs.        |
| DDoS Log            | Enable/Disable DDoS logs.              |
| URL Filtering Hit   | Enable/Disable URL filtering hit logs. |
| Flow Log            | Enable/Disable flow logs.              |

## 8.4.3 Mail

## Scenario

You can configure the mail server and fault code level on this interface so that the LAVA sends an alarm mail to the users and is added with the method of receiving alarms for users.

## Configuration steps

- Step 1 In the navigation bar, choose Basic > Remote > Syslog > Mail. The Mail interface is displayed.
- Step 2 Configure the required item, and click **OK**.
- Step 3 After configurations are complete, click Save Config to save configurations.

## Configuration items

Table 8-81 Configuration items on the Mail interface

| Configuration item     | Description                                                                                                    |
|------------------------|----------------------------------------------------------------------------------------------------|
| Log Alarm              | Enable/Disable mail log alarm.                                                                                      |
| Shortest Send Interval | Shortest interval for sending alarm mails, in unit of minute, ranging from 1 to 100, and being 5 minutes by default |
| Recipient's E-mail     | E-mail of the recipient. Up to 255 characters are available.                                                        |
| All Logs               | Enable/Disable uniform configurations for alarm level of all logs.                                                  |
| Equipment Alarm Log    | Enable/Disable alarm logs.                                                                                          |
| Login Log              | Enable/Disable login logs.                                                                                          |
| Operation Log          | Enable/Disable operation logs.                                                                                      |
| ARP Attack Log         | Enable/Disable ARP attack logs.                                                                                     |

| Configuration item | Description                            |
|--------------------|----------------------------------------|
| DDoS Log           | Enable/Disable DDoS logs.              |
| URL Filtering Hit  | Enable/Disable URL filtering hit logs. |
| Flow Log           | Enable/Disable flow logs.              |

# 8.5 Configuration examples

# 8.5.1 Example for configuring Syslog

## Networking requirements

An enterprise needs to learn the operating status of the LAVA through system logs and send mails to the NMS administrator, as shown in Figure 8-30.

Figure 8-30 Syslog application networking

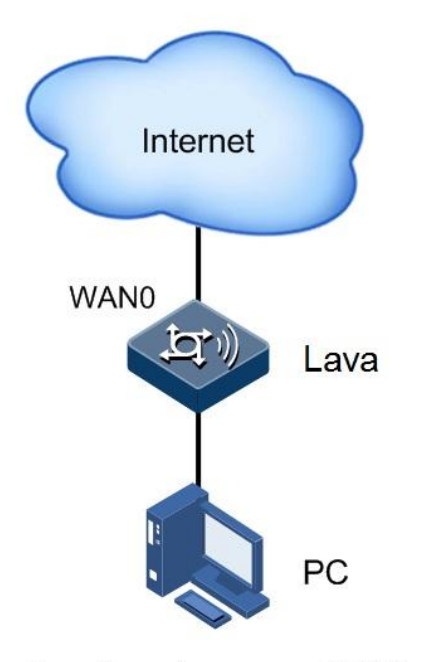

Email: netmanager@123.com

## Configuration steps

Step 1 Configure local Syslog management.

• In the navigation bar, choose **Basic** > **Remote** > **Syslog** > **Local**. The **Local** interface is displayed.

#### Figure 8-31 Syslog Local interface

| Local Log Code Level Set |               |
|--------------------------|---------------|
| Local Log (State/Level)  | 🗹 Enable      |
| All Logs                 | 🗹 Emergency 🔽 |
| Equipment Alarm Log      | 🗹 Emergency 🔽 |
| Login Log                | Emergency 🗸   |
| Operation Log            | 🗹 Emergency 🔽 |
| ARP Attack Log           | Emergency 🗸   |
| DDos Log                 | 🗹 Emergency 🔽 |
| URL Filtering Hit        | 🗹 Emergency 🔽 |
| Flow Log                 | 🗹 Emergency 🔽 |

• Configure the required item, and click **OK**.

Step 2 Configure the E-mail mode of Syslog management.

• In the navigation bar, choose **Basic** > **Remote** > **Syslog** > **Mail**. The **Mail** interface is displayed.

#### Figure 8-32 Syslog Mail interface

| i and fault code level set                       |  |
|--------------------------------------------------|--|
| 🗹 Enable                                         |  |
| 5 (1-100) Minutes                                |  |
| netmanager@123.com*(Enter up to 255 characters!) |  |
| Emergency 💌                                      |  |
| Emergency 💌                                      |  |
| Emergency 💌                                      |  |
| Emergency 💌                                      |  |
| Emergency 💌                                      |  |
| Emergency 💌                                      |  |
| Emergency 💌                                      |  |
| Emergency 💌                                      |  |
|                                                  |  |

• Configure the required item, and click **OK** 

Step 3 After configurations are complete, click Save Config to save configurations.

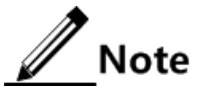

Before configuring the system to send system logs, configure the mail server in **System** > **SNMP Server**. If you set all log levels to Emergency, no logs will be generated.

## Checking configurations

You can view system logs by choosing **Device** > **Information** > **Recent System Logs**. You can also receive system log mails.

# **9** User management configurations

This chapter describes how to configure user management on the **Manage Users** interface, including the following sections:

- Um
- WebAuth
- Online User
- AuthenServer
- Configuration examples

# 9.1 Um

## Scenario

You can create and manage users and user groups on this interface.

## Configuration steps

- Step 1 In the navigation bar, choose **Basic** > **Manage Users** > **Um**. The **User Management** interface is displayed.
- Step 2 In the User Management area,
  - Click **Open All** or **Close All** to view user group structure.
  - Click a user group to view the user group in the User/Groups List area.
- Step 3 In the User/Groups List area,
  - To add a user group, click **Add** in the **Group** area.
  - To add a user, click **Add** in the **Username** area.
  - To modify a configured item, click  $\widehat{\mathbb{P}}$  to enter the modifying interface.
  - To delete an item, and click the corresponding  $\blacksquare$ .

Step 4 After configurations are complete, click Save Config to save configurations.

## Configuration items

| Configuration item | Description                                                                        |
|--------------------|------------------------------------------------------------------------------------|
| Group              | Name of the group to be created                                                    |
| Parent Group       | An upper-level user group for the group to be created, being<br>Company by default |
| Description        | Describe the user group. It is in a character string form ranging from 1 to 128.   |

Table 9-82 Configuration items in the Groups-Add area

Table 9-83 Configuration items in the User-Add area

| Configu   | uration item           | Description                                                                                                    |
|-----------|------------------------|----------------------------------------------------------------------------------------------------|
| Usernam   | e                      | Name of the user to be created                                                                                                    |
| Auth      | _                      | Please choose the type.                                                                                                    |
| Mode      | Local<br>Authenticate  | <ul> <li>Password: password for local authentication</li> <li>Password: confirmed password for local authentication</li> <li>Prohibiting multi-pc-login: enable/disable the user to log in from multiple PCs.</li> <li>IP Address Binding: enable/disable binding the user and IP address.</li> <li>MAC Address Binding: enable/disable binding the user and MAC address.</li> </ul>                                           |
|           | RADIUS<br>Authenticate | <ul> <li>RADIUS server: choose a RADIUS server. To choose a RADIUS Server, configure the RADIUS server in advance. For details, see section 9.4 AuthenServer.</li> <li>Prohibiting multi-pc-login: enable/disable the user to log in from multiple PCs.</li> <li>IP Address Binding: enable/disable binding the user and IP address.</li> <li>MAC Address Binding: enable/disable binding the user and MAC address.</li> </ul> |
|           | LDAP<br>Authenticate   | <ul> <li>LDAP Server: IP address of the LDAP server</li> <li>Prohibiting multi-pc-login: enable/disable the user to log in from multiple PCs.</li> <li>IP Address Binding: enable/disable binding the user and IP address.</li> <li>MAC Address Binding: enable/disable binding the user and MAC address.</li> </ul>                                                                                                    |
|           | IP<br>Authenticate     | User IP: IP address of the user for authentication                                                                                                    |
|           | MAC<br>Authenticate    | User MAC: MAC address of the user for authentication                                                                                                    |
| User Stat | e                      | Enable/Disable the user.                                                                                                    |
| Groups b  | elong to               | Add the user to a user group.                                                                                                    |

| Configuration item     | Description                                                                              |
|------------------------|------------------------------------------------------------------------------------------|
| Affiliated Information | Other user information, including:                                                       |
|                        | <ul> <li>Real Name</li> <li>Phone</li> <li>Email Address</li> <li>Description</li> </ul> |

# 9.2 WebAuth

## 9.2.1 Authentiction option

## Scenario

The authentication function is to authenticate the users desiring of accessing the Internet. After you configure authentication, the HTTP request is redirected to the Web authentication login page on which the user is required to provide current user name and password. After the user is successfully authenticated, the system assigns a role for user by configured policies to implement access control over different users.

## Configuration steps

- Step 1 In the navigation bar, choose **Basic** > **Manage Users** > **WebAuth** > **Authentication Option**. The **Authentication Option** interface is displayed.
- Step 2 Configure related items, and click OK.
- Step 3 After configurations are complete, click Save Config to save configurations.

## Configuration items

| Configuration item         | Description                                                                                                    |
|----------------------------|----------------------------------------------------------------------------------------------------|
| Webauth Global<br>Switch   | Enable/Disable global web authentication.                                                                                                    |
| User Logout Method         | • Session Timeout Logout: when the user does not have a session for this period, the user is logged out. It is in unit of minute, ranges from 1 to 1440 and is set to 1440 by default. Web Manual Logout: manually log out the user. |
| Interface<br>Configuration | You can switch interfaces between authenticated interface and unauthenticated interface:                                                                                                    |
|                            | • Unauthenticated Interface: interfaces that need not to be authenticated. Double-click it to add it to the authenticated interface.                                                                                                 |
|                            | • Authenticated Interface: interfaces that need to be authenticated Double-click it to make it return to the authenticated interface.                                                                                                |

Table 9-84 Configuration items on the Authentication Option interface

## 9.2.2 Whitelist

## Scenario

You can configure the whitelist on this interface so that the users complying with whitelist rules can directly access the Internet without user name and password.

## Configuration steps

- Step 1 In the navigation bar, choose **Basic** > **Manage Users** > **WebAuth** > **Whitelist**. The **Whitelist** interface is displayed.
- Step 2 View the whitelist.
  - To add a user, input the IP address, and click Add.
  - To delete an IP address, select one, and click **Delete**.
  - To delete all IP addresses, click **Select All**, and click **Delete**.
- Step 3 After configurations are complete, click Save Config to save configurations.

#### Configuration items

Table 9-85 Configuration items on the Whitelist interface

| Configuration item | Description                             |
|--------------------|-----------------------------------------|
| IP address         | IP address of the user in the whitelist |

# 9.3 Online User

#### Scenario

You can view current online users on this interface.

## Configuration steps

Step 1 View information about online users.

- In the navigation bar, choose **Basic** > **Manage Users** > **OnlineUser**. The **OnlineUser** interface is displayed
- Information about all online users is displayed, including the user name, user group, IP address, and online period (min).

Step 2 Delete Web-authenticated users.

- In the navigation bar, choose **Basic** > **Manage Users** > **OnlineUser**. The **OnlineUser** interface is displayed
- Click the online user to be deleted and then click the corresponding  $\square$ . A dialog box is displayed and then click **OK**.

Step 3 After configurations are complete, click Save Config to save configurations.

Configuration items

N/A

# 9.4 AuthenServer

## 9.4.1 RADIUS Authentication

## Scenario

You can configure RADIUS authentication on this interface.

## Configuration steps

- Step 1 In the navigation bar, choose **Basic** > **AuthenServer** > **RADIUS Authentication**. The **RADIUS Authentication** interface is displayed.
- Step 2 View the RADIUS server list.
  - To modify a configured item, click  $\mathbf{i}$  to enter the modifying interface.
  - To add an item, click **Add** to enter the adding interface.
  - To delete an item, click the corresponding.
- Step 3 Configure the required item, and click **OK**.
- Step 4 After configurations are complete, click Save Config to save configurations.

## Configuration items

|  | Fable 9-86 | Configuration | items on | the RA | DIUS A | Authent | ication | interface |
|--|------------|---------------|----------|--------|--------|---------|---------|-----------|
|--|------------|---------------|----------|--------|--------|---------|---------|-----------|

| Configuration item | Description                                                                                                    |
|--------------------|----------------------------------------------------------------------------------------------------|
| Server Name        | Name of the RADIUS server, in a character string form, and ranging from 1 to 63 characters                                      |
| Server IP          | IP address of the RADIUS server                                                                                                 |
| Server Password    | Password of the RADIUS server, in a character string form, and ranging from 1 to 63 characters                                  |
| Port               | Port number of the RADIUS server for authentication, in a character string form, ranging from 1 to 65534, being 1812 by default |

## 9.4.2 LDAP Authentication

## Scenario

You can configure LDAP authentication on this interface.

## Configuration steps

- Step 1 In the navigation bar, choose **Basic** > **AuthenServer** > **LDAP Authentication**. The **LDAP Authentication** interface is displayed.
- Step 2 View the LDAP server list.
  - To modify a configured item, click  $\mathbf{i}$  to enter the modifying interface.
  - To add an item, click **Add** to enter the adding interface.
  - To delete an item, click the corresponding  $\square$ .
- Step 3 Configure the required item, and click **OK**.
- Step 4 After configurations are complete, click Save Config to save configurations.

## Configuration items

Table 9-87 Configuration items on the LDAP Authentication interface

| Configuration item            | Description                                                                                                    |
|-------------------------------|----------------------------------------------------------------------------------------------------|
| Server Name                   | Name of the LDAP server, in a character string form, and ranging from 1 to 63 characters                                                                                          |
| Server IP                     | IP address of the LDAP server                                                                                                    |
| Port                          | Port number of the LDAP server for authentication, in a character string form, ranging from 1 to 65534, being 389 by default                                                      |
| Common Name<br>Identification | ID of the user name on the LDAP, being "cn" by default                                                                                                    |
| Distinguished Name            | Specifying the starting location to query data on the LDAP server. When the binding method is <b>easy</b> , the distinguished name should completely specify the user's location. |
| Bind method                   | Support the easy method currently.                                                                                                    |

# 9.5 Configuration examples

## 9.5.1 Example for configuring user authentication

## Networking requirements

To authenticate users desiring of accessing the Internet by the LAVA, you can configure user authentication on the LAVA.

After you configure authentication, the HTTP request is redirected to the Web authentication login page on which the user is required to provide current user name and password. After the user is successfully authenticated, the system assigns a role for user by configured policies to implement access control over different users.

Detailed requirements are as below:

- The authentication interface is WAN0.
- The user is by local authentication.
- The logout method for the user is manual logout.

Figure 9-33 Web authentication application networking

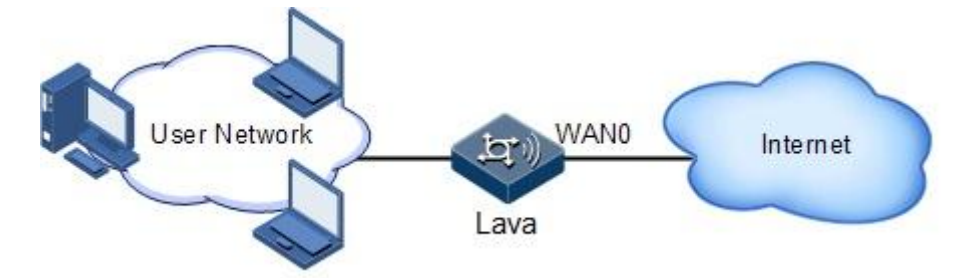

## Configuration steps

Step 1 Configure user management.

- 1.In the navigation bar, choose **Basic** > **Manage Users** > **Um**. The **User Management** interface is displayed.
- 2.In the Username area, click Add to enter the adding interface.
- 3.Configure related items, and click OK, as listed in Figure 9-34.

| User-Add                 |                             |
|--------------------------|-----------------------------|
| Username                 | raisecom *(1~32)            |
| Auth Mode                | Local Authenticate 🗸        |
| Password                 | *(5~38)                     |
| Password Confirm         | *(5~38)                     |
|                          | Prohibitting multi-pc-login |
|                          | IP Address Binding          |
|                          | MAC Address Binding         |
| User State               | 💿 Enable 🔘 Disable          |
| Groups belonged to       | Company 💉 *                 |
| Affiliated information 🕨 |                             |

Figure 9-34 Adding a user

4.On the User Management interface, view the created user, as shown in Figure 9-35.

Figure 9-35 User management interface

| Username                   | Groups                      | User State | Operation                  |           |
|----------------------------|-----------------------------|------------|----------------------------|-----------|
| raisecom                   | Company                     | Enable     | Î 😭                        |           |
| Total 1 records, current i | s the 1 page, total 1 pages | First      | Previous Next Last Jump to | page Jump |
|                            |                             |            |                            | Add       |

Step 2 Configure user authentication.

1.In the navigation bar, choose **Basic** > **Manage Users** > **WebAuth** > **Authentication Option**. The **Authentication Option** interface is displayed.

2.Configure related items, and click **OK**, as shown in Figure 9-36.

| 1 igure / 50 i iunentication Option internace |
|-----------------------------------------------|
|-----------------------------------------------|

| Authentication Option White List                                                      |                                                                      |
|---------------------------------------------------------------------------------------|----------------------------------------------------------------------|
| Webauth Global Switch                                                                 |                                                                      |
| ON ○ OFF                                                                              |                                                                      |
|                                                                                       |                                                                      |
| User Logout Method                                                                    |                                                                      |
| C Session Timeout Logout 1440                                                         | minutes(1-1440)                                                      |
| ● Web Manual Logout                                                                   |                                                                      |
|                                                                                       |                                                                      |
| Interface Configuration                                                               |                                                                      |
| Double click the mouse to choose<br>Unauthenticated Interface<br>ath2<br>ath3<br>ath1 | Double click the mouse to revoke<br>Authenticated Interface<br>vlan1 |

Step 3 After configurations are complete, click Save Config to save configurations.

## Checking configurations

Users that are connected by the VLAN1 interface cannot directly access the Internet. Instead, they are redirected to the Web authentication login page on which the user is required to provide the user name and password. After being successfully authenticated, the user can access the Internet.

# **10** Voice configurations

This chapter describes how to configure voice items on the **Voip** interface, including the following sections:

- System
- Line
- SIP
- H.248
- Fax
- Statistic
- Configuration examples

# 10.1 System

## Scenario

System configuration is the basis of VoIP configuration. By configuring VoIP protocol and VoIP local address, you can further configure other VoIP items.

## Configuration steps

- Step 1 In the navigation bar, choose Voip > System. The System Configuration interface is displayed.
- Step 2 Configure related items, and click OK.
- Step 3 After configurations are complete, click Save Config to save configurations.

## Configuration items

| Configuration item                    | Description                                                                                                    |
|---------------------------------------|----------------------------------------------------------------------------------------------------|
| The supported types of voice protocol | Display voice protocol types supported by the LAVA:<br>• IMS-SIP<br>• SIP<br>• H.248                                                                                                    |
| Voice Protocol<br>Configuration       | Choose voice protocol types:<br>• IMS-SIP<br>• SIP<br>• H.248<br>Mote<br>After you choose a voice protocol, enter the<br>corresponding voice protocol interface for<br>configurations. The LAVA supports only one protocol at<br>a time.                          |
| VOIP Local IP address                 | IP address and subnet mask of the voice subcard, for uplink<br>interfaces, such as the WAN interface or VLAN interface, in<br>colon hexadecimal notation, needless of filling, depending on<br>the configuration in <b>Bound Interface Configuration</b> area     |
| Bound Interfaces<br>Configuration     | Interface to be bound with the VoIP local IP address,<br>including:<br>• wan0<br>• eth0<br>• tr069<br>• vlan1<br>• 3gppp<br>• ath1–ath3 (WLA interface)<br>• <b>Note</b><br>Interface options depend on actual situation and are<br>not limited to previous ones. |

Table 10-88 Configuration items in the VOIP System Configuration area

Table 10-89 Configuration items in the Media Configuration area

| Configuration item | Description                                                                                                    |
|--------------------|----------------------------------------------------------------------------------------------------|
| VOIP Media IP      | Enter the IP address of the VoIP local media. It is in dotted decimal notation. Enter the subnet mask of the IP address after the backslash |

| Configuration item                      | Description                                                                                                    |
|-----------------------------------------|----------------------------------------------------------------------------------------------------|
| Media Bound Interfaces<br>Configuration | Select the interface bound to the media:<br>• VLAN1<br>• 3gpp<br>• WAN0<br>• WAN0<br>• The interface types are based on the device type. |

## 10.2 Line

## Scenario

You can configure voice features of the Foreign Exchange Station (FXS) interface and basic features of the voice line. FXS uses the standard RJ-11 interface, and is connected by the telephone line to devices, such as common telephones, and fax. By configure line features, you can enable the LAVA to support some traditional voice features.

• DTMF transmission mode

Dual Tone Multi-Frequency (DTMF) signaling is widely used worldwide on touch tone telephones. With faster dialling speed, it replaces the dialling pulse signaling used by traditional dial telephones.

In a VoIP system, there are four modes to implement DTMF:

- -Info message mode: encapsulate DTMF messages into the Info field for transmission.
- -Transparent transmission: pack DTMF voice as voice to RTP for transmission.
- -RFC2833 relay mode: send DTMF messages through the RFC2833 protocol.
- -RFC2833 redundancy mode: send DTMF messages through the RFC2833+RFC2198 redundancy mode.
- DigitMap matching method

In soft exchange, the DigitMap resides in the Media Gateway (MG), detects and reports the dialling plan of dialling events received by the terminal. When the user hooks off the telephone, the DigitMap is enabled and requires the MG to judge whether the dialling string of the user is valid. When the detected dialling string matches a column, the DigitMap informs the Media Gateway Controller (MGC). In this way, the MG can send codes in groups. This also fits for SIP.

Numbers collected by the DigitMap are protected by three inter-event timers: the initial timer (T), short timer (S), and long timer (L). These three timers are used in different phases of the DigitMap:

- 1.Phase between off-hook and dialling: this phase is controlled by timer T. If timer T expires and no number is dialled, the MG sends a howler tone to remind you of hooking on.
- 2.Phase 1 between dialling and sending: when a number is being dialled, the MG judges by the DigitMap sent by the Central Office (CO). If one more digit to be dialled can make the current number uniquely match a DigitMap rule, the MG uses timer L. If the new

number collected after expiration of timer L still cannot match a DigitMap rule, the MG reports the new number to the MGC.

3.Phase 2 between dialling and sending: when a number is being dialled, the MG judges by the DigitMap sent by the Central Office (CO). If one more digit to be dialled can make the current number match multiple DigitMap rules, the MG uses timer S. If the new number collected before expiration of timer S matches a DigitMap rule, the MG reports the new number to the MGC; otherwise, the MG reports the new number to the MGC after expiration of timer S.

#### **Configuration steps**

- Step 1 In the navigation bar, choose Voip > Line. The Line Configuration interface is displayed.
- Step 2 In the Line Configuration guide, configure related items, and click OK.
- Step 3 In the **Port Configuration** area, view port information.

1.To modify a configured item, click in the modification interface.2.Configure related items, and click **OK**.

Step 4 After configurations are complete, click **Save Config** to save configurations.

### Configuration items

| Configuration item     | Description                                                                                                    |
|------------------------|----------------------------------------------------------------------------------------------------|
| DTMF Transmission Mode | In a VoIP system, there are four modes to implement DTMF:                                                                                                    |
|                        | <ul> <li>Info message mode: encapsulate DTMF messages into<br/>the Info field for transmission.</li> <li>Transparent transmission: pack DTMF voice as voice to<br/>RTP for transmission.</li> <li>RFC2833 relay mode: send DTMF messages through the<br/>RFC2833 protocol.</li> <li>RFC2833 redundancy mode: send DTMF messages<br/>through the REC2833+REC2198 redundancy mode</li> </ul> |
| Initial timing         | Initial timer, in unit of second, being 10 by default, ranging from 1 to 255                                                                                                    |
| Long timing            | Long timer, in unit of second, being 10 by default, ranging from 1 to 255                                                                                                    |
| Short timing           | Long timer, in unit of second, being 3 by default, ranging from 1 to 255                                                                                                    |
| DIGITMAP Matching Way  | <ul> <li>Max: if the current number collected uniquely matches a DigitMap rule and more digits to be added can make the new number match multiple DigitMap rules, number collection continues.</li> <li>Min: if the current number collected uniquely matches a DigitMap rule, the MG immediately reports the current number to the MGC, and number collection terminates.</li> </ul>      |

| Configuration item                   | Description                                                                                                  |
|--------------------------------------|----------------------------------------------------------------------------------------------------|
| Busy Tone Timing                     | Duration for sending busy tone, in unit of second, being 40 by default, and ranging from 1 to 100            |
| Push Hang Sound Timing (howler tone) | Duration for sending howler tone, in unit of second, being 60 by default, and ranging from 1 to 100          |
| Ringing Timeout Timing               | Duration for sending ringing timeout tone, in unit of second, being 40 by default, and ranging from 1 to 100 |
| Digital Map                          | Configure the rule of Digital Map.                                                                           |

Table 10-91 Configuration items on the Line Configuration Modify interface

| Configuration item  | Description                                                                                        |
|---------------------|----------------------------------------------------------------------------------------------------|
| Port                | Number of the Plain Old Telephone Service (POTS) port, unchangeable                                |
| CODEC               | Primary codec options:<br>• G711A (by default)<br>• G729<br>• G711U<br>• G723<br>• G726<br>• G722  |
| Echo Cancellation   | Enable/Disable echo cancellation.                                                                  |
| Silence Suppression | Enable/Disable silence suppression.                                                                |
| Comfort noise       | Enable/Disable comfort noise.                                                                      |
| Output Gain         | Configure the output gain, in unit of dB, integer, ranging from -50 to 50, and being 0 by default. |
| Input Gain          | Configure the input gain, in unit of dB, integer, ranging from -50 to 50, and being 0 by default.  |

# 10.3 SIP

# 10.3.1 Server configuration

## Scenario

The LAVA can works as the User Agent (UA) of SIP. To implement voice services based on SIP, you need to configure related servers or items on this interface as below:

Register server
The register server is used for login to the User Agent Server (UAS). In the SIP system, all UASs have to be registered and logged in so that the User Agent Client (UAC) can find them. The register server can receive requests from UACs and register user addresses.

• Proxy server

The proxy server is used to send the session request from the calling UA to the called UA, and send back the session response from the called UA to the calling UA. The SIP server receives these requests and determines the destination for these requests. The proxy server sends a request to the location server to query location of the called UA, and calling policies of both the called UA and called UA. Only after it finds the called UA and the call is permitted, it forwards the request.

• Heartbeat

The heartbeat message is sent between the UA and UAS to detect link status.

Local SIP Message listening socket

The SIP message listening is used to judge whether the adopted port number is consistent with the configured port number.

#### Configuration steps

- Step 1 In the navigation bar, choose Voip > SIP > Server Configuration. The Server Configuration interface is displayed.
- Step 2 Configure related items, and click OK.
- Step 3 After configurations are complete, click Save Config to save configurations.

#### Configuration items

| Configuration item             | Description                                                                                                    |
|--------------------------------|----------------------------------------------------------------------------------------------------|
| Main Server                    | IP address of the main register server, in colon hexadecimal notation, and usually provided by the ISP                                                          |
| Main Server Port               | Port number of the main register server, being 5060 by default, default port number of SIP, and ranging from 1 to 65535                                         |
| Standby Server                 | IP address of the standby register server, in colon hexadecimal notation, and usually provided by the ISP                                                       |
| Standby Server Port            | Port number of the standby register server, being 5060 by default, default port number of SIP, and ranging from 1 to 65535                                      |
| Automatically refresh interval | Period for the UA to register to the register server, interval<br>for automatical refresh, in unit of second, being 900 by<br>default, ranging from 60 to 65535 |

Table 10-92 Configuration items in the Register Server area

| Configuration item  | Description                                                                                                    |
|---------------------|----------------------------------------------------------------------------------------------------|
| Main Server         | IP address of the main proxy server, in colon hexadecimal notation, and usually provided by the ISP                     |
| Main Server Port    | Port number of the main proxy server, being 5060 by default, default port number of SIP, and ranging from 1 to 65535    |
| Standby Server      | IP address of the standby proxy server, in colon<br>hexadecimal notation, and usually provided by the ISP               |
| Standby Server Port | Port number of the standby proxy server, being 5060 by default, default port number of SIP, and ranging from 1 to 65535 |

Table 10-93 Configuration items in the Proxy Server area

Table 10-94 Configuration items in the Outbound Server area

| Configuration item             | Description                                                                                      |
|--------------------------------|--------------------------------------------------------------------------------------------------|
| Outbound Server IP             | Address of the primary Outbound server. Either the IP address or the domain name is available.   |
| Outbound Server Port           | Port ID of the primary Outbound server, ranging from 1 to 65535                                  |
| Backup Outbound Server IP      | Address of the secondary Outbound server. Either the IP address or the domain name is available. |
| Backup Outbound Server<br>Port | Port ID of the secondary Outbound server, ranging from 1 to 65535                                |

Table 10-95 Configuration items in the Heartbeat area

| Configuration item               | Description                                                                                                    |  |
|----------------------------------|----------------------------------------------------------------------------------------------------|--|
| Supervisor State                 | <ul><li>ON: enable heartbeat registration.</li><li>OFF: disable heartbeat registration.</li></ul>                                                                                                    |  |
| Heartbeat Timeout Period         | In unit of second, being 60 by default, and ranging from 10 to 43200.                                                                                                    |  |
|                                  | When the heartbeat registration time exceeds this period, it indicates that the link is disconnected.                                                                                                |  |
| The number of heartbeat overtime | Being 3 by default, and ranging from 1 to 100.<br>When the number of heartbeat registration times exceeds<br>this number, it indicates that the link is disconnected.                                |  |
| Heartbeat mode                   | <ul> <li>send-option: send the Option message and receive the Option message.</li> <li>receive-option: receive the Option message.</li> <li>send-register: send the registration message.</li> </ul> |  |

| Configuration item      | Description                                                                         |
|-------------------------|-------------------------------------------------------------------------------------|
| Session Expire Timeout  | Set the session timeout time. The session will be disconnected if the time expires. |
| Min Session Expire Time | Set the minimum session update period. The session is updated periodically.         |

Table 10-96 Configuration items in the Session Update area

Table 10-97 Configuration items in the Local SIP Message listening socket area

| Configuration item           | Description                                                                                                    |
|------------------------------|----------------------------------------------------------------------------------------------------|
| SIP Message listening socket | Port for listening SIM messages, being 5060 by default for UDP and TCP listening port, ranging from 10 to 43200 |

Table 10-98 Configuration items in the Advanced Options area

| Configuration item              | Description                                                                                                    |
|---------------------------------|----------------------------------------------------------------------------------------------------|
| Subcibe Enable                  | Enable/Disable SUB subscription.                                                                                                    |
| Subcibe Expires                 | Enter the SUB subscription period, in unit of second and ranging from 1 to 2592000.                                                               |
| Update_phone_Time               | Enable/Disable phone time synchronization.                                                                                                    |
| Update_Syn_Time                 | Enable/Disable SIP synchronization system time.                                                                                                   |
| Special Service Numbers         | Preamble for the intelligent phone performing secondary dial, such as 10086 and 95526                                                             |
| Intelligent Public Phone Config | Intelligent public telephone refers to the public telephone that uses the intelligent network system or intelligent platform to realize services. |
| Update_Lava_Send                | Enable/Disable Update session update.                                                                                                    |
| user=phone                      | Enable/Disable user=phone identification.                                                                                                    |
| Malicious Call operation code   | Enter related characters (provided by the ISP) to query<br>the telephone number of the caller who intends to hide<br>it.                          |

# 10.3.2 User authentication

#### Scenario

You can configure the user name and password for the user on each PORS port on this interface. When the server needs the SIP client to be authenticated, you need to configure user

authentication. When you do not need to configure the server, though you configure a user name and the password, they will not take effect and be not sent during registration.

#### Configuration steps

- Step 1 In the navigation bar, choose Voip > SIP > User Authentication. The User Authentication interface is displayed.
- Step 2 View port information.

To modify a configured item, click  $\mathbf{i}$  to enter the modification interface.

- Step 3 Configure related items, and click OK.
- Step 4 After configurations are complete, click **Save Config** to save configurations.

#### Configuration items

| Table 10-99 | Configuration item | s on the User Authentication | Configuration Add interface |
|-------------|--------------------|------------------------------|-----------------------------|
|             | 0                  |                              | 0                           |

| Configuration item | Description                        |
|--------------------|------------------------------------|
| Port               | Number of the POTS port, read-only |
| Username           | User name for authentication       |
| Password           | Password for authentication        |

# 10.3.3 Local number

#### Scenario

You can configure the local telephone number and information for registration of the telephone number.

#### Configuration steps

- Step 1 In the navigation bar, choose Voip > SIP > Local Number. The Local Number interface is displayed.
- Step 2 View information about local number.

To modify a configured item, click  $\widehat{\mathbb{P}}$  to enter the modification interface.

- Step 3 On the modification interface, configure related items, and click OK.
- Step 4 After configurations are complete, click **Save Config** to save configurations.

#### Configuration items

| Configuration item    | Description                                                                                                    |
|-----------------------|----------------------------------------------------------------------------------------------------|
| Port                  | POTS port number, read-only                                                                                                    |
| Supervisor State      | <ul><li>ON: enable this port.</li><li>Off: disable this port.</li></ul>                                                                                                    |
| Phone Number          | Telephone number of the POTS port                                                                                                    |
| Username              | User name of the POTS port, for identifying lines, string or special characters                                                                                                    |
| Register/Unregistered | <ul> <li>Register: the POTS port registers a telephone number to<br/>the registration server.</li> <li>Unregistered: the POTS port unregisters a telephone<br/>number to the registration server.</li> </ul> |

| T-1-1- | 10 100 | C f           |              | d T 1 N     | T 1       | N / _ 1:C_ | · · · · · · · · · · · · · |
|--------|--------|---------------|--------------|-------------|-----------|------------|---------------------------|
| i anie | 10-100 | Connouranor   | i items on t | me Local r  | Number    | νιοαιτν    | merrace                   |
| I uoic | 10 100 | Configuration |              | lic Local I | Authour . | ivitouil y | micrace                   |

# 10.3.4 Service configuration

#### Scenario

Basic on voice configuration, service configuration enables you to use new functions to meet voice users' different service requirements, including:

Caller ID

This function makes a calling number displayed on the telephone screen so that the user can know the identity of the caller and then determines whether to answer the phone. Of course, the telephone set should support this function.

• Call waiting

When the caller is calling, a new call is forwarded to the caller. The new caller will be kept waiting until the original call terminates.

• Three-way call

The three-way call, also called conference call, enables a user to call the third party without interrupting the ongoing conversation, thus implementing conversation between multiple parties and a small conference call.

• Hotline service

It is a fixed telephone number. After a hotline number is specified to a port of the LAVA, it is automatically dialled when a user connected to the port hooks off the telephone.

- -Immediate hotline: in this mode, the hotline number is automatically dialled upon offhook.
- -Immediate hotline: in this mode, the hotline number is automatically dialled a period after off-hook.
- Reverse business

It is used in accounting. After a telephone link is established, polarities of lines A and B are reversed, and then accounting starts; when the call ends, polarities recovers, and accounting ends.

#### **Configuration steps**

- Step 1 In the navigation bar, choose Voip > SIP > Service Configuration. The Service Configuration interface is displayed.
- Step 2 View user services.
- Step 3 Click Advanced Options.

To modify a configured item, click  $\widehat{\mathbb{P}}$  to enter the modification interface.

- Step 4 On the modification interface, configure related items, and click OK.
- Step 5 After configurations are complete, click Save Config to save configurations.

#### Configuration items

| Configuration item | Description                                                                                                    |
|--------------------|----------------------------------------------------------------------------------------------------|
| Port               | POTS number, read-only                                                                                                    |
| Call ID            | Enable/Disable caller ID display.                                                                                                    |
| Call Waiting       | Enable/Disable call waiting.                                                                                                    |
| Three-Way Calling  | Enable/Disable three-way calling.                                                                                                    |
| Reverse Business   | Enable/Disable polarity reversal.                                                                                                    |
| Hotline Service    | <ul> <li>Immediately hotline: enable the hotline number to be automatically dialled upon off-hook.</li> <li>Delay hotline: enable the hotline number to be automatically dialled a period after off-hook.</li> <li>Off: disable hotline service.</li> </ul> |
| Hotline Number     | Hotline number to be dialed                                                                                                    |

Table 10-101 Configuration items on the Business Configuration Modify interface

# 10.3.5 Dialling rules

#### Scenario

Dialling rules are used to match a telephone number with the IP address of the UA. If you know the IP address of the UA, you can directly initiate a SIP call. This is used for internal calls.

Dialling rules involves two aspects:

- Rule matching: the UA collects every digit dialled by the user and judges by dialling rules whether the number is a complete string. If yes, the UA initiates the call.
- Number mapping: after a number is mapped to the IP address of a UA, the SIP directly connected line is established.

#### Configuration steps

- Step 1 In the navigation bar, choose Voip > SIP > Dialing Rules. The Dialing Rules interface is displayed.
- Step 2 View dialling rules.
  - To modify a configured item, click  $\widehat{\mathbf{P}}$  to enter the modification interface.
  - To add an item, click **Add** to enter the adding interface.
  - To delete an item, and click the corresponding  $\mathbf{\hat{I}}$ .
- Step 3 On the modifying or adding interface, configure related items, and click **OK**.
- Step 4 After configurations are complete, click **Save Config** to save configurations.

#### Configuration items

| Configuration item | Description                                                                                                    |
|--------------------|----------------------------------------------------------------------------------------------------|
| No.                | Number of the dialling rule, integer, ranging from 1 to 300                                                                                                    |
| Dialling rules     | For matching the dialled number, and supporting "x", ".", "#", "*", "[]", "-", and digits 1 to 9.                                                                                                    |
|                    | Detailed rules are as below:                                                                                                    |
|                    | <ul> <li>xxxxxxx: 8-digit telephone number. The dialling with an 8-digit number is matched by the rule. The number of x's determines the number of digits in the telephone number to be matched, and it depends on the user.</li> <li>x.#: match a telephone number ending with "#".</li> <li>[0-9*#]: match all telephone numbers, including "*" and "#".</li> <li>x.: match all telephone numbers, excluding "*" and "#".</li> </ul> |
|                    | <u>Note</u>                                                                                                    |
|                    | "." indicates multiple duplicates. "x" indicates a<br>digit. "x" is not capitalized.<br>A dialling rule cannot begin with ".".<br>During dialling, if multiple previous rules are                                                                                                    |
|                    | matched, use the first matched rule.                                                                                                    |
| URL                | URL of the SIP to which the SIP calling request message is sent, IP address                                                                                                    |

| Table  | 10-102 | Configuration | items on  | the Dialling | Rules /  | Add interface |
|--------|--------|---------------|-----------|--------------|----------|---------------|
| 1 aute | 10-102 | Comguiation   | i nems on | ule Diaming  | ILUICS F | au menace     |

# 10.4 H.248

# 10.4.1 MG configuration

#### Scenario

You can configure MG on this interface. The LAVA can work as a MG to connect to the H.248 protocol network.

#### Configuration steps

- Step 1 In the navigation bar, choose Voip > H.248 > MG Configuration. The MG Configuration interface is displayed.
- Step 2 View information about MG configuration.
- Step 3 Configure related items, and click OK.
  - To register the MG, click **Register** in the **MG Register** area.
  - To unregister the MG, click Unregister in the MG Unregister area.
- Step 4 After configurations are complete, click Save Config to save configurations.

#### Configuration items

| Configuration item | Description                                                                                                    |
|--------------------|----------------------------------------------------------------------------------------------------|
| Status             | <ul> <li>Registering</li> <li>Registered</li> <li>Log_out</li> <li>Others</li> <li>Stopped service</li> </ul>                                 |
| Local Number       | Name of a MG, identifying the MG                                                                                                    |
| CODEC              | <ul><li>Coding scheme of the H.248 protocol, including</li><li>Text</li><li>Compressed text</li></ul>                                         |
| Registered way     | Mode for the MG to register to the MGC, including:<br>• IP address<br>• Domain name<br>• Device name<br>• MAC address<br>• Message identifier |
| Transport Port     | Port number of the MG transport layer (used by both TCP and UDP), ranging from 1 to 65535, being 2944 by default for text codec.              |

Table 10-103 Configuration items on the MG Configuration area

| Configuration item        | Description                                                                                                    |
|---------------------------|----------------------------------------------------------------------------------------------------|
| Heart beat detection mode | <ul> <li>Closed: disable heartbeat detection.</li> <li>Send SVC change new message: the MG periodically sends SVC message to the MGC.</li> <li>ITO way: the MG periodically sends Inactivity Timeout (ITO) message to the MGC.</li> <li>Audit way: the MG checks whether the audit period sent by the MGC is correct. If no, the MG takes the MGC faulty.</li> </ul> |
| Heartbeat Cycle           | Integer, ranging from 10 to 43200, in unit of second, being 60 by default. When the heartbeat registration time exceeds this period, the link is disconnected.                                                                                                    |
| Heartbeat timeout count   | Integer, ranging from 1 to 100, being 3 by default. When<br>the heartbeat registration count exceeds this count, the link<br>is disconnected.                                                                                                    |
| Heartbeat Wait Delay      | Integer, ranging from 0 to 1200, in unit of second, being<br>180 by default. After you click <b>Register</b> in the <b>MG</b><br><b>Register</b> area, the LAVA will be registered with a random<br>heartbeat wait delay.                                                                                                    |

# 10.4.2 MGC configuration

#### Scenario

You can configure MGC on this interface.

#### Configuration steps

- Step 1 In the navigation bar, choose Voip > H.248 > MGC Configuration. The MGC Configuration interface is displayed.
- Step 2 Configure related items, and click OK.
- Step 3 After configurations are complete, click **Save Config** to save configurations.

# Configuration items

| Configuration item | Description                                                                                    |
|--------------------|------------------------------------------------------------------------------------------------|
| Primary MGC IP     | IP address of the primary MGC                                                                  |
| Primary MGC Port   | Transport layer port number of the primary MGC, being 2944 by default, ranging from 1 to 65535 |
| Primary MGC Name   | Identifying the primary MGC                                                                    |
| Secondary MGC IP   | IP address of the secondary MGC (different from that of the primary MGC)                       |

#### Table 10-104 Configuration items on the MGC Configuration interface

| Configuration item | Description                                                                                                    |
|--------------------|----------------------------------------------------------------------------------------------------|
| Secondary MGC Port | Transport layer port number of the secondary MGC, being 2944 by default, ranging from 0 to 65535. The value 0 indicates no registration. |
| Secondary MGC Name | Identifying the secondary MGC                                                                                                    |

# 10.4.3 TID configuration

#### Scenario

The H.248 protocol identifies terminals of the MG and MGC by Terminal ID (TID). The TID includes the following two types:

- POTS TID: it is the ID of the unique MG port of the MGC and bound with a specific numbers. You should configure the mode to generate POTS TIP, prefix and name of POTS TID.
- Real Time Protocol (RTP) TID: you should configure the following items: -Prefix of RTP TID
  - -Number max length of RTP TID
  - -Number start of RTP TID
  - -Maximum Num

There are two modes to configure POTS TID:

- Auto: the TID of each line is generated by summing up the prefix and name of POTS TID configured on the MG.
- Handy: the TID of each port is configured respectively and may be irregularly from others.

#### Configuration steps

- Step 1 In the navigation bar, choose Voip > H.248 > TID Configuration. The TID Configuration interface is displayed.
- Step 2 Configure related items in the RTP TID Configuration area, and click OK.
- Step 3 Choose auto or handy in the TID Mode drop-down list.
  - If you choose auto, configure related items in the **POT TID Configuration** area.
  - If you choose handy, the POTS TID manual mode configuration list is displayed. Click
     to enter the modification interface. Configure related items, and click OK.
- Step 4 After configurations are complete, click **Save Config** to save configurations.

#### Configuration items

| Configuration item | Description                                                                            |
|--------------------|----------------------------------------------------------------------------------------|
| Max Num            | Number of RTP user terminals, twice of the maximum number of POTS ports as recommended |
| Prefix             | Prefix of the RTP TID, made according to naming conventions of the MGC                 |
| Number Max Length  | Length of the number part of RTP TID, integer, ranging from 1 to 16                    |
| Number start       | Start value of the number part of RTP TID, ranging from 0 to 20000000                  |

Table 10-105 Configuration items in the RTP TID Configuration area

Table 10-106 Configuration items in auto mode in the POTS TID Configuration area

| Configuration item | Description                                                                             |
|--------------------|-----------------------------------------------------------------------------------------|
| TID Mode           | Set the TID mode to manual or auto.                                                     |
| Prefix             | Prefix of the RTP TID in auto TID mode, made according to naming conventions of the MGC |
| Name               | Name of the RTP TID in auto TID mode, made according to naming conventions of the MGC   |

Table 10-107 Configuration items in handy mode in the POTS TID manual mode configuration modification area

| Configuration item | Description                                                                              |
|--------------------|------------------------------------------------------------------------------------------|
| Port               | Number of the POTS port, read-only                                                       |
| Name               | Name of each POTS port for POTS TID, in a character string form and ranging from 1 to 32 |

# 10.4.4 Port status

### Scenario

You can view supervisor state, port status, and port business state of the voice port on this interface, and can configure the supervisor state of the port.

#### Configuration steps

- Step 1 In the navigation bar, choose Voip > H.248 > Port Status. The Port Status interface is displayed.
- Step 2 View information about port status.

To modify a configured item, click  $\mathbf{i}$  to enter the modification interface.

- Step 3 Configure related items, and click OK.
- Step 4 After configurations are complete, click Save Config to save configurations.

#### Configuration items

| Table 10 | 0-108 | Configurat | tion items | on the ] | Port State | Modify | <i>interface</i> |
|----------|-------|------------|------------|----------|------------|--------|------------------|
|          |       |            |            |          |            |        |                  |

| Configuration item    | Description                                                                                                    |
|-----------------------|----------------------------------------------------------------------------------------------------|
| Port                  | Number of POTS port, read-only                                                                                                    |
| Port State            | <ul><li>ON: enable the port.</li><li>OFF: disable the port.</li></ul>                                                                                                    |
| Register/Unregistered | <ul> <li>Register: the POTS port registers a telephone number to<br/>the registration server.</li> <li>Unregistered: the POTS port unregisters a telephone<br/>number from the registration server.</li> </ul> |

# 10.5 Fax

#### Scenario

Fax over IP is implemented by sending fax through the Internet. After the fax over IP features is enabled on the LAVA, the LAVA can support fax over IP.

The LAVA supports two fax modes:

- T.38: it is a communication protocol for realtime fax through the IP network. It describes and defines the communication method, correction method, packet format, and communication process used for realtime fax over the IP network.
- Transparent: the fax is sent in the voice channel.

#### Configuration steps

- Step 1 In the navigation bar, choose Voip > Fax. The Fax Configuration interface is displayed.
- Step 2 Configure related items, and click **OK**.

When you choose T.38 fax mode, the fax rate list is displayed. To modify a configured item, click  $\widehat{P}$  to enter the modification interface.

Step 3 Configure related items, and click OK.

Step 4 After configurations are complete, click **Save Config** to save configurations.

#### Configuration items

| Configuration item | Description                                                                                                    |
|--------------------|----------------------------------------------------------------------------------------------------|
| Modem Function     | Enable/Disable the modem function.                                                                                             |
|                    | This function is used to manage remote devices; namely, remote PSTN users log in to a device on the Intranet through dialling. |
| Fax Mode           | <ul><li>Transparent</li><li>T.38</li></ul>                                                                                     |
| SDP ATTR           | Select the SDP negotiation property for the SIP softswitch processing the fax:                                                 |
|                    | • fax                                                                                                    |
|                    | • X-fax                                                                                                    |
|                    | • silenceSupp:off                                                                                                    |
|                    | • gpmd:8 vbd=yesx                                                                                                    |

Table 10-109 Configuration items on the Fax Configuration interface

Table 10-110 Configuration items on the Fax Modify interface

| Configuration item | Description                                                                                                    |
|--------------------|----------------------------------------------------------------------------------------------------|
| Port               | Number of the POTS port, read-only                                                                                 |
| Fax Rate           | <ul> <li>2400bps</li> <li>4800bps</li> <li>7200bps</li> <li>9600bps</li> <li>12000bps</li> <li>14400bps</li> </ul> |

# 10.6 Statistic

# 10.6.1 POTS call accounting

Scenario

You can take statistics of calling services on each voice port on this interface and learn the traffic information, including:

- Calling success times
- Calling failure times
- Called success times
- Called failure times

•

- The current talk time (s)
- Total talk time (s)
- Number of calls

#### Configuration steps

- Step 1 In the navigation bar, choose Voip > Statistic > POTS Call Accounting. The POTS Call Accounting interface is displayed.
- Step 2 View port state.
  - To delete a configured item, click 🕮.
  - To clear statistics of all ports, click **Clear**.

Step 3 After configurations are complete, click Save Config to save configurations.

#### Configuration items

N/A

# 10.6.2 RTP call accounting

#### Scenario

You can take statistics of RTP performance, including:

- Accept bag number (number of received packets)
- Accept bytes (number of received bytes)
- Send bag Number (number of sent packets)
- Send bytes (number of sent bytes)

#### Configuration steps

- Step 1 In the navigation bar, choose Voip > Statistic > RTP Call Accounting. The RTP Call Accounting interface is displayed.
- Step 2 View RTP performance statistics.

To clear statistics of all ports, click Clear.

Step 3 After configurations are complete, click Save Config to save configurations.

#### Configuration items

N/A

# 10.7 Configuration examples

# 10.7.1 Example for configure SIP-based VoIP phone

#### Networking requirements

The headquarter and branch of an enterprise need to establish a VoIP phone connection. You can use the VoIP function provided by the LAVA to enable users make VoIP calls between the headquarter and the branch, as shown in Figure 10-37.

#### **SIP** Registration SIP registration SIP Proxy SIP Proxy Standby Server standby server Server Server 200.1.2.30/24 200.1.2.40/24 200.1.2.50/24 200.1.2.60/24 Internet Headquarter Lava Branch Lava WAN WAN <u>(</u> 200.1.1.10/24 200.2.1.10/24 POTS 1 POTS 1 **RJ11 RJ11** Phone number: 100 Phone number: 200

Figure 10-37 SIP-based VoIP phone application networking

Detailed requirements are as below:

- Apply SIP.
- IP address of the WAN0 interface of the LAVA in the headquarter: 200.1.1.10/255.255.255.0.
- IP address of the WAN0 interface of the LAVA in the branch: 200.2.1.10/255.255.255.0.
- Requirements on the SIP server:
  - -IP address of the SIP registration server: 200.1.2.30/255.255.255.0.
  - -IP address of the SIP standby server: 200.1.2.40/255.255.255.0.
  - -IP address of the SIP proxy server: 200.1.2.50/255.255.255.0.
  - -IP address of the SIP standby proxy server: 200.1.2.60/255.255.255.0.
  - The SIP server is configured with user authentication.

- Telephone number of the headquarter: 100. It is connected to the LAVA POTS1 interface. The user name and password for authentication are A1 and 111 respectively.
- Telephone number of the branch: 200. It is connected to the LAVA POTS1 interface. The user name and password for authentication are A2 and 222 respectively.
- All telephone services except hotline are enabled.

#### Configuration steps

Configure the LAVAs in the headquarter and branch respectively, as shown in Figure 10-38.

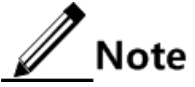

Before being configured with VoIP, the LAVA is configured with basic features so that users can access the Internet through it. For internet access, see chapter 4 Interface configurations.

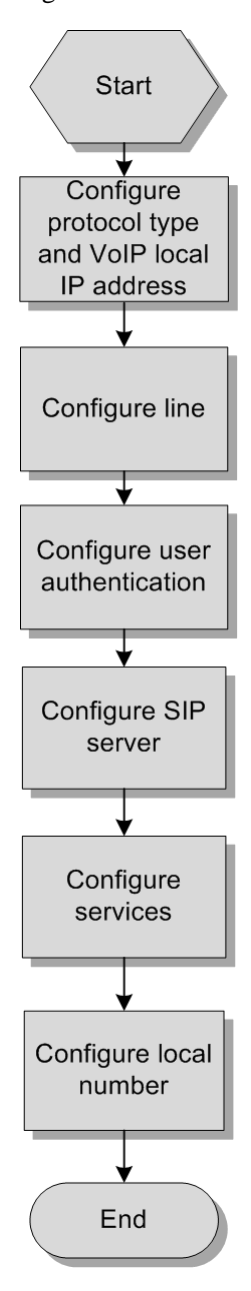

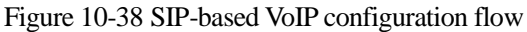

Configure the LAVA in the headquarter as below:

- Step 1 Configure the protocol type and VoIP local IP address.
  - 1.In the navigation bar, choose **Voip** > **System**. The **System Configuration** interface is displayed, as shown in Figure 10-39.
  - 2.Configure related items as below:

-Voice protocol configuration: IMS-SIP

- -Bound interfaces configuration: WAN0
- 3. After configurations are complete, click Save Config to save configurations.

Figure 10-39 Configure system items for SIP

| VOIP System Configuration             |               |   |
|---------------------------------------|---------------|---|
| The supported types of voice protocol | IMS-SIP, H248 |   |
| Voice Protocol Configuration          | IMS-SIP       | * |
| VOIP Local IP                         | 0.0.0.0       | ( |
| address                               | 0.0.0.0       |   |
| Bound Interfaces Configuration        |               | * |

4. Click OK. A Modified Successfully prompt is displayed. Click OK.

#### Step 2 Configure the line.

1. In the navigation bar, choose Voip > Line. The Line Configuration interface is displayed.

- 2.Configure related items, as shown in Figure 10-40.
  - -DTMF transmission mode: transparent
  - -Initial timing: 10s
  - -Long timing: 8s
  - -Short timing: 5s
  - -DIGITMAP matching way: max
  - -Busy tone timing: 40s
  - -Push hang sound timing: 60s
  - -Ringing timeout timing: 60s

Figure 10-40 Configuring line items for SIP

| Line Configuration        |             |                 |  |  |
|---------------------------|-------------|-----------------|--|--|
| DTMFTransmission Mode     | Transparent | ~               |  |  |
| Initial timing            | 10          | Seconds*(1~255) |  |  |
| Long Timing               | 8           | Seconds*(1~255) |  |  |
| Short Timing              | 5           | Seconds*(1~255) |  |  |
| DIGITMAPMatching Way      | min 🔽       |                 |  |  |
| Busy Tone Timing          | 40          | Seconds*(1~100) |  |  |
| Push Hang<br>Sound Timing | 60          | Seconds*(1~100) |  |  |
| Ringing Timeout<br>Timing | 60          | Seconds*(1~100) |  |  |

3. Click OK. A Modified Successfully prompt is displayed. Click OK.

4.Click 🗊 corresponding to port 1 to enter the modification interface.

5.Configure related items, as shown in Figure 10-41.

-CODEC: G.711A

-Echo cancellation: ON

-Silence suppression: ON

-Comfort noise: ON

Figure 10-41 Modifying line configurations for SIP

| Line Configuration Modify |            |
|---------------------------|------------|
| Port                      | 1          |
| CODEC                     | G711A 🔽    |
| Echo Cancellation         | 💿 on 🔘 off |
| Silence Suppression       | 💿 ON 🔘 OFF |
| Comfort noise             | 💿 on 🔘 off |

6.Click OK. A Modified Successfully prompt is displayed. Click OK.

Step 3 Configure user authentication.

1.In the navigation bar, choose **Voip** > **SIP** > **User Authentication**. The **User Authentication** interface is displayed.

2.Click i corresponding to port 1 to enter the modification interface.

3.Configure related items, as shown in Figure 10-42.

-Username: A1

-Password: 111

Figure 10-42 Adding user authentication

| User Authentic: | User Authentication Configuration Add |     |
|-----------------|---------------------------------------|-----|
| Port            |                                       | 1   |
| Userna          | ame                                   | A1  |
| Passw           | ord                                   | 111 |

4. Click OK. A Modified Successfully prompt is displayed. Click OK.

- Step 4 Configure the SIP server.
  - 1.In the navigation bar, choose Voip > SIP > Server Configuration. The Server Configuration interface is displayed.
  - 2.In the **Register Server** area, configure related items, as shown in Figure 10-43.

-Main server: 200.1.2.30

-Main server port: 5060

-Standby server: 200.1.2.40

-Standby server port: 5060

-Automatically refresh interval: 3600s

Figure 10-43 Configuring the register server

| Register Server |  |
|-----------------|--|
|-----------------|--|

| Main Server                       | 200.1.2.30 |                    |
|-----------------------------------|------------|--------------------|
| Main Server Port                  | 5060       | *(1~65535)         |
| Standby Server                    | 200.1.2.40 |                    |
| Standby Server Port               | 5060       | *(1~65535)         |
| Automatically refresh<br>interval | 3600       | *(60~65535)Seconds |

3.In the Proxy Server area, configure related items, as shown in Figure 10-44.

- -Main server: 200.1.2.50
- -Main server port: 5060
- -Standby server: 200.1.2.60
- -Standby server port: 5060

Figure 10-44 Configuring the proxy server

#### Proxy Server

| Main Server         | 200.1.2.50 |            |
|---------------------|------------|------------|
| Main Server Port    | 5060       | *(1~65535) |
| Standby Server      | 200.1.2.60 |            |
| Standby Server Port | 5060       | *(1~65535) |

4.In the Heartbeat area, configure related items, as shown in Figure 10-45.

- Supervisor State: ON
- Heartbeat timeout period: 60s
- -The number of heartbeat overtime: 3
- -Heartbeat mode: send-option

Figure 10-45 Configuring heartbeat

| Heartbeat                           |             |                    |
|-------------------------------------|-------------|--------------------|
| Supervisor State                    | 💿 on 🔘 off  |                    |
| Heartbeat Timeout<br>Period         | 60          | *(10~43200)Seconds |
| The number of heartbeat<br>overtime | 3           | *(1~100)           |
| Heartbeat mode                      | send-option | ~                  |
| Heartbeat mode                      | send-option | *                  |

5.In the **Local SIP Message listening socket** area, configure related items, as shown in Figure 10-46.

-SIP Message listening socket: 5060

Figure 10-46 Modifying local SIP message listening socket

| Local SIP Message listening sock | <et .<="" th=""><th></th></et> |             |
|----------------------------------|--------------------------------|-------------|
| SIP Message listening<br>socket  | 5060                           | *(10~43200) |

#### 6.Click OK. A Modified Successfully prompt is displayed. Click OK.

- Step 5 Configure services.
  - 1.In the navigation bar, choose Voip > SIP > Service Configuration. The Service Configuration interface is displayed.

#### 2. Click Advanced Options.

3.Click P corresponding to port 1 to enter the modification interface.

4. Configure related items, as shown in Figure 10-47.

- -Caller ID: ON
- -Call waiting: ON
- -Three-way calling: ON
- -Reverse business: ON
- -Hotline service: OFF

Figure 10-47 Modifying service configurations

|   | Business Configuration Modify | /                                         |
|---|-------------------------------|-------------------------------------------|
|   | Port                          | 1                                         |
| - | Caller ID                     | 💿 on 🔘 off                                |
| - | Call Waiting                  | 💿 on 🔘 off                                |
| - | Three-Way Calling             | 💿 on 🔘 off                                |
| - | Reverse Business              | 💿 on 🔘 off                                |
| - | Hotline Service               | 🔘 Immediate Hotline 🔘 Delay Hotline 💿 OFF |
| - | Hotline Number                |                                           |

5. Click OK. A Modified Successfully prompt is displayed. Click OK.

Step 6 Configure local number.

- 1.In the navigation bar, choose Voip > SIP > Local Number. The Local Number interface is displayed.
- 2.Click i corresponding to port 1 to enter the modification interface.
- 3.Configure related items, as shown in Figure 10-48.
  - -Supervisor: ON
  - -Phone number: 100
  - -Username: pots-uni-1

Figure 10-48 Modifying the local number

| Local Number Modify |            |  |
|---------------------|------------|--|
| Port                | 1          |  |
| Supervisor State    | 💿 on 🔘 off |  |
| Phone Number        | 100        |  |
| Username            | pots-uni-1 |  |

4. Click OK. A Modified Successfully prompt is displayed. Click OK.

Step 7 After configurations are complete, click Save Config to save configurations.

Configure the LAVA in the branch in the same way.

Configuring SIP-based VoIP phone is complete.

#### Checking configurations

The headquarter and branch can make calls with each other.

# 10.7.2 Example for configuring H.248-based VoIP phone

#### Networking requirements

The headquarter and branch of an enterprise need to establish a VoIP phone connection. You can use the VoIP function provided by the LAVA to enable users make VoIP calls between the headquarter and the branch, as shown in Figure 10-49.

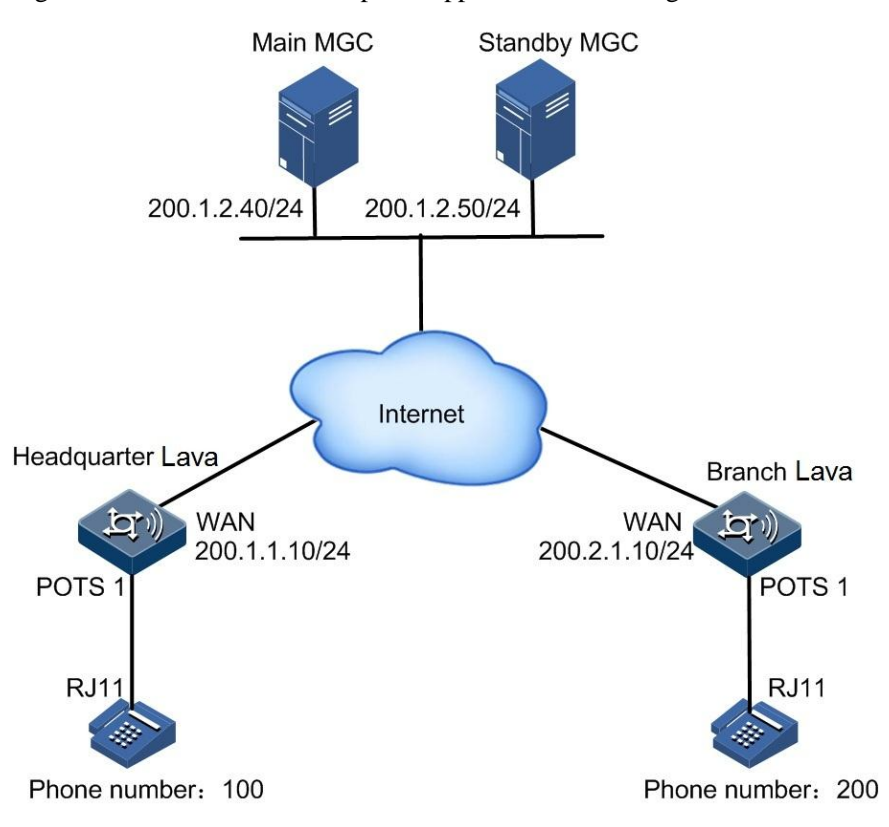

Figure 10-49 H.248-based VoIP phone application networking

Detailed requirements are as below:

- Adopt the H.248 protocol.
- IP address of the WAN0 interface of the LAVA in the headquarter: 200.1.1.10/255.255.255.0.
- IP address of the WAN0 interface of the LAVA in the branch: 200.2.1.10/255.255.255.0.
- Requirements on the MGC server:

-IP address of the main MGC server: 200.1.2.40/255.255.255.0.

-IP address of the standby MGC server: 200.1.2.50/255.255.255.0.

-The MGC requires MG registration.

- Telephone number of the headquarter: 100. It is connected to the LAVA POTS1 interface. The port name is 1.
- Telephone number of the branch: 200. It is connected to the LAVA POTS1 interface. The port name is 2.
- All telephone services except hotline are enabled.

#### Configuration steps

Configure the LAVAs in the headquarter and branch respectively, as shown in Figure 10-50.

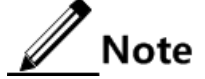

Before being configured with VoIP, the LAVA is configured with basic features so that users can access the Internet through it. For internet access, see section 4 Interface configurations.

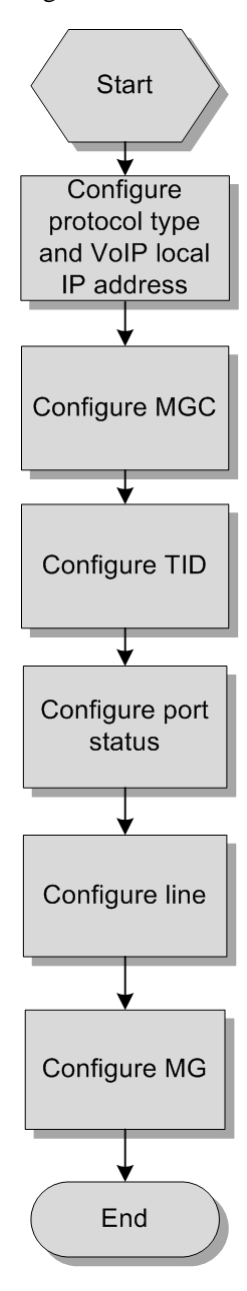

Figure 10-50 H.248-based VoIP configuration flow

Configure the LAVA in the headquarter as below:

- Step 2 Configure the protocol type and VoIP local IP address.
  - 1.In the navigation bar, choose **Voip** > **System**. The **System Configuration** interface is displayed, as shown in Figure 10-39.
  - 2.Configure related items as below:

-Voice protocol configuration: H.248

- Bound interfaces configuration: WAN0

#### Figure 10-51 Configuring system items for H.248

| OIP System Configuration              |                   |
|---------------------------------------|-------------------|
| The supported types of voice protocol | IMS-SIP, H248     |
| Voice Protocol Configuration          | H.248             |
| VOIP Local IP<br>address              | 0.0.0.0 / 0.0.0.0 |
| Bound Interfaces Configuration        | WANO 💌            |

#### 3. Click OK. A Modified Successfully prompt is displayed. Click OK.

- Step 3 Configure the MGC.
  - 1.In the navigation bar, choose Voip > H.248 > MGC Configuration. The MGC Configuration interface is displayed.
  - 2.Configure related items, as shown in Figure 10-52.
    - Primary MGC IP: 200.1.1.2.40
    - Primary MGC port: 2944
    - Primary MGC name: primary MGC
    - Secondary MGC IP: 200.1.1.2.50
    - Secondary MGC port: 2944
    - Secondary MGC name: secondary MGC

#### Figure 10-52 Configuring the MGC

#### MGC Configuration

| <br>Primary MGC IP    | 200.1.2.40          |                                                  |
|-----------------------|---------------------|--------------------------------------------------|
| Primary MGC Port      | 2944                | *(1~65535)                                       |
| Primary MGC Name      | Primary MGC         |                                                  |
| Secondary MGC IP      | 200.1.2.50          |                                                  |
| Secondary MGC Port    | 2944<br>registered) | *(0~65535, 0 means MGC secondary server does not |
| Secondary MGC<br>Name | Secondary MGC       |                                                  |

3. Click OK. A Modified Successfully prompt is displayed. Click OK.

- Step 4 Configure TID.
  - Configure RTP TID.
  - 1.In the navigation bar, choose Voip > H.248 > TID Configuration. The TID Configuration interface is displayed.
  - 2.In the **RTP TID Configuration** area, configure related items, as shown in Figure 10-53.
    - Max num: 16
    - Prefix: rtp/
    - Number max length: 1
    - Number start: 0

#### Figure 10-53 Configuring RTP TID

| RTP TID Configuration  | 1    |                                         |
|------------------------|------|-----------------------------------------|
| Max Num :              | 16   | *(Less than 2 times of the port number) |
| Prefix :               | rtp/ |                                         |
| Number Max<br>Length : | 1    | *(1~16)                                 |
| Number Start :         | 0    | *(0~2000000)                            |

3. Click OK. A Modified Successfully prompt is displayed. Click OK.

• Configure POTS TID.

1.In the POT TID Configuration area, configure related items, as shown in Figure 10-54.

-TID mode: handy

Figure 10-54 Configuring POT TID

| POT TID Configuration |       |   |
|-----------------------|-------|---|
| TID Mode:             | Handy | * |

2. Click OK. A Modified Successfully prompt is displayed. Click OK.

- 3.In the **POTS TID manual mode configuration list** area, click is corresponding to port 1 to enter the modification interface.
- 4. Configure related items, as shown in Figure 10-55.

-Name: 1

Figure 10-55 Configuring POTS TID in manual mode

| POTS TID manual mode configuration modification |   |         |  |
|-------------------------------------------------|---|---------|--|
| port                                            | 1 |         |  |
| Name :                                          | 1 | *(1-32) |  |

5. Click OK. A Modified Successfully prompt is displayed. Click OK.

Step 5 Configure port status.

1.In the navigation bar, choose Voip > H.248 > Port Status. The Port Status interface is displayed.

2.Click i corresponding to port 1 to enter the modification interface.

3.Configure related items, as shown in Figure 10-56.

- Port State: ON

Figure 10-56 Port State Modify interface

| Port State Modify |            |
|-------------------|------------|
| port              | 1          |
| Port State        | 💿 ON 🔘 OFF |

4. Click OK. A Modified Successfully prompt is displayed. Click OK.

Step 6 Configure the line.

1.In the navigation bar, choose **Voip** > **Line**. The **Line Configuration** interface is displayed.

2.Configure related items, as shown in Figure 10-40.

-DTMF transmission mode: transparent

- -Initial timing: 10s
- -Long timing: 20s
- -Short timing: 5s
- -DIGITMAP matching way: max
- -Busy tone timing: 40s
- -Push hang sound timing: 60s
- Ringing timeout timing: 60s

Figure 10-57 Line Configuration interface for H.248

| Line Configuration        |             |                 |
|---------------------------|-------------|-----------------|
| DTMFTransmission Mode     | Transparent | *               |
| Initial timing            | 10          | Seconds*(1~255) |
| Long Timing               | 20          | Seconds*(1~255) |
| Short Timing              | 5           | Seconds*(1~255) |
| DIGITMAPMatching Way      | max 🔽       |                 |
| Busy Tone Timing          | 40          | Seconds*(1~100) |
| Push Hang<br>Sound Timing | 60          | Seconds*(1~100) |
| Ringing Timeout<br>Timing | 60          | Seconds*(1~100) |
|                           |             |                 |

3. Click OK. A Modified Successfully prompt is displayed. Click OK.

4.In **the Port Configuration** area, click is corresponding to port 1 to enter the modification interface.

5.Configure related items, as shown in Figure 10-58.

- Echo cancellation: ON
- Silence suppression: ON
- Comfort noise: ON

Figure 10-58 Line Configuration Modify for H.248

| Line Configuration Modify |       |     |       |  |
|---------------------------|-------|-----|-------|--|
| Port                      | 1     |     |       |  |
| CODEC                     | G711A | . 🗸 | *     |  |
| Echo Cancellation         | 💿 on  | С   | ) OFF |  |
| Silence Suppression       | 💿 on  | С   | ) OFF |  |
| Comfort noise             | 💿 on  | С   | ) OFF |  |

#### Step 7 Configure the MG.

- 1.In the navigation bar, choose Voip > H.248 > MG Configuration. The MG Configuration interface is displayed.
- 2.Configure related items, as shown in Figure 10-59.
  - -Local name: headquarter LAVA
  - -CODEC: text
  - -Registered way: IP address
  - -Transport port: 2944
  - -Heart beat detection mode: ITO way
  - -Heartbeat cycle: 60s
  - -Heartbeat timeout count: 3
  - -Max wait delay: 180s

Figure 10-59 MG Configuration interface

| MG Configuration             |             |   |                    |
|------------------------------|-------------|---|--------------------|
| Status                       | Log_out     |   |                    |
| Local Number                 | Primary MGC |   |                    |
| CODEC                        | Text        | ~ |                    |
| Registered way               | IP Address  | ~ |                    |
| Transport Port               | 2944        |   | *(1~65535)         |
| Heart Beat Detection<br>Mode | ITO Way     | * |                    |
| Heartbeat Cycle              | 60          |   | *(10~43200)Seconds |
| Heartbeat Timeout<br>Count   | 3           |   | *(1~100)time       |
| Heartbeat Wait Delay         | 180         |   | *(0~1200)Seconds   |
|                              |             |   |                    |

3. Click OK. A Modified Successfully prompt is displayed. Click OK.

4.Click **Register**, as shown in Figure 10-60.

#### Figure 10-60 MG Register area

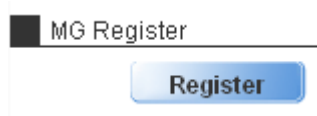

Step 8 After configurations are complete, click **Save Config** to save configurations.

Configure the LAVA in the branch in the same way.

Configuring H.248-based VoIP phone is complete.

# Checking configurations

The headquarter and branch can make calls with each other.

# **11** Security configurations

This chapter describes how to configure security on the **Security** interface, including the following sections:

- Firewall
- Web Filter
- Access control
- IPv6 AC
- MAC filter
- ARP prevent
- Anti-DDoS
- Configuration examples

# 11.1 Firewall

#### Scenario

A firewall prevents unauthorized access to the protected network from the Internet, and also allows internal users to access Web pages or receive and send Email on the Internet. It also works as an authority control gateway, such as allowing internal specified hosts to access the Internet.

The firewall not only controls Internet connections, but also protects mainframe and key resources (such as data). The access to protected data is filtered by the firewall, even the access is by internal users.

The security level of the firewall is high, medium, and low. You can enable or disable it and configure its security level.

#### Configuration steps

- Step 1 In the navigation bar, choose **Security** > **Security** > **Firewall**. The **Firewall** interface is displayed.
- Step 2 Enable/Disable the firewall.

If you enable the firewall, configure require items including security level, and then click **OK**.

Step 3 After configurations are complete, click Save Config to save configurations.

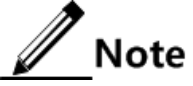

For detailed security level definitions, see the note in the **Firewall Configuration** area.

#### Configuration items

| Description                                          |  |
|------------------------------------------------------|--|
| Enable/Disable firewall.                             |  |
| Three security levels are available:                 |  |
| <ul><li> low</li><li> medium</li><li> high</li></ul> |  |
|                                                      |  |

Table 11-111 Configuration items on the Firewall interface

# 11.2 Web Filter

#### Web Filter

This interface contains the following areas:

Filter Type Set

The LAVA supports filtering domain name by blacklist/whitelist. This method filters the name of the head domain in the HTTP request, and matches it with configured filtering rules. Then it determines whether to permit or deny the HTTP request. You can configure domain name rules, and resolute the IP address of the domain name, and filter the IP address.

• URL Keywords Filter

This method filters keys words in the URL to prevent users from accessing web sites complying with key words.

HTTP Protocol Verify

This method checks HTTP correctness and prevents non-HTTP. To prevent non-HTTP applications which use the port 80, you can use this method.

Max Length of URL Set

This method limits the length of the URL in the HTTP request head, and prevents the request with over long URL.

Type of HTTP response file.

In the HTTP head, there is a type called Content-type. It is used to specify the media type of the entity sent to the receiver. You need to configure the type of files (extension name) to be blocked. If the type is common, the system automatically blocks the HTTP media type. If the type is not common, you need to specify the corresponding HTTP media type. When the system receives a HTTP message with the Content-type entity head and the media type specified for blocking, the HTTP message will be discarded.

Security Defend

If the format of HTTP response content is uncompressed or unencrypted HTML, it can be filtered by the LAVA, such as APPLET, OBJECT, and SCRIPT.

In addition, the LAVA supports filtering HTTP request with HTTP proxy, and filtering HTTP request or response with cookie.

#### Local update

You can download the blacklist/whitelist from the LAVA to the local PC or upload the blacklist/whitelist from the local PC to the LAVA.

#### 11.2.2 Web Filter

#### Scenario

You can configure basic items and advanced items of web filtering by configuring URL and key words so that intranet users can access allowed web pages on the Internet.

#### Configuration steps

Configure basic items for Web filter as below:

- Step 1 In the navigation bar, choose Security > Security > URL Filter > Web Filter. The Web Filter interface is displayed.
- Step 2 Enable Web filter.
- Step 3 In the Page Redirect Set area, configure related items, and click OK.
- Step 4 In the Filter Type Set area, configure related items, and click OK.
- Step 5 In the Add Filter Rule area, configure related items, and click OK.
  - To delete a filtering rule, select it, and click **Delete**.
  - To delete all filtering rules, click **Select All**, and click **Delete**.

Step 6 After configurations are complete, click Save Config to save configurations.

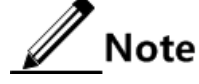

If a filtering rule is deleted, it will be deleted from rules for the blacklist/whitelist.

Configure advanced items for Web filter as below:

- Step 7 In the navigation bar, choose Security > Security > URL Filter > Web Filter. The Web Filter interface is displayed.
- Step 8 Click Advanced Options.
- Step 9 In the URL Keywords Filter area, configure related items, and click OK.

To delete a keyword, double click it in the URL Keyword List.

- Step 10 In the Filter Type Filter area,
  - If the type to be filtered is in the list, select it.

- If the type to be filtered is not in the list, unselect **File Type Lists**, input the file type and content type, and click **Add**.
- To delete a type, double click it in the File Type Filter List.
- Step 11 Configure related items, and click OK.

Step 12 After configurations are complete, click Save Config to save configurations.

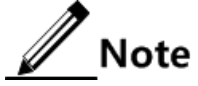

The format of Content-type entity head in HTTP messages is type/subtype;parameters. Filter type involves type and subtype parts only. The maximum length of file type is 15 characters, and the maximum type of HTTP media type is 31 characters. The system requires that file type be unique but one media type can be corresponding to multiple file types. The URL in HTTP request messages consists of three parts: host, interface name, and file path. The file path contains the file name and extension name. Thus, you can configure keywords to prevent accessing files with specified file extension name. However, the file extension name is not necessarily the actual file type.

#### Configuration items

| Configuration item       | Description                                                                                                    |  |  |
|--------------------------|----------------------------------------------------------------------------------------------------|--|--|
| Web Filter               | Enable/Disable web filtering.                                                                                                    |  |  |
| Redirect URL             | URL to be redirected to upon web access. The IE displays the<br>Web pushing page for internal users, reminding users of access<br>limit.                                       |  |  |
| Filter Type Filter       | Choose the whitelist or blacklist.                                                                                                    |  |  |
| URL                      | Add the access control filtering rules. It is in a character string form, ranging from 1 to 99.                                                                                |  |  |
| Delete Filter Rule       | Support deleting one or all filtering rules.                                                                                                    |  |  |
| URL Keywords Filter      | Configure the URL keywords to be filtered.                                                                                                    |  |  |
|                          | You can configure the extension name as a URL keyword to filter a type of files. For example, to filter GIF files, you can add ".gif" to the URL keyword filtering list.       |  |  |
| File Type Filter         | Configure the file type to be filter.                                                                                                    |  |  |
|                          | For common file types, select them from the file type list. For<br>others, add them by configuring the file type and multimedia type<br>corresponding to the file type.        |  |  |
| HTTP Protocol<br>Verify  | <ul><li>ON: enable HTTP protocol verification.</li><li>OFF: disable HTTP protocol verification.</li></ul>                                                                      |  |  |
| Max Length of URL<br>Set | Configure the maximum length of URL upon HTTP request. The request with an over long URL is rejected. It is an integer ranging from 10 to 2048. By default, it is set to 1024. |  |  |

Table 11-112 Configuration items on the Web Filter interface

| Configuration item           | Description                                                                                                    |
|------------------------------|----------------------------------------------------------------------------------------------------|
| Security Defend              | <ul> <li>Filter HTTP response content, including:</li> <li>SCRIPT: filter contents with script marks in HTML files sent back to the user.</li> <li>OBJECT: filter contents with object marks in HTML files sent back to the user.</li> <li>APPLET: filter contents with applet marks in HTML files sent back to the user.</li> </ul> |
|                              | <ul> <li>PROXY: prevent HTTP proxy request.</li> <li>COOKIE: clear cookie head entity in HTTP request and response.</li> </ul>                                                                                                    |
|                              | The prevented content contains HTTP response with specified<br>marks, or the HTTP response contains HTTP head entity of<br>specified type. Content filtering is valid for uncompressed and<br>unencrypted HTML files.                                                                                                    |
| Time Range for URL<br>Filter | <ul><li>Always: filter web always.</li><li>Select Time: filter web during specified time.</li></ul>                                                                                                    |

# 11.2.3 Local update

#### Scenario

You can import or export the blacklist/whitelist on this interface. Namely, you can download the blacklist/whitelist from the LAVA to the local PC or upload the blacklist/whitelist from the local PC to the LAVA.

#### **Configuration steps**

Import the blacklist/whitelist as below:

- Step 1 In the navigation bar, choose Security > Security > URL Filter > Local Update. The Local Update interface is displayed.
- Step 2 Click Browse to choose a blacklist/whitelist.
- Step 3 Click Upload to upload it to the system.

After uploading is complete, the system will prompt with "Operation Success!".

Step 4 Click OK.

Step 5 After configurations are complete, click Save Config to save configurations.

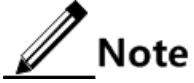

The blacklist/whitelist file to be uploaded must obey the following rules:

- Only TXT files are supported.
- Only one rule can be created in each line, and the rule is a complete domain name without spaces.
- The last line must be empty.
- You can view contents of the blacklist/whitelist in the Delete Filter Rule area from Security > Security > URL Filter > Web Filter.

Step 6 In the navigation bar, choose Security > Security > URL Filter > Local Update. The Local Update interface is displayed.

#### Step 7 Click Download.

The system displays a prompt, prompting you to choose a path to save the file.

- Step 8 Choose a path, and click Save.
- Step 9 After configurations are complete, click Save Config to save configurations.

#### Configuration items

N/A

# 11.3 Access control

# 11.3.1 Policy of access control

#### Scenario

You can allow or permit other devices in a specified internal IP address segment to access the specified port by period or protocol. Configure policies of access control in two parts:

- Security policy: filter by combination of source interface, source address name, destination interface/security domain, destination address name, service, and time object.
- Connection count: with above filtering, limit total connections or host connections. Limit on total connections can be by destination address or source address.

#### Configuration steps

- Step 1 In the navigation bar, choose Security > Security > Access Control > Policy of Access Control. The Policy of Access Control interface is displayed.
- Step 2 View configured policies.
  - To modify a configured item, click  $\mathbf{i}$  to enter the modifying interface.
  - To add an item, click **Add** to enter the adding interface.
  - To delete an item, click the corresponding.
- Step 3 On the adding or modifying interface, configure required item, and click Submit.
- Step 4 After configurations are complete, click Save Config to save configurations.

#### Configuration items

| Configuration item          | Description                                                                                                    |
|-----------------------------|----------------------------------------------------------------------------------------------------|
| Source Interface            | Configure the ingress interface of packets to be controlled. You can specify an interface. The value any indicates all interfaces.                                                                                 |
| Source Address<br>Name      | Configure the range of source IP addresses of packets to be<br>controlled. You can use a defined address object or address<br>object group. The value any indicates any source addresses.                          |
| Destination Interface       | Configure the egress interface of packets to be controlled. You can specify an interface. The value any indicates all interfaces.                                                                                  |
| Destination Address<br>Name | Configure the range of destination IP addresses of packets to be<br>controlled. You can use a defined address object or address<br>object group. The value any indicates any destination addresses.                |
| Service                     | Configure the packet type of interface of packets to be controlled.<br>The value any indicates any service.                                                                                                    |
| Time Object                 | Policy validation time. You can use a configured time object. The value always indicates all time.                                                                                                    |
| State of Security<br>Policy | <ul><li>On: the policy takes effect.</li><li>Off: the policy does not take effect.</li></ul>                                                                                                    |
| Mode                        | Execute the following actions for packets compliant with matching conditions:                                                                                                    |
|                             | <ul><li>PERMIT: permit these packets to pass.</li><li>DENY: deny these packets to pass.</li></ul>                                                                                                    |
| Total Connection<br>Count   | Limit on the total connections matching the current polices, ranging from 10 to 65535                                                                                                    |
| Host Connection<br>Count    | <ul> <li>Source address: limit on the host connections matching the policy in source direction</li> <li>Destination address: limit on the host connections matching the policy in destination direction</li> </ul> |
| Log of Traffic              | Enable/Disable traffic logs.                                                                                                    |
| Description                 | Describe the policy.                                                                                                    |

Table 11-113 Configuration items on the Policy of Access Control interface

# 11.3.2 Time object

#### Scenario

Configure the time object for access control so that you can perform access control over packets by period. The time object is a specified time range. As a user's requirement, some access control rules take effect in one or more specified periods and do not filter packets in other periods. In this case, you can configure one or more periods and use the time object upon configuring access control rules, thus implementing access control based on time object.
Configure the time object as below:

- Absolute time object: allow access control between a starting time and an end time.
- Period time object: allow access control on the specified days of a week.

### Configuration steps

- Step 1 In the navigation bar, choose Security > Security > Access Control > Time Object. The Time Object interface is displayed.
- Step 2 View configured time objects.
  - To modify a configured item, click  $\mathbf{i}$  to enter the modifying interface.
  - To add an item, click **Add** to enter the adding interface.
  - To delete an item, click the corresponding  $\blacksquare$ .

Step 3 On the adding or modifying interface, configure required item, and click Add.

• To delete a time object, double-click it

Step 4 After configurations are complete, click **Save Config** to save configurations.

Note

- You can create up to 20 time objects. A periodical time object can be configured with up to 20 periods.
- When you modify a time object, its name cannot be modified.

# Configuration items

| Configuration item | Description                                  |
|--------------------|----------------------------------------------|
| Name               | Name of a time object                        |
| Description        | Describe the time object.                    |
| Week               | Week days to take effect for the time object |
| Start time         | Start time of the time object                |
| End time           | End time of the time object                  |

Table 11-114 Configuration items on the Time Object interface

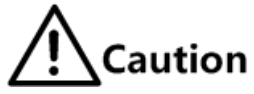

- You must concurrently configure or not configure the start/end time and week. When you do not configure them, the access control policy takes effect in all hours.
- The start time should be earlier or equal to the end time.

# 11.3.3 Service object

# Scenario

When configuring access control items, you may configure the service object. During system initialization, some famous service objects are created. If they cannot meet requirements, you can create more to customize access control.

The service object can be a combination of:

- TCP source port and destination port
- UDP source port and destination port
- ICMP type and code
- IP number
- All above

# Configuration steps

- Step 1 In the navigation bar, choose Security > Security > Access Control > Service Object. The Service Object interface is displayed.
- Step 2 View configured service objects.
  - To modify a configured item, click 😰 to enter the modifying interface.
  - To add an item, click **Add** to enter the adding interface.
  - To delete an item, click the corresponding
- Step 3 On the adding or modifying interface, configure required item.

If the service object to be added is a combination of multiple protocols, click **Add** to add other service types.

To delete a service object, double-click it.

- Step 4 Click **Submit** to save it or **Back** to cancel it.
- Step 5 After configurations are complete, click Save Config to save configurations.

# Note

The system-defined famous service objects cannot be modified. The maximum number of services objects is 200, including these famous service objects.

| Table 11-115 | Configuration | items on the | Service Ob | ject interface |
|--------------|---------------|--------------|------------|----------------|
|--------------|---------------|--------------|------------|----------------|

| Configuration item | Description                  |
|--------------------|------------------------------|
| Name               | Name of a service object     |
| Description        | Describe the service object. |

| Configuration item         | Description                                                                                                    |
|----------------------------|----------------------------------------------------------------------------------------------------|
| Configuration item         | Description                                                                                                    |
| Protocol                   | Type of protocol, used to conduct access control over packets, including TCP, UDP, ICMP, and IP                   |
| Source Port Number         | Range of the source port number for TCP or UDP only, ranging from 1 to 65535                                      |
| Destination Port<br>Number | Range of the destination port number for TCP or UDP only, ranging from 1 to 65535                                 |
| Туре                       | Specify the type of ICMP packets, and configure it only when the protocol is ICMP, ranging from 1 to 255.         |
| Code                       | Specify the message code of ICMP packets, and configure it only when the protocol is ICMP, ranging from 1 to 255. |
| Protocol number            | Number of IP packets. Configure it only when the protocol is IP.                                                  |

# 11.3.4 Address object

### Scenario

When configuring access control, you may configure IP address object. Through IP address object, the system uniformly manages network sessions to be filtered.

The address object can be a single host address, network segment address, MAC address, MAC address, MAC address range, or a combination of them.

# Configuration steps

- Step 1 In the navigation bar, choose Security > Security > Access Control > Address Object. The Address Object interface is displayed.
- Step 2 On the adding or modifying interface, configure required item.

If the address object to be added is a combination of multiple address types, click **Add** to add other address types.

To delete a service object, double-click it.

Step 3 After configurations are complete, click Save Config to save configurations.

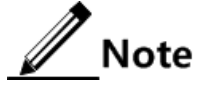

- When you modify an address object, its name cannot be modified.
- You can configure up to 512 IP address objects.

# Configuration items

| Configuration item | Description                                                                                                    |
|--------------------|----------------------------------------------------------------------------------------------------|
| Name               | Name of a service object                                                                                                    |
| Description        | Describe the service object.                                                                                                    |
| Type of Node       | <ul> <li>Host: IP address of a single host as the address object</li> <li>Subnet/Mask: a network segment as the address object</li> <li>MAC address: a MAC address as the address object</li> <li>Scope: a range of IP addresses as the address object</li> </ul> |
| Host               | IP address of the host, configured only when you choose <b>Host</b> in the <b>Type of Node</b> drop-down list                                                                                                    |
| Subnet/Mask        | Subnet information for the address object, configured only when you choose <b>Subnet/Mask</b> in the <b>Type of Node</b> drop-down list                                                                                                    |
| MAC address        | MAC address for the address object, configured only when you choose <b>MAC address</b> in the <b>Type of Node</b> drop-down list                                                                                                    |
| Scope              | Range of IP addresses of PCs to be controlled in the LAN, configured only when you choose <b>Scope</b> in the <b>Type of Node</b> drop-down list                                                                                                    |

Table 11-116 Configuration items on the Address Object interface

# 11.4 IPv6 AC

# 11.4.1 IPv6 policy of access control

# Scenario

You can configure IPv6 access control policy on this interface.

### Configuration steps

Step 1 In the navigation bar, choose Security > Security > IPv6 AC. The IPv6 Policy of Access Control interface is displayed.

Step 2 View configured policies.

- To modify a configured item, click  $\widehat{\mathbb{P}}$  to enter the modifying interface.
- To add an item, click **Add** to enter the adding interface.
- To delete an item, click the corresponding  $\mathbf{\hat{I}}$ .
- Step 3 On the adding or modifying interface, configure required item, and click Submit.

Step 4 After configurations are complete, click Save Config to save configurations.

| Configu                                                                            | ration item           | Description                                                                                                    |  |
|------------------------------------------------------------------------------------|-----------------------|----------------------------------------------------------------------------------------------------|--|
| Source_in<br>/security_o                                                           | terface<br>domain     | Configure the ingress interface of packets to be controlled. You can specify an interface. The value any indicates all interfaces.             |  |
| Type of N                                                                          | ode                   | Configure the source IP address range/subnet address of the packet to be controlled.                                                           |  |
|                                                                                    |                       | <ul><li>Subnet/mask</li><li>Scope</li></ul>                                                                                                    |  |
| Source Ac                                                                          | ldress                | When the "Type of Node" is set to Subnet/mask, enter the source subnet address. It is in dotted decimal notation, such as 192.168.1.1/24.      |  |
| Scope                                                                              |                       | When the "Type of Node" is set to Scope, enter the source IP address RANGE. It is in dotted decimal notation.                                  |  |
| Destinatio<br>/security_                                                           | n_interface<br>domain | Configure the egress interface of packets to be controlled. You can specify an interface. The value any indicates all interfaces.              |  |
| Type of Node                                                                       |                       | Configure the destination IP address range/subnet address of the packet to be controlled.                                                      |  |
|                                                                                    |                       | <ul><li>Subnet/mask</li><li>Scope</li></ul>                                                                                                    |  |
| Destinatio                                                                         | n Address             | When the "Type of Node" is set to Subnet/Mask, enter the destination subnet address. It is in dotted decimal notation, such as 192.168.1.1/24. |  |
| Scope When the "Type of Node" is set to S<br>IP address RANGE. It is in dotted d   |                       | When the "Type of Node" is set to Scope, enter the destination IP address RANGE. It is in dotted decimal notation.                             |  |
| TC domain Type of traffic, similar with the TOS domain in IPv4, rang from 0 to 255 |                       | Type of traffic, similar with the TOS domain in IPv4, ranging from 0 to 255                                                                    |  |
| Flow label domain Identifying packets of a spectrum the network layer, ranging     |                       | Identifying packets of a specified flow for later distinguish on<br>the network layer, ranging from 0 to 1 048 575                             |  |
| Rate Limi                                                                          | t                     | Configure the limited rate of access control.                                                                                                  |  |
| Security strategy state                                                            |                       | <ul><li>Enable: enable the policy.</li><li>Disable: disable the policy.</li></ul>                                                              |  |
| Mode                                                                               | PERMIT                | Permit packets complying with policies to pass.                                                                                                |  |
|                                                                                    |                       | • TC domain for mark: for matching TC domain, ranging from 0 to 255                                                                            |  |
|                                                                                    |                       | <ul> <li>Flow label domain for mark: for matching flow label domain, ranging from 0 to 1 048 575</li> </ul>                                    |  |
|                                                                                    | DENV                  | Priority Queuing: high, second, normal, and low                                                                                                |  |
|                                                                                    | DENI                  | Deny packets comprying with policies of passing.                                                                                               |  |

Table 11-117 Configuration items on the IPv6 Policy of Access Control interface

# 11.5 MAC filter

# Scenario

By configuring filtering parameters for the MAC address, you can conduct access control over users to access the enterprise intranet.

MAC address filtering includes:

- Ethernet frames with Non-IP packet encapsulation
- Ethernet frames with a multicast address as the destination address
- Ethernet frames with a source or destination MAC address which matches configured MAC filtering rules

# **Configuration steps**

- Step 1 In the navigation bar, choose Security > Security > MAC Filter. The Filter MAC Address interface is displayed.
- Step 2 Configure related items, and click OK.
- Step 3 In the List of MAC Address area, view configured MAC addresses.
  - To add an item, click **Add** to enter the adding interface.
  - To delete an item, click the corresponding.
- Step 4 On the adding interface, configure required item.
- Step 5 After configurations are complete, click **Save Config** to save configurations.

| Table 11-118 ( | Configuration | items on the | MAC Filt | ter interface |
|----------------|---------------|--------------|----------|---------------|
|----------------|---------------|--------------|----------|---------------|

| Configuration item | Description                                                                                                    |  |
|--------------------|----------------------------------------------------------------------------------------------------|--|
| Enable Switch      | Enable/Disable MAC address filtering.                                                                                                    |  |
| Type of Filter     | <ul><li>After you enable MAC address filtering, you can choose:</li><li>Allow to access external network</li><li>Not allow to access external network</li></ul> |  |
| MAC address        | MAC address to be filtered                                                                                                    |  |

# 11.6 ARP prevent11.6.1 Prevent ARP attack

# Scenario

By forging IP addresses and MAC addresses for ARP spoofing, attackers can generate enormous ARP traffic and makes network congested. By continuously sending forged ARP response packets, attackers can change the ARP cache of the destination host, causing network failure or intermediate attacks.

Under ARP attacks, a PC may encounter the following phenomena:

- It fails to access to the network.
- ARP packets increasing sharply.
- The MAC address is abnormal or incorrect.
- A MAC address corresponds to multiple IP addresses.
- The IP address conflicts with others.

# Configuration steps

- Step 1 In the navigation bar, choose Security > Security > ARP Prevent > Prevent ARP Attack. The Prevent ARP Attack interface is displayed.
- Step 2 Configure related items, and click OK.
- Step 3 After configurations are complete, click Save Config to save configurations.

# Configuration items

| Configuration item             | Description                                                                                                    |
|--------------------------------|----------------------------------------------------------------------------------------------------|
| Prevent ARP Flood              | <ul><li>Enable: enable ARP flood protection.</li><li>Disable: disable ARP flood protection.</li></ul>                                                                            |
| ARP Flooding<br>Threshold      | In unit of packet/second, being 300 by default, ranging from 10 to 10000. If a host sends packets to the host with a higher rate than this value, this is taken as flood attack. |
| Attack Host<br>Inhibition Time | In unit of second, being 60 by default, ranging from 10 to 65535.<br>If the LAVA encounters flood attack, it stops receiving packets from the host.                              |

Table 11-119 Configuration items on the Prevent ARP Attack interface

# 11.6.2 Active protection

# Scenario

You can configure active protection list on this interface.

- If you enable active protection, the LAVA sends free packets with the source IP address as the interface IP address and the source MAC address as the interface MAC address.
- If you add an active protection list, the LAVA sends free packets with the source IP address as the specified IP address and the source MAC address as the specified MAC address.

# Configuration steps

- Step 1 In the navigation bar, choose Security > Security > ARP Prevent > Active Protection. The Active Protection interface is displayed.
- Step 2 Configure required item and click OK.
- Step 3 View configured active protection items.
  - To modify a configured item, click 😰 to enter the modifying interface.
  - To add an item, click **Add** to enter the adding interface.
  - To delete an item, click the corresponding.
- Step 4 On the adding or modifying interface, configure required item, and click Add.
- Step 5 After configurations are complete, click Save Config to save configurations.

# Configuration items

| U                         |                                                                                                    |
|---------------------------|----------------------------------------------------------------------------------------------------|
| Configuration item        | Description                                                                                                    |
| Active Protection         | Enable/Disable active protection.                                                                                                    |
| ARP Broadcast<br>Interval | Interval for ARP broadcast packets, in unit of millisecond, being 1000 by default, ranging from 100 to 10000                                                                         |
|                           | Configure it only when the active protection is enabled. The system sends free ARP packets by configured interval according to the configured active protection list and IP address. |
| Interface                 | Enable the interface with active protection.                                                                                                    |
| Protection Interface      | Enable/Disable interface protection.                                                                                                    |
| Protection List           | <ul> <li>IP address: IP address to be specified to the protection list</li> <li>MAC address: MAC address to be specified to the protection list</li> </ul>                           |

Table 11-120 Configuration items on the Active Protection interface

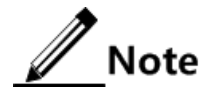

The packets in the active protection list are as below:

- Ethernet head: send packets with the source MAC address as the interface or configured MAC address in the active protection list, and with the MAC address as FF:FF:FF:FF:FF.
- ARP packets: packets with the source IP/MAC address as the interface or configured IP/MAC address in the active protection list, and with the MAC address as 00:00:00:00:00:00.

# 11.6.3 IP-MAC bind

# Scenario

To bind the IP address and the MAC address is important to prevent IP address spoofing and ARP spoofing attacks. The character of these attacks is that the IP address of the attacker and the MAC address do not logically match. For example, a host uses its IP address but not its MAC address to broadcast ARP packets or a host uses its MAC address but spoofs others' IP address for communication.

Before binding the IP address and the MAC address, master the actual mapping between them. If the mapping changes, update configurations accordingly; otherwise, service may run improperly.

The binding with this function is static, and fits for static IP addresses. Thus it does not fit for dynamic IP addresses; otherwise, communication may be interrupted.

# Configuration steps

- Step 1 In the navigation bar, choose Security > Security > ARP Prevent > IP-MAC Bind. The IP-MAC Bind interface is displayed.
- Step 2 Configure required item and click OK.
- Step 3 View configured bound items.
  - To modify a configured item, click  $\widehat{\mathbb{P}}$  to enter the modifying interface.
  - To add an item, click **Add** to enter the adding interface.
  - To delete an item, click the corresponding.
- Step 4 On the adding or modifying interface, configure required item, and click Add.
- Step 5 After configurations are complete, click Save Config to save configurations.

Table 11-121 Configuration items on the IP-MAC Bind interface

| Configuration item | Description                                                                                                  |  |
|--------------------|----------------------------------------------------------------------------------------------------|--|
| Auto Learning      | Enable/Disable auto learning.                                                                                |  |
|                    | Enabling it is recommended.                                                                                  |  |
|                    | If you need to disable it, configure the binding between the IP address and the MAC address in advance.      |  |
| Name               | Name of the IP-MAC binding                                                                                   |  |
| IP address         | Bound IP address. If you use an IP address in multiple bindings, the last binding overrides previous ones.   |  |
| MAC address        | Bound MAC address. When the unique check is disabled, a MAC address can be bound with multiple IP addresses. |  |

| Configuration item | Description                                                                                                    |
|--------------------|----------------------------------------------------------------------------------------------------|
| Unique Check       | <ul> <li>Enable: a MAC address can be bound with only one IP address.</li> <li>Disable: a MAC address can be bound with multiple IP addresses</li> </ul> |

# 11.6.4 Custom contract

# Scenario

You can configure customized sending of ARP packets from a specified interface.

# Configuration steps

- Step 1 In the navigation bar, choose Security > Security > ARP Prevent > Custom Contract. The Custom Contract interface is displayed.
- Step 2 View the created packet sending policy.
- Step 3 Click **Edit** to enter the editing interface.
- Step 4 Configure related items, and click **OK** to submit or **Cancel** to cancel editing.
- Step 5 After configurations are complete, click Save Config to save configurations.

| Configuration item | Description                                                                                                |
|--------------------|----------------------------------------------------------------------------------------------------|
| Operation          | <ul> <li>ON: enable customized packet sending.</li> <li>OFF: disable customized packet sending.</li> </ul> |
| Direction          | <ul><li>Request: send request packets.</li><li>Reply: send reply packets.</li></ul>                        |
| Source IP          | Customize the source IP address for sending packets.                                                       |
| Destination IP     | Customize the destination IP address receiving sending packets.                                            |
| Source MAC         | Customize the source MAC address for sending packets.<br>By default, it is 00:00:00:00:00:00.              |
| Destination MAC    | Customize the destination MAC address for receiving packets.<br>By default, it is 00:00:00:00:00:00.       |
| Contract number    | Number of times for sending packets, being 1 by default, ranging from 1 to 1000                            |
| Time Interval      | Interval for sending packets, in unit of second, being 1 by default, ranging from 1 to 10                  |
| Send Interface     | Configure the interface for sending packets.                                                               |

Table 11-122 Configuration items on the Custom Contract Configuration Information interface

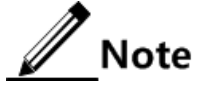

Rules for the customized packets for sending are as below:

- The source MAC address and destination MAC address in the Ethernet head and ARP packets are the configured MAC address of customized packets.
- The source IP address and destination IP address of ARP packets are the configured IP address of customized packets

# 11.6.5 ARP table

# Scenario

After resolution of the destination MAC address through ARP, the LAVA adds a mapping entry of an IP address and an MAC address for later forwarding packets to the same destination. The ARP table contains ARP entries of the LAVA.

# Configuration steps

- Step 1 In the navigation bar, choose Security > Security > ARP Prevent > ARP Table. The ARP Table interface is displayed as below.
- Step 2 View all ARP entries.
- Step 3 To delete a configured item, click the corresponding **II**. The system prompts you with a confirmation dialog box.
- Step 4 Click OK.

### Configuration items

N/A

# 11.6.6 Monitor

### Scenario

You can view ARP flood attacks on this interface.

### Configuration steps

- Step 1 In the navigation bar, choose Security > Security > ARP Prevent > Monitor. The Monitor interface is displayed as below.
- Step 2 View flood and spoofing attacks.

### Configuration items

N/A

# 11.7 Anti-DDoS

# Scenario

Packets are transmitted on the internet through TCP/IP. They are harmless; however, excessive packets cause a Network Element (NE) or server to be overloaded. In addition, the attacker takes use of defects of some protocols or applications to manually create incomplete or abnormal packets, so the NE or server have to take much longer time to process them and consume too much system resources. In this case, the NE or server fails to respond to normal services in time.

Anti-DDoS attack can prevent DDoS attacks, abnormal packet attacks, and scanning attacks. By configuring anti-DDoS attack, the server can prevent DDoS attacks on the CPU and keep operating properly upon DDoS attacks.

# Configuration steps

- Step 1 In the navigation bar, choose Security > Security > DDoS Prevent. The Anti-DDoS interface is displayed.
- Step 2 Configure required item, and click OK.
- Step 3 After configurations are complete, click Save Config to save configurations.

| Configuration item | Description                                                                                                    |
|--------------------|----------------------------------------------------------------------------------------------------|
| Attack Type        | Type of packets to be defended with, including SYN Flood,<br>TCP Flood, DNS Flood, UDP Flood, and ICMP Flood                                                                                                    |
| Defend Action      | Defend action upon attack: discard packets.                                                                                                    |
| Threshold          | Threshold for link rate upon flood attacks. For SYN Flood and TCP Flood packets, the unit is set to half-connection/second. For other packets, the unit is set to connection/second. It ranges from 400 to 60000 and is set to 2000 by default. |

Table 11-123 Configuration items in the DDoS Attack Defence area

Table 11-124 Configuration items in the Abnormal Packet Attack Defence area

| Configuration item | Description                                    |
|--------------------|------------------------------------------------|
| Jolt2              | Enable/Disable Jolt2 attack detection.         |
| Land-Base          | Enable/Disable Land-Base attack detection.     |
| PING of death      | Enable/Disable PING of death attack detection. |
| TCP flag           | Enable/Disable TCP flag attack detection.      |
| Tear Drop          | Enable/Disable Tear Drop attack detection.     |

| Configuration item | Description                                    |
|--------------------|------------------------------------------------|
| Winnuke            | Enable/Disable Winnuke attack detection.       |
| Smurf              | Enable/Disable Smurf attack detection.         |
| ICMP Redirect      | Enable/Disable ICMP Redirect attack detection. |

Table 11-125 Configuration items in the Scan Attack Defence area

| Configuration item           | Description                                                                                                    |
|------------------------------|----------------------------------------------------------------------------------------------------|
| TCP scan                     | Detect TCP packets.                                                                                                    |
| UDP scan                     | Detect UDP packets.                                                                                                    |
| ICMP scan                    | Detect ICMP packets.                                                                                                    |
| Scan Identify<br>Threshold   | Threshold of the link rate for scan attack defense, in unit of connection/second, being 1000 by default, ranging from 10 to 65535   |
| Host Suppression<br>Duration | Duration for stopping receiving packets from the attacking host,<br>in unit of second, being 20 by default, ranging from 1 to 65535 |

# 11.8 Configuration examples

# 11.8.1 Example for configuring MAC filter

# Networking requirements

Internal users of an enterprise access the Internet through the LAVA, as shown in Figure 11-61. By configuring MAC filter, the LAVA forbids users with the MAC address 00:0D:88:F8:0D:D7 and 00:0D:88:F7:B8:D6 from accessing the Internet.

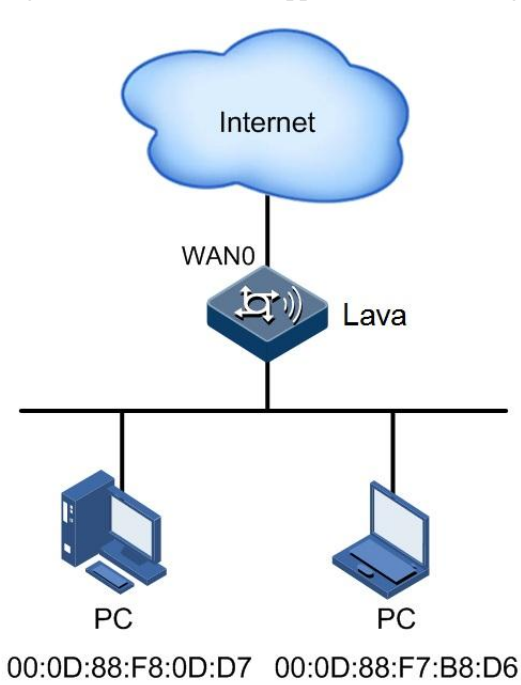

Figure 11-61 MAC filter application networking

# Configuration steps

Step 1 In the navigation bar, choose Security > Security > MAC Filter. The Filter MAC Address interface is displayed.

| Filter MAC Address    |                                            |                                                   |           |
|-----------------------|--------------------------------------------|---------------------------------------------------|-----------|
| Function Set          |                                            |                                                   |           |
| Enable Switch         | 💿 On 🔘 Off                                 |                                                   |           |
| Type of filter        | <ul> <li>Allow access to extern</li> </ul> | al network 💿 Not allow access to external network |           |
|                       |                                            |                                                   | OK        |
| List of MAC Address   |                                            |                                                   |           |
|                       | MAC Address                                |                                                   |           |
| Total 0 records, curr | ent is the 1 page, total 1 pages           | First Previous Next Last Jump to                  | page Jump |
|                       |                                            | Add                                               | Delete    |

Step 2 Enable MAC filter and choose Not allow access to external network, and click OK.

Step 3 Click **Add** to enter the adding interface, as shown below.

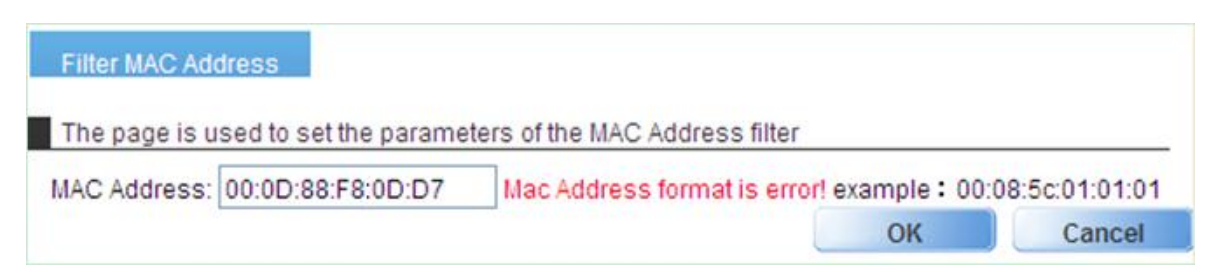

Step 4 Configure the required items, and click **OK**.

Step 5 After configurations are complete, click Save Config to save configurations.

### Checking configurations

The users with the MAC addresses 00:0D:88:F8:0D:D7 and 00:0D:88:F7:B8:D6 cannot access the Internet.

# 11.8.2 Example for configuring anti-ARP attack

### Networking requirements

To prevent attackers from forging IP addresses or MAC addresses for ARP spoofing, configure anti-ARP attack, as shown in Figure 11-62. Detailed requirements are as below:

- Enable IP-MAC binding, and enable user uniqueness check. If one of the bound IP address and bound MAC address for packets received by the LAVA does not comply with the other, these packets are discarded.
- Configure the active protection list, and protect resources on the internal key PC A. By actively sending ARP information about PC A, the LAVA can prevent ARP spoofing.
- Enable anti-ARP attacks and active protection.

Figure 11-62 Anti-ARP attack application networking

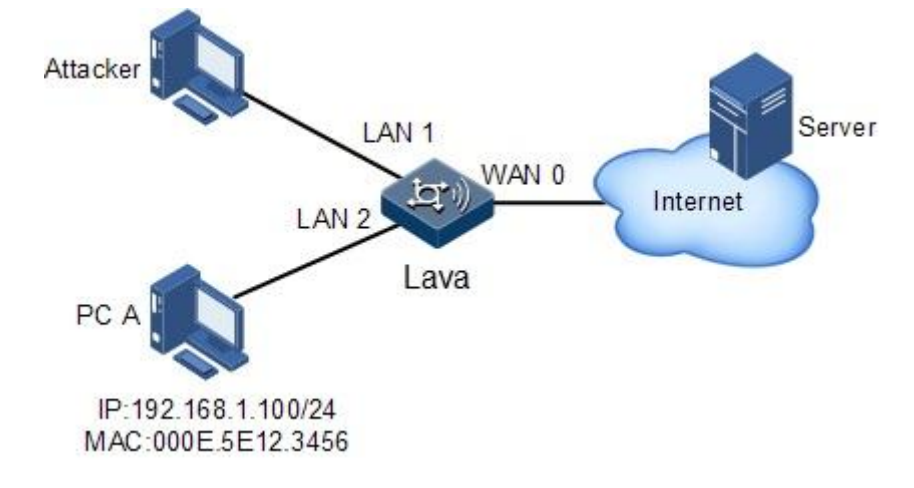

### Configuration steps

Step 1 Configure IP-MAC binding.

1.In the navigation bar, choose Security > Security > ARP Prevent > IP-MAC Bind. The IP-MAC Bind interface is displayed.

2.Enable auto-learning, click **Add** to enter the **IP-MAC Bind Configuration** interface, as shown in Figure 11-63.

Figure 11-63 Configuring IP-MAC binding

| IP-MA           | C Bind Configguration |                          |    | <br>   |
|-----------------|-----------------------|--------------------------|----|--------|
| Name            | no1                   | *                        |    |        |
| IP<br>Address   | 192.168.1.100         | *(e.g:192.168.1.1)       |    |        |
| MAC<br>Address  | 00:0e:5e:12:34:56     | *(e.g:00:0E:5E:0E:0E:01) |    |        |
| Unique<br>Check | 💿 Enable 🔘 Disab      | le                       |    |        |
|                 |                       |                          | OK | Cancel |

- 3.Configure required item and click OK.
- Step 2 Configure the active protection list.
  - 1.In the navigation bar, choose Security > Security > ARP Prevent > Active Protection. The Active Protection interface.
  - 2.Enable active protection, and click **Add** to enter the **Auto Protection Configuration** interface, as shown in Figure 11-64.

Figure 11-64 Configuring active protection

| Auto Protectio    | n Configuration   |                         |        |        |
|-------------------|-------------------|-------------------------|--------|--------|
| Interface         | WAN0 🔽            |                         |        |        |
| Prevent Interface | ⊙ on O off        |                         |        |        |
| Protection List   |                   |                         |        |        |
| IP Address        | 192.168.1.100     | (e.g:192.168.1.1)       |        |        |
| MAC Address       | 00:0E:5E:12:34:56 | (e.g:00:0E:5E:0E:0E:01) |        |        |
| Add               |                   |                         |        |        |
|                   |                   |                         | <br>ОК | Cancel |

3.Configure related items, click Add, and then click OK.

- Step 3 Configure anti-ARP attack.
  - 1.In the navigation bar, choose Security > Security > ARP Prevent > Prevent ARP Attack. The Prevent ARP Attack interface is displayed as below.

| Lava LR-2G211 Config           | guration Guide (We | b)          |                 |           |         | 11 |
|--------------------------------|--------------------|-------------|-----------------|-----------|---------|----|
|                                |                    |             |                 |           |         |    |
| Prevent ARP Attack             | Acive Protection   | IP-MAC Bind | Custom Contract | ARP Table | Monitor |    |
| _                              |                    |             |                 |           |         |    |
| Prevent ARP Flood              |                    |             |                 |           |         |    |
| Prevent ARP Flood              | ⊙ Enable ○ Dis     | able        |                 |           |         |    |
| ARP Flooding<br>Threshold      | 300                | (10-10000   | Packets/Sec)    |           |         |    |
| Attack Host Inhibition<br>Time | 60                 | (10-65535   | Seconds)        |           |         |    |

2.Configure related items, and click OK.

Step 4 After configurations are complete, click Save Config to save configurations.

# Checking configurations

If one of the bound IP address and bound MAC address for packets received by the LAVA does not comply with the other, these packets are discarded.

# 11.8.3 Example for configuring anti-DDoS attack

# Networking requirements

Internal users User A, User B, and User C accesses the Internet through the WAN0 interface of the LAVA, as shown in Figure 11-65. To prevent flooding attacks, abnormal packet attacks, and scanning attacks on internal user from external malicious users, configure DDoS attack protection as below:

- Prevent Smurf attack, Land-base attack, and scanning attack.
- Prevent SYN Flood attack with a threshold of 4000 half-connection/second.
- Set the host suppression duration to 20s.

OK

User A

User C

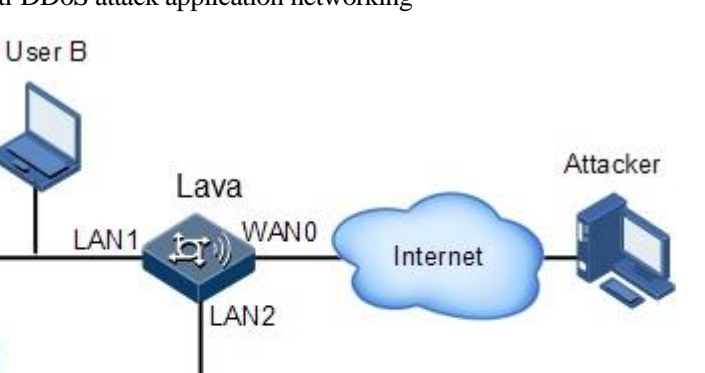

Figure 11-65 Anti-DDoS attack application networking

# Configuration steps

Step 1 In the navigation bar, choose Security > Security > DDoS Prevent. The Anti-DDoS interface is displayed as below.

Server

Figure 11-66 Configuring anti-DDoS attack

| Anti-DDos                   |               |                       |                               |
|-----------------------------|---------------|-----------------------|-------------------------------|
| DDos Attack Defence         |               |                       |                               |
| Attack Type                 | Defend Action | Threshold             |                               |
| SYN Flood                   | Discard 🐱     | 2000                  | (400-60000)half-connct/second |
| DNS Flood                   | Discard 🐱     | 2000                  | (400-60000)connct/second      |
| UDP Flood                   | Discard 🐱     | 2000                  | (400-60000)connct/second      |
| ICMP Flood                  | Discard 🐱     | 2000                  | (400-60000)connct/second      |
| Abnormal Packet Attack Defe | nce           |                       |                               |
| Jolt2                       | Land-Base     | PING of dea           | th TCP flag                   |
| Tear Drop                   | 🗌 Winnuke     | Smurf                 | ICMP Redirect                 |
| Scan Attack Defence         |               |                       |                               |
| TCP Scan                    | UDP Scan      | ICMP Scan             |                               |
| Scan Identify Threshold     | 1000          | (10-65535 connct/seco | nd)                           |
| Host Suppression Duration   | 20            | (1-65535 second)      |                               |
|                             |               |                       |                               |

OK

Step 2 Configure related items, and click **OK**.

Step 3 After configurations are complete, click **Save Config** to save configurations.

# Checking configurations

Upon Land or Smurf attack, the LAVA discards these packets. It also discards the following packets which exceeds the threshold:

- SYN Flood packets
- TCP packets
- UDP packets
- ICMP packets

# **12** System configurations

This chapter describes how to configure the **System** interface, including the following sections:

- Reboot
- Administrator
- One key recovery
- Configuration file
- Software Update
- Diagnose tool
- NTP
- Session statistic
- Local Log
- SMTP server settings

# 12.1 Reboot

### Scenario

When the LAVA is faulty, you can try to resolve the problem by rebooting it according to actual situations.

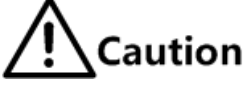

- Rebooting the LAVA will interrupt services. Use this method with care.
- Save configurations accordingly before reboot to avoid configuration loss.
- After rebooting the LAVA, you have to log in to it again.

# Configuration steps

Step 1 In the navigation bar, choose System > Reboot. The Reboot interface is displayed as below.

### Step 2 Click Reboot.

• If you select **Save config**, the system saves current configurations, and then reboot itself.

• If you do not select **Save config**, the system directly reboot itself without saving configurations.

# Configuration items

N/A

# 12.2 Administrator

# 12.2.1 Administrator

### Scenario

You can modify user timeout time, enable or disable unique users, add, modify, delete, or view user information.

# Configuration steps

- Step 1 In the navigation bar, choose System > Administrator > Administrator. The Administrator interface is displayed as below.
- Step 2 Configure the required item, and click OK.
- Step 3 View the user information list.
  - To modify a configured item, click  $\mathbf{i}$  to enter the modifying interface.
  - To add an item, click **Add** to enter the adding interface.
  - To delete an item, click the corresponding  $\square$ .
- Step 4 On the modifying or adding interface, configure related items, and click OK.

Step 5 After configurations are complete, click Save Config to save configurations.

# Configuration items

| Configuration item | Description                                                                                                    |
|--------------------|----------------------------------------------------------------------------------------------------|
| User Timeout       | Configure the user timeout value. If no operation is performed<br>when the value expires, the user exits the Web configuration<br>interface automatically. It is in unit of minute, ranges from 1 to<br>480, and is set to 10 minutes by default. |
| Unique Users       | Enable/Disable user uniqueness. After it is enabled, at some time, only one user of a user type is allowed to log in to the Web configuration interface.                                                                                          |

Table 12-126 Configuration items in the User Configuration area

| Configuration item | Description                                                                                                    |
|--------------------|----------------------------------------------------------------------------------------------------|
| Username           | Configure the user name of the newly-added administrator.                                                                                                    |
| User Permission    | <ul><li>Configure the authority of the newly-added administrator.</li><li>Super Administrator</li><li>Ordinary Administrator</li><li>General User</li></ul>                                                                              |
| User Type          | <ul> <li>Configure the type of the newly-added administrator.</li> <li>Local User</li> <li>Radius User</li> <li>Ldap User</li> </ul>                                                                                                    |
| Password           | You need to enter the password when the User Type is set to<br>Local User. It is in a character string form, ranging from 5 to<br>38. We recommend that the password contains letters, digits,<br>and special characters simultaneously. |
| Confirm Password   | You need to enter the password again when the User Type is set to Local User.                                                                                                    |
| Radius Server      | You need to select a RADIUS server when the User Type is set to Radius User.                                                                                                    |
| Ldap Server        | You need to select a LDAP server when the User Type is set to Ldap User.                                                                                                    |
| User Information   | Describe the newly-added administrator.                                                                                                    |
| User Status        | Activate/Deactivate the newly added administrator.                                                                                                    |

Table 12-127 Configuration items on the Add Administrator interface

# 12.2.2 Online administrator

### Scenario

You can delete current online users, view authorities of current online users and those whose authorities are smaller than the ones of current online users.

# Configuration steps

- Step 1 In the navigation bar, choose System > Administrator > Online Administrator. The Online Administrator interface is displayed as below.
- Step 2 View the online user list.
- Step 3 To delete a user, click the corresponding **1**. The system prompts you with a confirmation dialog box. Click **OK**.

# Configuration items

N/A

# 12.3 One key recovery

### Scenario

One key recovery consists of:

- Recovery of factory settings: this clears all configurations, recovers to the factory settings (namely, default configuration status, including default Web login IP address, user name, and password), and reboots the LAVA.
- Recovery of installing configurations: this clears all configurations, and recovers to the saved installing configurations. If no installing configurations were done before, this recovers to the factory settings. Then, this reboots the LAVA.

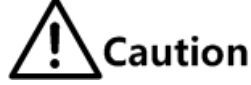

- One key recovery will reboot the LAVA and interrupts services. Use this method with care.
- One key recovery loses all current configurations.
- After recovery, use the system IP address, user name, and password specified in the installing configuration file to log in. if no installing configurations were done before, use the default system IP address, user name, and password.

### Configuration steps

- Step 1 In the navigation bar, choose System > One Key Recovery. The One Key Recovery interface is displayed as below.
- Step 2 Click **OK** in the **Restore Setup Configuration** or **Restore Factory Configuration** area to recover them respectively.

### Configuration items

N/A

# 12.4 Configuration file

# 12.4.1 Saving configurations

### Scenario

You can save configurations to the configuration file or the installation configuration file.

### Configuration steps

- Step 1 In the navigation bar, choose System > Configuration File > Save Configuration. The Save Configuration interface is displayed.
- Step 2 Select **ON/OFF** in the **Auto Save Config** area.
- Step 3 Click **OK** in the **Save the current configuration** or **Save the installing configuration** area to save them respectively.

The system prompts you with a confirmation dialog box.

Step 4 Click OK.

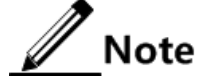

After auto saving is enabled, during the subsequent configuration process, the system will automatically save configurations when you click **OK**. Therefore, there is no need to click **Save Config**.

### Configuration items

N/A

# 12.4.2 Importing and exporting configuration files

Scenario

You can update the configuration files by importing or exporting them on this interface.

Note

The configuration file to be imported has a ".con" suffix.

### Configuration steps

- Step 1 In the navigation bar, choose System > Configuration File > Import and Export Configuration Files. The Import and Export Configuration Files interface is displayed.
- Step 2 Click Browse to choose a configuration file.
- Step 3 Click Upload to upload the configuration file.

After uploading is complete, the system prompts a confirmation dialog box.

Step 4 Click OK.

Step 5 Click **Export** to save the configuration file to a path.

### Configuration items

N/A

# 12.4.3 Uploading configuration file

### Scenario

You can upload a configure file to the NView NNM system or the server for backup.

### Configuration steps

Step 1 In the navigation bar, choose System > Configuration File > Import and Export Configuration Files. The Import and Export Configuration Files interface is displayed. Step 2 Click Upload to send the configuration file to the Nview NNM system.

Step 3 Click OK.

### Configuration items

N/A

# 12.5 Software Update

### Scenario

Software update helps you obtain the system startup file from the local host.

System startup files consist of:

- Master version file: it is used to guide the system and start application programs.
- Slave version file: it is used to guide the system and start application programs when the master version file fails.

When the salve version file also fails, the system searches the CF card for available system startup file.

The system allows you to update the master version file and slave version file respectively. You should always keep them the same.

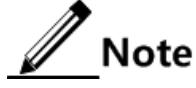

- Save the system startup file to the local host for facilitate later use.
- The system startup file has a ".bin" suffix.

# Configuration steps

- Step 1 In the navigation bar, choose System > Software Update. The Software Update interface is displayed.
- Step 2 Click **Browse** to choose a startup file for update.
- Step 3 Click **Upload** to upload the startup file.

After uploading is complete, the system prompts a confirmation dialog box.

- Step 4 Click OK.
- Step 5 Reboot the LAVA.

The software update is complete.

# Configuration items

N/A

# 12.6 Diagnose tool

# 12.6.1 Ping

# Scenario

The PING is a network diagnosis tool and is used to detect whether the destination host is reachable and learn the link status.

# Configuration steps

- Step 1 In the navigation bar, choose System > Diagnose Tool > Ping. The Ping interface is displayed.
- Step 2 Configure related items, and click Start.

The Ping operation takes a time. After it is complete, the result will be displayed, which helps you learn link status.

# Configuration items

| Table 12-128 Configuration items on the Ping interl | ace |
|-----------------------------------------------------|-----|
|-----------------------------------------------------|-----|

| Configuration item                    | Description                                                                                                    |
|---------------------------------------|----------------------------------------------------------------------------------------------------|
| Destination Address or<br>Domain Name | Destination address or domain name used for Ping diagnostics                                                              |
| Packet Length                         | Size of packets sent for Ping diagnostics, ranging from 0 to 68807                                                        |
| Number of Packets                     | Number of packets sent for Ping diagnostics, ranging from 1 to 10                                                         |
| Source Address                        | Select the <b>Source Address</b> radio button to configure the source address of packets used for Ping diagnostics.       |
| Outgoing Interface                    | Select the <b>Outgoing Interface</b> radio button to configure the egress interface of packets used for Ping diagnostics. |

# 12.6.2 Tracert

# Scenario

Similar with Ping, Traceroute is also a network diagnosis tool. It is used to detect whether the link between the sender and the destination is available and show faulty points if any.

# Configuration steps

Step 1 In the navigation bar, choose System > Diagnose Tool > Tracert. The Tracert interface is displayed.

Step 2 Configure related items, and click Start.

The Traceroute operation takes a time. After it is complete, the result will be displayed, which helps you learn link status.

# Configuration items

| Configuration item | Description                                                                              |
|--------------------|------------------------------------------------------------------------------------------|
| Trace Route        | Destination address or domain name used for Tracert diagnostics                          |
| UDP Port Probe     | Enable/Disable UDP port probe.                                                           |
| UDP Port Number    | Configure the ID of UDP port where UDP port probe is enabled. It ranges from 0 to 65535. |

Table 12-129 Configuration items on the Tracert interface

# 12.6.3 HTTP get

# Scenario

The **http get** command is used to check connectivity to the specified HTTP server and helps you learn access right.

# Configuration steps

- Step 1 In the navigation bar, choose System > Diagnose Tool > HTTP Get. The HTTP Get interface is displayed.
- Step 2 Configure related items, and click Start.

The operation takes a time. After it is complete, the result will be displayed.

# Configuration items

Table 12-130 Configuration items on the HTTP Get interface

| Configuration item                    | Description                                                                                                    |
|---------------------------------------|----------------------------------------------------------------------------------------------------|
| Destination Address or<br>Domain Name | Destination address or domain name used for HTTP Get diagnostics                                                      |
| Port                                  | Configure the ID of the port used for HTTP Get diagnostics.<br>It ranges from 1 to 65535 and is set to 80 by default. |

# 12.6.4 DNS Query

# Scenario

The DNS translates between the domain name and IP address.

To query the IP address corresponding to a domain name, use DNS Query.

### Configuration steps

- Step 1 In the navigation bar, choose System > Diagnose Tool > DNS Query. The DNS Query interface is displayed.
- Step 2 Configure related items, and click Start.

The operation takes a time. After it is complete, the result will be displayed.

# Configuration items

|  | Table 12- | 131 Conf | iguration | item on | the DNS | Query | interface |
|--|-----------|----------|-----------|---------|---------|-------|-----------|
|--|-----------|----------|-----------|---------|---------|-------|-----------|

| Configuration item      | Description                                |
|-------------------------|--------------------------------------------|
| Destination Domain Name | Domain name used for DNS Query diagnostics |

# 12.6.5 TCP Query

## Scenario

TCP Query is used to whether a TCP connection to the destination host can be established.

### Configuration steps

- Step 1 In the navigation bar, choose System > Diagnose Tool > TCP Query. The TCP Query interface is displayed.
- Step 2 Configure related items, and click Start.

The operation takes a time. After it is complete, the result will be displayed.

| Table 12-132 | Configuration | items on the | DNS Query | y interface |
|--------------|---------------|--------------|-----------|-------------|
|--------------|---------------|--------------|-----------|-------------|

| Configuration item                    | Description                                                                                     |
|---------------------------------------|-------------------------------------------------------------------------------------------------|
| Destination Address or<br>Domain Name | Destination address or domain name used for TCP Query diagnostics                               |
| Port Number                           | Configure the ID of the port where TCP Query diagnostics is enabled. It ranges from 0 to 65535. |

| Configuration item | Description                                                                                   |
|--------------------|-----------------------------------------------------------------------------------------------|
| Number of Packets  | Number of packets sent for TCP Query diagnostics, ranging from 1 to 10 and being 4 by default |

# 12.7 NTP

# 12.7.1 NTP

# Scenario

To make the LAVA cooperate with other NEs, you must configure system time correctly.

The Network Time Protocol (NTP) is used to configure the network clock source for automatical and periodical clock synchronization by the LAVA so that it is synchronized with the network clock source.

The LAVA also supports manual configuration of system time.

# Configuration steps

Step 1 In the navigation bar, choose System > NTP. The NTP interface is displayed.

Step 2 Configure related items, and click OK.

Step 3 After configurations are complete, click Save Config to save configurations.

| Table 12-133 Configuration items on the NTP interfa |
|-----------------------------------------------------|
|-----------------------------------------------------|

| Configuration item |                 | Description                                                                                       |
|--------------------|-----------------|---------------------------------------------------------------------------------------------------|
| Current system ti  | me              | Display current system time.                                                                      |
| Time zone choice   | es              | Choose current time zone.                                                                         |
| Automatic          | Server          | NTP server                                                                                        |
| synchronization    | Recommend       | List common time servers on the Internet.                                                         |
|                    | Synchronization | Period for time synchronization, in unit of minute, being 60 by default, ranging from 5 to 65535. |
|                    |                 | The LAVA synchronizes time periodically with the NTP server.                                      |
| Manually Set       |                 | Manually configure the system time.                                                               |

# 12.8 Session statistics

# 12.8.1 Statistics monitor configuration

# Scenario

You can start statistics monitoring to view statistics on this interface.

### Configuration steps

- Step 1 In the navigation bar, choose System > Session Statistics > Statistics Monitor Configuration. The Statistics Monitor Configuration interface is displayed.
- Step 2 Configure related items, and click OK.
- Step 3 After configurations are complete, click Save Config to save configurations.

## Configuration items

Table 12-134 Configuration items on the Statistics Monitor Configuration interface

| Configuration item        | Description                   |
|---------------------------|-------------------------------|
| Enable Statistics Monitor | Enable statistics monitoring. |

# 12.8.2 Real-time session statistics

### Scenario

Realtime session statistics are for query realtime sessions, help you learn session usage, and temporarily block a session.

# Configuration steps

- Step 1 In the navigation bar, choose System > Session Statistics > Real-time Session Statistics. The Real-time Session Statistics interface is displayed.
- Step 2 Configure related items, and click Search.

The result will be displayed according to search conditions.

# Configuration items

Table 12-135 Configuration items on the Real-time Session Statistics interface

| Configuration item |   | Description                                                                                 |  |  |
|--------------------|---|---------------------------------------------------------------------------------------------|--|--|
| Statistics<br>Type | _ | Take statistics of realtime session under certain conditions, and display them in the list. |  |  |

| Configuration item |                                | Description                                                                                                    |  |  |
|--------------------|--------------------------------|----------------------------------------------------------------------------------------------------|--|--|
|                    | Source IP Statistics           | Input the source IP address to be taken statistics<br>of. If you leave it blank, the LAVA takes statistics<br>of sessions of all source IP addresses.              |  |  |
|                    | Destination IP<br>Statistics   | Input the destination IP address to be taken<br>statistics of. If you leave it blank, the LAVA takes<br>statistics of sessions of all destination IP<br>addresses. |  |  |
|                    | Destination Port<br>Statistics | Input the number of destination port to be taken statistics of, and choose protocols as below:                                                                     |  |  |
|                    |                                | • ALL<br>• TCP<br>• UDP                                                                                                    |  |  |

# 12.8.3 Real-time traffic statistics

# Scenario

Traffic statistics are for monitoring network traffic. You can learn the users with over high or abnormal traffic on this interface.

# Configuration steps

- Step 1 In the navigation bar, choose System > Session Statistics > Real-time Traffic Statistics. The Real-time Traffic Statistics interface is displayed.
- Step 2 Configure related items, and click Search.

The result will be displayed according to search conditions.

| Configuration item |                                | Description                                                                                                    |
|--------------------|--------------------------------|----------------------------------------------------------------------------------------------------|
| Statistics<br>Type | _                              | Take statistics of realtime traffic under certain conditions, and display them in the list.                                                                     |
|                    | Source IP Statistics           | Input the source IP address to be taken statistics<br>of. If you leave it blank, the LAVA takes statistics<br>of traffics of all source IP addresses.           |
|                    | Destination IP<br>Statistics   | Input the destination IP address to be taken<br>statistics of. If you leave it blank, the LAVA takes<br>statistics of traffics of all destination IP addresses. |
|                    | Destination Port<br>Statistics | Input the number of destination port to be taken statistics of, and choose protocols accordingly.                                                               |

Table 12-136 Configuration items on the Real-time Traffic Statistics interface

# 12.9 Local Log

# Scenario

You can query or clear local logs.

# Caution

Before querying logs, enable the log server in advance and enable the corresponding type of logs. After logs are recorded, you can successfully query logs. For how to enable logging, see section 8.4 Syslog.

# Configuration steps

- Step 1 In the navigation bar, choose System > Local log. The Local Log interface is displayed.
- Step 2 Choose the type, level, time range, and number of records of logs, and click Search.

This operation takes a time. After it is complete, the result will be displayed.

Step 3 To delete logs, choose the type, level, time range, and number of records of logs, and click **Clear Log**.

This operation allows you to clear logs of a specified type, period, and number of records.

| Configuration item | Description                                                                                                    |  |
|--------------------|----------------------------------------------------------------------------------------------------|--|
| Туре               | Support the following logs:<br>• All logs<br>• Equipment alarm log<br>• Login log<br>• Operation log<br>• ARP attack log<br>• DDoS log<br>• URL filtering hit<br>• Flow log |  |
| Level              | Support the following levels:<br>• All<br>• Emergency<br>• Alert<br>• Critical<br>• Error<br>• Warning<br>• Notice<br>• Informational<br>• Debug                            |  |
| Time range         | The format is year-month-day hour:minute:second, such as 2010-04-19 01:02:03.                                                                                               |  |

| TC 11 | 10 107 | a c            | •,       | 1 T      | 1 T                                   | • • •     |
|-------|--------|----------------|----------|----------|---------------------------------------|-----------|
| Lanie | 1/-13/ | ( ontiouration | items on | the Locs | ութ                                   | intertace |
| raute | 14-157 | Configuration  | numb on  | une Loca | ուսջ                                  | munace    |
|       |        |                |          |          | · · · · · · · · · · · · · · · · · · · |           |

| Configuration item | Description                             |  |  |
|--------------------|-----------------------------------------|--|--|
| Number of records  | Number of logs displayed on each screen |  |  |

# 12.10 SMTP server settings

### Scenario

You can configure the SMTP server on this interface to support mail-based features.

# Configuration steps

- Step 1 In the navigation bar, choose System > SMTP Server. The SMTP Server Settings interface is displayed.
- Step 2 Configure related items, and click OK.
- Step 3 Input an Email in the Send a test message to area, and click Send.

Check whether the mail account has received the test mail.

Step 4 After configurations are complete, click Save Config to save configurations.

# Configuration items

| Configuration item                 | Description                                                                                          |  |  |
|------------------------------------|----------------------------------------------------------------------------------------------------|--|--|
| SMTP Server                        | Uniform Resource Locator (URL) or IP address of the SMTP server                                      |  |  |
| SMTP Server Port                   | Port number of the SMTP, ranging from 1 to 65535, and being 25 by default                            |  |  |
| This server need safety connection | Enable server security connection on the condition that the SMTP server supports security connection |  |  |
| Sender E-Mail                      | Email for sending a mail, such as abc@123.com                                                        |  |  |
| Authentication                     | Enable user authentication of the sender Email.                                                      |  |  |
| SMTP user                          | Email user name                                                                                      |  |  |
| Password                           | Email password                                                                                       |  |  |
| Send a test message to             | Send a test mail to the input Email box.                                                             |  |  |

Table 12-138 Configuration items on the SMTP Server Settings interface

# **13** Typical configuration examples

This chapter provides typical configuration examples for the LAVA, including the following sections:

- Example for configuring Internet access for wired users
- Example for configuring Internet access for wireless users
- Example for configuring Internet access through 3G
- Example for configuring Web filtering
- Example for configuring Internet access for wired users in limited period
- Example for configuring EoIP
- Example for configuring the NAT virtual server
- Example for configuring route backup and sharing

# 13.1 Example for configuring Internet access for wired users

### Networking requirements

PCs in a LAN of an enterprise access the Internet through the LAVA, as shown in Figure 13-67.

PCs are configured with the private address. With NAT of the LAVA, the private address is translated to the public address. Therefore, PCs can access to the network. PCs need to get the IP address through the DHCP Server (LAVA). The LAVA is taken as the DNS Proxy of PCs.

### Configuration thoughts

Thoughts for configuring Internet access for wired users are shown as below:

- Configure the WAN interface.
- Configure the LAN interface.
- Enable DNS Proxy.

13

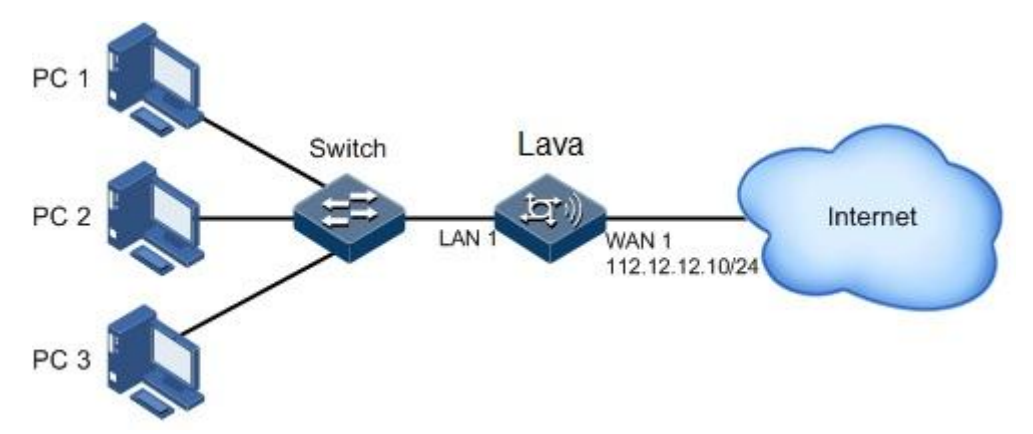

Figure 13-67 Networking application for Internet access from a LAN through the LAVA

# Configuration steps

Step 1 Log in to the Web configuration interface.

For details, see section 1.2 Web mode.

- Step 2 Configure the WAN interface.
  - 1.In the navigation bar, choose **Basic** > **Interface** > **WAN**. The **WAN0** Configuration interface is displayed.
  - 2.Click  $\stackrel{\text{(f)}}{=}$  to enter the modification interface.
  - 3.Configure related items, as shown in Figure 13-68.

| Figure | 13-68 | Config | uring | the | WAN0 | interface |
|--------|-------|--------|-------|-----|------|-----------|
| 0      |       |        | . 0   |     |      |           |

| WAN0 Modify                |                           |                                                 |
|----------------------------|---------------------------|-------------------------------------------------|
| Connection Name:           | 1_Management_R_46         |                                                 |
| Connection Mode:           | Router Mode 🐱             |                                                 |
| O DHCP                     | Choose this option to ob  | tain an IP address automatically from your ISP. |
| <ul> <li>Static</li> </ul> | Choose this option to se  | et an static IP address provided by your ISP.   |
| O PPPoE                    | Choose this option if you | ur ISP use PPPoE(For most DSL users).           |
| IP Address:                | 112.12.12.10              | *(e.g. "10.12.1.2")                             |
| Subnet Mask:               | 255.255.255.0             | *(e.g. "255.255.255.0")                         |
| Default Gateway:           | 112.12.12.1               |                                                 |
| Primary DNS:               | 112.12.34.1               |                                                 |
| Secondary DNS:             | 112.12.34.8               |                                                 |
| Access Control:            | 🗹 HTTPS 🗹 PING            | 🗹 TELNET 🗹 SSH 🗹 HTTP                           |
| Enable NAT                 | NAT                       |                                                 |
| Subinterface ID:           | 46 *[1-4095]              | 1                                               |
| 802.1p Priority:           | 0 [0-7]                   |                                                 |
| MAC Address:               | 00:0e:5e:0e:4c:21         | (XXXXXXXXXXXX)                                  |
| Service Type               | Management                | ~                                               |

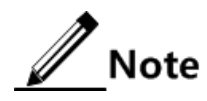

• The default gateway and IP address of the DNS server are provided by the carrier.

Step 3 Configure the VLAN interface.

1.In the navigation bar, choose **Basic** > **Interface** > **LAN** > **VLAN Interface Configuration**. The **VLAN Interface Configuration** interface is displayed.

2.Configure related items, as shown in Figure 13-69.
| Figure | 13-69 | Config | guring | the | VL | AN | interface |
|--------|-------|--------|--------|-----|----|----|-----------|
| 0      |       | C      | - 0    |     |    |    |           |

| VLAN Interface Cont       | figuration         |                |                                         |                                |    |
|---------------------------|--------------------|----------------|-----------------------------------------|--------------------------------|----|
| VLAN:                     | vlan1 🗸            |                |                                         |                                |    |
| IP Address:               | 192.168.1.1        | *(xxx.xxx.xxx) |                                         |                                |    |
| Netmask:                  | 255.255.255.0      | *(xxx.xxx.xxx) |                                         |                                |    |
| Management Access:        | HTTPS PING         | TELNET SSH     | HTTP                                    |                                |    |
| DHCP Server:              | 💿 Enable 🔘 Disable |                |                                         |                                |    |
|                           | Subnet             | 192.168.1.1    | *(xxx.xxx.xxxx)*                        |                                |    |
|                           | Netmask:           | 255.255.255.0  | *(xxx.xxx.xxxx)*                        |                                |    |
|                           | Start IP:          | 192.168.1.2    | *(XXX.XXX.XXX.XXX)                      |                                |    |
|                           | End IP:            | 192.168.1.254  | *(xxx.xxx.xxx.xxx)                      |                                |    |
|                           | Gateway Address:   | 192.168.1.1    | (XXX.XXX.XXX.XXX)                       |                                |    |
|                           | Primary DNS:       | 192.168.1.1    | (XXX.XXX.XXXX.XXXX)                     |                                |    |
|                           | Secondary DNS:     |                | (XXXXXXXXXXXXXXXXXXXXXXXXXXXXXXXXXXXXXX |                                |    |
|                           | Reserved IP:       |                | (max 8 IP,split by ',')                 |                                |    |
|                           | Lease Time:        | 2 Days 0       | Hours 0                                 | Mitutes*(0 means indefinitely) |    |
| (*)Asterisk must be fille | d                  |                |                                         |                                | ОК |

Note

Enable and then configure the DHCP server. Wherein, the gateway address, and IP address of the DNS server are the VLAN interface address.

- Step 4 Enable DNS proxy.
  - 1.In the navigation bar, choose **Basic** > **Network** > **DNS** > **DNS** Configuration. The **DNS** Configuration interface is displayed.

2. Choose ON, and then click OK.

Figure 13-70 Configuring DNS proxy

| DNS Proxy |                    |  |
|-----------|--------------------|--|
| DNS Proxy | 💿 Enable 🔘 Disable |  |

Step 5 After configurations are complete, click **Save Config** to save configurations.

#### Checking configurations

After being configured to Obtain an IP address automatically, the PC can access the Internet.

# 13.2 Example for configuring Internet access for wireless users

#### Networking requirements

Wireless users access the Internet by using WiFi through the LAVA, as shown in Figure 13-71.

PCs are configured with the private address. With NAT of the LAVA, the private address is translated to the public address. Therefore, PCs can access to the network. PCs need to get the IP address through the DHCP Server (LAVA). The LAVA is taken as the DNS Proxy of PCs.

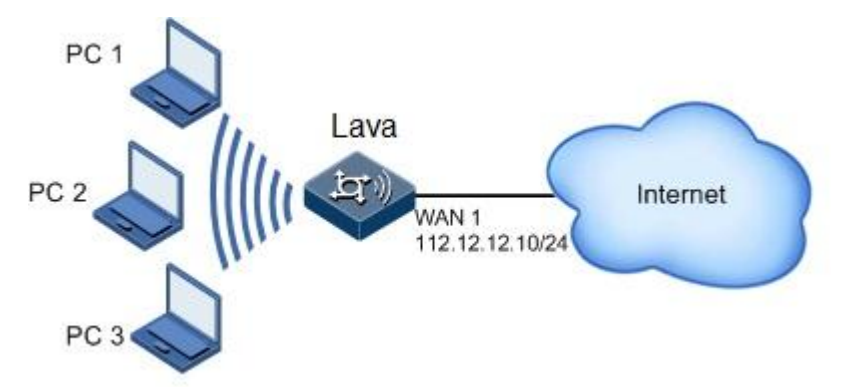

Figure 13-71 Networking with Internet access from a WLAN through the LAVA

#### Configuration thoughts

Thoughts for configuring Internet access for wireless users are shown as below:

- Configure the WAN interface.
- Configure the VLAN interface.
- Configure the WLAN interface.
- Enable wireless status.
- Enable DNS Proxy.

#### Configuration steps

Step 1 Log in to the Web configuration interface.

For details, see section 1.2 Web mode.

Step 2 Configure the WAN interface.

For details, see section 13.1 Example for configuring Internet access for wired users.

Step 3 Configure the VLAN interface.

For details, see section 13.1 Example for configuring Internet access for wired users.

- Step 4 Configure the WLAN interface.
  - 1.In the navigation bar, choose **Basic** > **Interface** > **WLAN** > **Basic Configuration**. The **Basic Configuration** interface is displayed.
  - 2.Click i corresponding to SSID-0001 to enter the modification interface.

3.Configure related items, as shown in Figure 13-72.

| Modify Basic WLAN Configuration |            |            |                                      |  |  |
|---------------------------------|------------|------------|--------------------------------------|--|--|
| Network Name(SSID)              | SSID-0001  |            | (31 characters)                      |  |  |
| Address Mode                    | VLAN Bindi | ng 🗸       |                                      |  |  |
| VLAN                            | vlan1      | *          | (VLAN created in LAN configuration!) |  |  |
| SSID Hide                       |            |            |                                      |  |  |
| WMM                             |            |            |                                      |  |  |
| AP Isolation                    |            |            |                                      |  |  |
| SSID Rate                       | auto 💌     |            |                                      |  |  |
| Beacon Interval                 | 100 (      | (40- 1000) |                                      |  |  |
| DTIM Interval                   | 1          | (1-31)     |                                      |  |  |
| BSS Max<br>Associations Limit   | 32         | (2-32)     |                                      |  |  |
| Authentication Mode             | WPA2-PSK   | *          |                                      |  |  |
| WPA Pre-Shared Key              | •••••      |            |                                      |  |  |
| WPA Encryption                  | TKIP-AES   | ~          |                                      |  |  |
| OK Can                          | cle        |            |                                      |  |  |

Figure 13-72 Modifying basic WLAN configurations

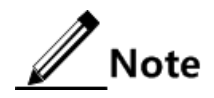

To assign IP addresses to wireless terminals, you need to enable DHCP service of the VLAN interface. Configure related items in VLAN configuration interface, where the gateway address and IP address of the DNS server are the WLAN management IP address.

- Step 5 Enable wireless connection.
  - 1.In the navigation bar, choose **Basic** > **Interface** > **WLAN** > **Advanced Configuration**. The **Advanced Configuration** interface is displayed.
  - 2. Choose ON in the Service Status area, and click OK, as shown in Figure 13-73.

| TELECOM                       | Device                     | Quick Guide Basic      | Voip              |
|-------------------------------|----------------------------|------------------------|-------------------|
| Basic                         |                            |                        |                   |
| Interface                     | Basic Configuration        | Advanced Configuration | Wireless Interfac |
| WAN                           | WLAN Advanced Configu      | uration                |                   |
| LAN                           |                            |                        |                   |
| LAN                           |                            |                        |                   |
| DMZ                           | WLAN Function:             | • ON • O               | FF                |
| WLAN                          | Country Code:              | United States          | •                 |
| 4G                            | Working Mode:              | auto                   | ۲                 |
|                               |                            |                        |                   |
| LINK_DETECT                   | Working Channel:           | Auto                   | •                 |
| LINK_DETECT<br>Network        | Working Channel:<br>Power: | Auto 100%              | •                 |
| LINK_DETECT<br>Network<br>VPN | Working Channel:<br>Power: | Auto                   | T                 |
| LINK_DETECT<br>Network<br>VPN | Working Channel:<br>Power: | Auto                   | •<br>•            |

Figure 13-73 Configuring WLAN advanced items

Step 6 Enable DNS proxy.

For details, see section 13.1 Example for configuring Internet access for wired users.

Step 7 After configurations are complete, click Save Config to save configurations.

#### Checking configurations

After being connected to the SSID-0001 network and inputting the password in Step 4, the wireless terminal can correctly obtain the IP address from the DHCP address pool, gateway, and DNS server. The wireless terminal can access the Internet. If the visiting is successful, the service is activated.

# 13.3 Example for configuring Internet access through 3G

#### Networking requirements

Wired users are connected to the LAVA through LAN while wireless users are connected to the LAVA through WiFi. The LAVA accesses the Internet through a 3G card, as shown in Figure 13-74.

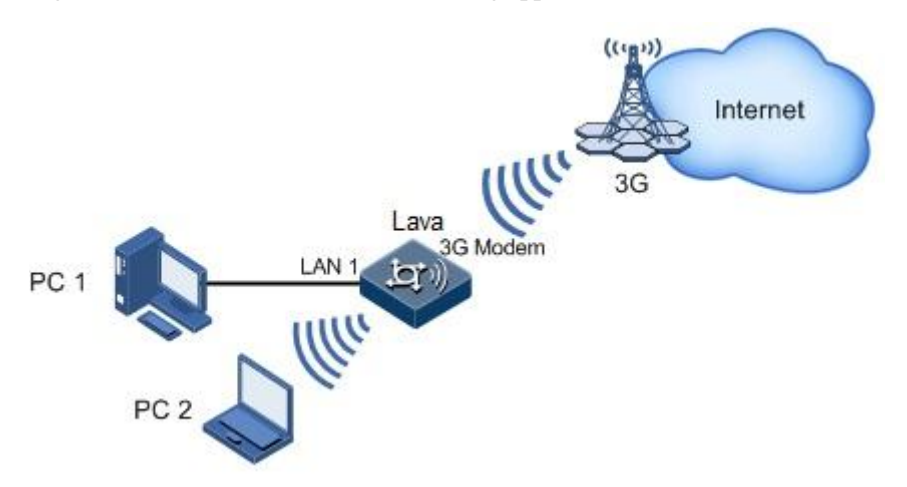

#### Figure 13-74 3G Internet access networking application

#### Configuration thoughts

Thoughts for configuring Internet access through 3G are shown as below:

- Check the working status of the 3G network interface card.
- Configure basic configurations of the 3G interface.
- Configure advanced configurations of the 3G interface.
- Configure flow warning of the 3G interface.
- Configure the LAN interface.
- Enable DNS Proxy.

#### Configuration steps

- Step 1 Insert a 3G card into the USB port of the LAVA.
- Step 2 In the navigation bar, choose **Device** > **Information** to view 3G connection status.
- Step 3 Configure the 3G interface.
  - 1. In the navigation bar, choose Basic > Interface > 3G > Basic Configuration. The Basic Configuration interface is displayed.
  - 2. Configure related items, as shown in Figure 13-75.

| Basic Configuration  | Advanced Configuration                                                                                                    | Flow Warning                                                         |
|----------------------|----------------------------------------------------------------------------------------------------|----------------------------------------------------------------------|
| 3G Interface Basic ( | Configuration                                                                                                    |                                                                      |
| Interface Name       | 3gppp 💙 3                                                                                                    | G Wireless Interface                                                 |
| Dial Network         | 3G 💌 (3                                                                                                    | 3G Access Type)                                                      |
| Username             | card (                                                                                                    | 1– 80 characters)                                                    |
| Password             | ••••                                                                                                    | 1– 48 characters)                                                    |
| Dial-string          | (                                                                                                    | 1– 30 characters)                                                    |
| Online Mode          | <ul> <li>○ All the time Interval-time 1</li> <li>120 seconds(0- 65535)</li> <li>● Disconnect automatically after a p</li> <li>Disconnect</li> </ul> | 5 seconds(1- 65535) Idle-time<br>period of time 60 seconds(1- 65535) |

#### Figure 13-75 3G Interface Basic Configuration interface

Note

The dialling string is provided by the carrier.

3.In the navigation bar, choose Basic > Interface > 3G > Advanced Configuration. The Advanced Configuration interface is displayed.

4. Configure related items, as shown in Figure 13-76.

Figure 13-76 Configuring 3G advanced items

| Basic Configuration       | Advanced Configuration            | Flow Warning                          |
|---------------------------|-----------------------------------|---------------------------------------|
| 3G Advanced Config        | guration                          |                                       |
| Authentication<br>Methods | CHAP                              | (PPP Protocol Authentication Methods) |
| DNS                       |                                   | ( XXXX,XXXX,XXXX )                    |
| TCP-MSS                   | 1460                              | (128– 2048, Default:1460)             |
| MTU                       | 1500                              | (128– 1500, Default:1500)             |
| Enable NAT                |                                   |                                       |
| APN                       |                                   | (1- 30 characters)                    |
| Normally, the above       | e content should not be modified. | The default is better!                |
|                           |                                   | OK                                    |

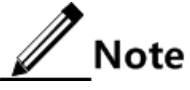

- The IP address of the DNS server should be provided by the carrier.
- Use default values in **TCP-MSS** and **MTU** area.

OK

Step 4 Configure Internet access for wired users.

To enable wired users to access the Internet, you must configure the VLAN interface and enable DNS proxy.

For details, see 13.1 Example for configuring Internet access for wired users.

Step 5 Configure Internet access for wireless users.

To enable wireless users to access the Internet, you must configure the WLAN interface and the DHCP server, and enable DNS proxy and wireless connection.

For details, see section 13.1 Example for configuring Internet access for wired users.

#### Checking configurations

You can view the working status of the LAVA in the **3G Wireless State** area on the **Device** interface.

A PC or wireless terminal can access the Internet. If the visiting is successful, the service is activated.

## 13.4 Example for configuring Web filtering

#### Networking requirements

Intranet users of an enterprise access the Internet through the gateway, as shown in Figure 13-77. To ensure network security, enable firewall and configure Web filtering. After configurations, all intranet users cannot visit http://www.google.com.au/ and http://www.bbc.com/.

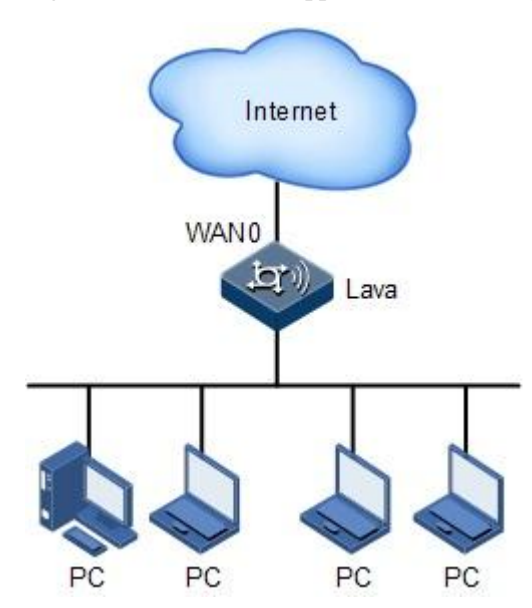

#### Figure 13-77 Web Filter application networking

#### Configuration thoughts

Thoughts for configuring Web filtering are shown as below:

- Configure basic configurations of the firewall.
- Configure web filtering.

#### Configuration steps

Step 1 Configure basic firewall functions.

1.In the navigation bar, choose **Security** > **Security** > **Firewall**. The **Firewall** interface is displayed.

2.Configure related items, and click OK, as shown in Figure 13-78.

Figure 13-78 Firewall Configuration interface

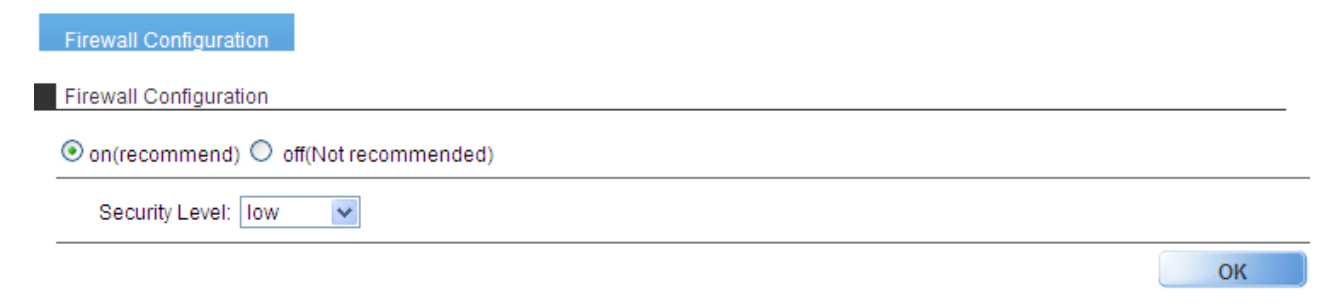

Step 2 Configure Web filtering.

- 1.In the navigation bar, choose Security > Security > URL Filter > Web Filter. The Web Filter interface is displayed.
- 2.Configure related items, as shown in Figure 13-79.

| Web Filter   | Local Update                |                                                      |                 |           |
|--------------|-----------------------------|------------------------------------------------------|-----------------|-----------|
| Web Filter   |                             |                                                      |                 |           |
| O ON 💿       | ) OFF                       |                                                      |                 |           |
|              |                             |                                                      |                 | ОК        |
| Page Redi    | rect Set(*redirect the      | forbidden page)                                      |                 |           |
| Redirect UF  | RL 🗌                        |                                                      | (http://xx      | 0X.XX.X): |
|              |                             |                                                      |                 | OK        |
| Filter Type  | Set                         |                                                      |                 | ON        |
| Filter Type  |                             | sek List O White List                                |                 |           |
|              | The Diduction of White Data |                                                      |                 |           |
|              | The U                       | RL in White Lists will pass, the others are blocked. |                 |           |
|              |                             |                                                      |                 | ОК        |
| Add Filter F | Rule                        |                                                      |                 |           |
| URL          |                             | (1- 99 Characters, for example www.w3.org)           |                 |           |
|              |                             |                                                      |                 | Add       |
| Delete Filte | er Rule                     |                                                      |                 |           |
|              | Filter Type                 | Value                                                |                 |           |
|              | Black List                  | www.bbc.com/                                         |                 |           |
|              | Black List                  | www.google.com.au/                                   |                 |           |
| Total 2 reco | ords, current is the 1      | page, total 1 pages First Pre                        | vious Next Last |           |
| Select A     | II Select None              |                                                      | Delete          |           |

Figure 13-79 Web Filter interface

Step 3 Choose **Blacklist**, and add http://www.google.com.au/ and http://www.bbc.com/ to the blacklist.

Step 4 After configurations are complete, click Save Config to save configurations.

#### Checking configurations

Intranet users can access Internet except for the http://www.google.com.au/ and http://www.bbc.com/.

# 13.5 Example for configuring Internet access for wired users in limited period

#### Networking requirements

Internal users of an enterprise access the Internet through the LAVA, as shown in Figure 13-80. The enterprise forbids some internal users from accessing the Internet through HTTP 9:00 to 18:00 Monday to Friday, and these users have the IP addresses ranging from 192.168.1.100 to 192.168.1.200, namely:

- Time object: 9:00 to 18:00 Monday to Friday
- Address object: 192.168.1.100 to 192.168.1.200
- Service object: HTTP

13

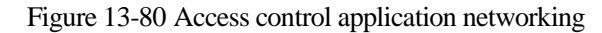

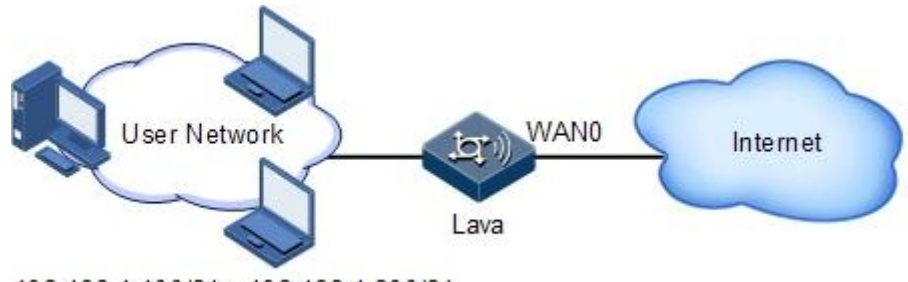

192.168.1.100/24~192.168.1.200/24

#### Configuration thoughts

Thoughts for configuring Internet access for wired users in limited period are shown as below:

- Configure the time object.
- Configure the address object.
- Configure the security policy.

#### Configuration steps

Step 1 Configure the time object.

1.In the navigation bar, choose Security > Security > Access Control > Time Object. The Time Object interface is displayed as below.

2.Click Add to enter the adding interface, as shown in Figure 13-81.

Figure 13-81 Configuring the time object

| Policy of Acces                | ss Control Time Object Service Object                                                          | Address Object |                  |             |
|--------------------------------|------------------------------------------------------------------------------------------------|----------------|------------------|-------------|
| Description                    |                                                                                                |                |                  |             |
| Week<br>Start Time<br>End Time | ☑ Mon ☑ Tue ☑ Wed ☑ Thu ☑ Fri □ Sat<br>□ Sun<br>09 ☑ hour 00 ☑ minute<br>18 ☑ hour 00 ☑ minute | Add>>          | 9:0 18:0 1111100 |             |
|                                |                                                                                                |                |                  | Submit Back |

3.Configure related items, and click Add.

4.Click **Submit** to submit the time object.

Step 2 Configure the address object.

- 1.In the navigation bar, choose Security > Security > Access Control > Address Object. The Address Object interface is displayed as below.
- 2.Click Add to enter the adding interface, as shown in Figure 13-82.

#### Figure 13-82 Configuring the address object

| Policy of Access Control Time Object Service Object Addre       | ss Object   |
|-----------------------------------------------------------------|-------------|
|                                                                 |             |
|                                                                 |             |
| Type of Node         Scope           Scope         12.168.1.100 | Add>>       |
|                                                                 | Submit Back |

3.Select **Scope** in the **Type of Node** drop-down list, configure other related items, click **Add**, and click **Submit** to submit the address object.

- Step 3 Configure security policies.
  - 1.In the navigation bar, choose Security > Security > Access Control > Policy of Access Control. The Policy of Access Control interface is displayed as below.

1.Click Add to enter the adding interface, as shown in Figure 13-83.

Figure 13-83 Configuring access control policies

| Policy of Access Co         | ntrol Time                       | Object | Service Obj | ect | Address Object |
|-----------------------------|----------------------------------|--------|-------------|-----|----------------|
| Add policy                  |                                  |        |             |     |                |
| Source Interface            | vlan1                            | *      |             |     |                |
| Source Address<br>Name      | src1                             | *      |             |     |                |
| Destination<br>Interface    | WAN0                             | *      |             |     |                |
| Destination<br>Address Name | any                              | *      |             |     |                |
| Service                     | http                             | *      |             |     |                |
| Time Object                 | examle_time                      |        | *           |     |                |
| State of Security<br>Policy |                                  |        |             |     |                |
| Mode                        | DENY                             | ~      |             |     |                |
| Log of Traffic              | € <sub>On</sub> C <sub>Off</sub> |        |             |     |                |
| Description                 |                                  |        |             |     |                |
| Submit Back                 |                                  |        |             |     |                |

2.Configure related items, select **DENY** in the **Mode** drop-down list, and click **Submit**.

Step 4 After configurations are complete, click Save Config to save configurations.

#### Checking configurations

PCs in the segment of 192.168.1.100 to 192.168.1.200 cannot access the Internet through HTTP 9:00 to 18:00 Monday to Friday. They can access the Internet in other periods.

### 13.6 Example for configuring EoIP

#### Networking requirements

Department A and Department B of an enterprise, located in different spots, need to visit the network of each other, as shown in Figure 13-84.

Figure 13-84 EoIP application networking

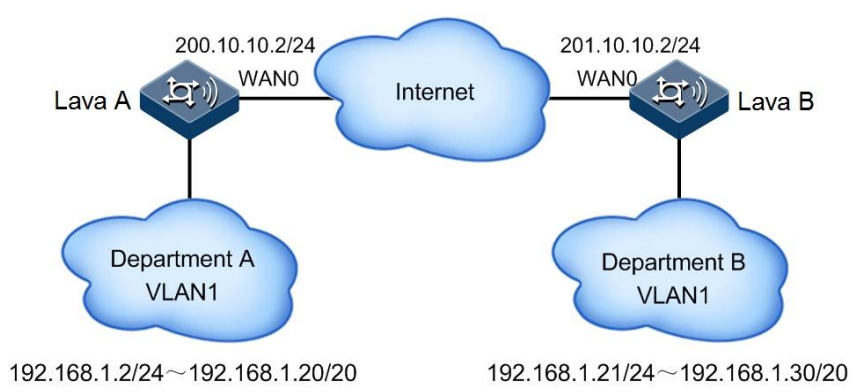

#### Configuration thoughts

Thoughts for configuring EoIP are shown as below:

- Configure IP addresses of WAN interfaces of LAVA A and LAVA B.
- Configure EoIP of LAVA A.
- Configure EoIP of LAVA B.

#### Configuration steps

- Step 1 Configure the IP address of the WAN interface for LAVA A and LAVA B (this part is omitted).
- Step 2 Configure EoIP on LAVA A.
  - 1.In the navigation bar, choose **Basic** > **Network** > **EoIP**. The **EoIP Configuration** interface is displayed as below.
  - 2.Click Add to enter the adding interface.
  - 3.Configure related items, as shown in Figure 13-85.

#### Figure 13-85 Configuring EoIP on LAVA A

| EoIP Configuration    |                   |             |   |
|-----------------------|-------------------|-------------|---|
| Configure EoIP Tunnel |                   |             |   |
|                       | Tunnel ID         | 1           |   |
|                       | Interface         | WANO        | * |
|                       | Remote Address    | 201.10.10.2 |   |
| Tunnel master/backup: | 🔘 backup 💿 master |             |   |
|                       | Monitor ip        |             |   |

#### 4.Click OK.

5. After configurations are complete, click Save Config to save configurations.

#### Step 3 Configure EoIP on LAVA A.

- 1.In the navigation bar, choose **Basic** > **Network** > **EoIP**. The **EoIP Configuration** interface is displayed as below.
- 2.Click Add to enter the adding interface.
- 3.Configure related items, as shown in Figure 13-86.

Figure 13-86 Configuring EoIP on LAVA B

EoIP Configuration

Configure EoIP Tunnel

|                                         | Tunnel ID                  | 1    |   |
|-----------------------------------------|----------------------------|------|---|
|                                         | Interface                  | WANO | 1 |
|                                         | Remote Address 200.10.10.2 |      |   |
| Tunnel master/backup: 🔷 backup 💿 master |                            |      |   |
|                                         | Monitor ip                 |      |   |

#### 4.Click OK.

5. After configurations are complete, click Save Config to save configurations.

#### Checking configurations

Department A and Department B can visit the network of each other.

# 13.7 Example for configuring the NAT virtual server

#### Networking requirements

An enterprise has two servers, providing Web and FTP services respectively, as shown in Figure 13-87. The IP addresses are as below:

• IP address of the Web server: 192.168.0.2/255.255.255.0

- IP address of the FTP server: 192.168.0.3/255.255.255.0
- IP address of the WAN0 interface: 200.0.0.2/255.255.255.0

Figure 13-87 NAT virtual server application networking

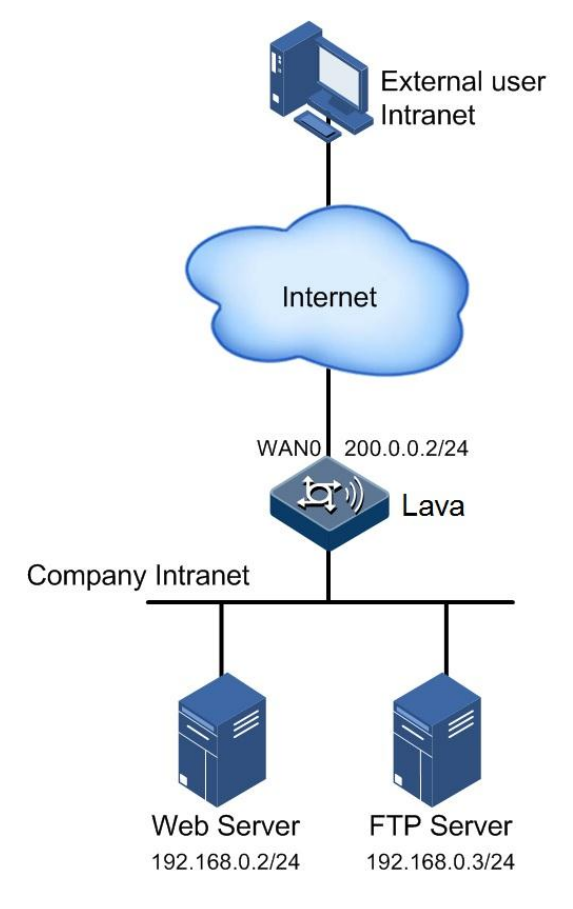

#### Configuration thoughts

Thoughts for configuring the NAT virtual server are shown as below:

- Configure the IP address of the WAN interface.
- Add the service object to the access control.
- Configure the Web service of the NAT virtual server.
- Configure the FTP service of the NAT virtual server.

#### Configuration steps

- Step 1 Configure the IP address of the WAN0 interface on the LAVA (this part is omitted).
- Step 2 Add a service target in access control.
  - 1.In the navigation bar, choose Security > Security > Access Control > Service Object. The Service Object interface is displayed.
  - 2.Click **Add** to enter the adding interface.
  - 3.Configure related items, and click **OK**.

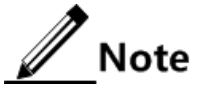

You need to customize service objects in the following cases:

- The default port is not adopted.
- The port used by the user is limited by the Carrier.

Step 3 Configure a FTP service object as below.

Figure 13-88 Adding a FTP service object

| Policy of Access Control Time Object Service Object Ac                                                    | ddress Object |
|----------------------------------------------------------------------------------------------------|---------------|
| Name FTPserver                                                                                            |               |
| Description                                                                                               |               |
| Protocol TCP<br>Source port<br>number 1 - 65535 (1-65535)<br>Destination port 20 - 21 (1-65535)<br>number | Add>>         |

Click **Add** to add it to the right list.

Step 4 Configure the Web service object, as shown in Figure 13-89.

Figure 13-89 Adding a HTTP port service target

| Policy of Access Control Time Object Service Object                                                  | Address Object |                   |
|----------------------------------------------------------------------------------------------------|----------------|-------------------|
| Name HTTPserver                                                                                      |                |                   |
| Description                                                                                          |                |                   |
| Protocol TCP<br>Source port 1 - 65535 (1-65535)<br>number 10 - 80 (1-65535)<br>number - 80 (1-65535) | Add>>          | TCP/1-65535:80-80 |

- 1.Click **Add** to add it to the right list.
- 2.Click Submit to submit them. They are displayed in the List of Customed Service.

#### Figure 13-90 List of Customed Service

| List of Custon     | ned Service             |                                   |                          |                   |
|--------------------|-------------------------|-----------------------------------|--------------------------|-------------------|
| Service Name       | Cited Times             | Content                           | Description              | Operation         |
| server             | 0                       | TCP/20-21:20-<br>21;TCP/8080:8080 | );                       | 1                 |
| Total 1 records, c | urrent is the 1 page, t | otal 1 pages                      | First Previous Next Last | Jump to page Jump |
|                    |                         |                                   |                          | Add               |

Step 5 Configure virtual server Web service on the LAVA.

1.In the navigation bar, choose **Basic** > **Network** > **NAT** > **Virtual Server**. The **Virtual Server** interface is displayed.

2.Configure related items, as shown in Figure 13-91.

Figure 13-91 Creating a virtual server for Web service

| Create Virtual Servers |                                                     |
|------------------------|-----------------------------------------------------|
| Interface              | WAND 🗸                                              |
| Type of protocol       | server 🗸                                            |
| External IP address    |                                                     |
|                        | <ul> <li>IP address of current interface</li> </ul> |
|                        | O IP address                                        |
| Internal IP address    |                                                     |
|                        | IP address 192.168.0.2                              |
|                        | O Address segment                                   |
| Internal Port          | Default Port 🔽 (1-65535)                            |
|                        |                                                     |

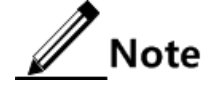

. .

Choose a configured service target in the **Type of protocol** drop-down list. 3.Click **Add**. A virtual server for Web service is successfully created.

Step 6 Configure virtual server Web service on the LAVA.

- 1.In the navigation bar, choose **Basic** > **Network** > **NAT** > **Virtual Server**. The **Virtual Server** interface is displayed.
- 2.Configure related items, as shown in Figure 13-92.

#### Figure 13-92 Creating a virtual server for FTP service

| Create Virtual Servers |                                 |
|------------------------|---------------------------------|
| Interface              | WANO 🗸                          |
| Type of protocol       | server 💌                        |
| External IP address    |                                 |
|                        | IP address of current interface |
|                        | O IP address                    |
| Internal IP address    |                                 |
|                        | ⊙ IP address 192.168.0.3        |
|                        | O Address segment               |
| Internal Port          | Default Port 🔽 (1-65535)        |

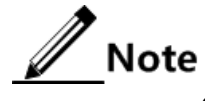

Choose a configured service target in the **Type of protocol** drop-down list. 3.Click **Add**. A virtual server for FTP service is successfully created.

Step 7 After configurations are complete, click Save Config to save configurations.

#### Checking configurations

After previous configurations, you can see the configured virtual servers, as shown in Figure 13-93.

Figure 13-93 Internal server list

| Select the internal servers you want to delete |                                    |                     |               |                  |
|------------------------------------------------|------------------------------------|---------------------|---------------|------------------|
| Interface                                      | External IP address                | Internal IP address | Internal Port | Type of protocol |
| WAN0                                           | IP address of current<br>interface | 192.168.0.3         | Default Port  | server           |
| WAN0                                           | IP address of current<br>interface | 192.168.0.2         | Default Port  | server           |

External users can use services provided by the Web server and FTP server.

# 13.8 Example for configuring route backup and sharing

#### Networking requirements

An enterprise uses a router to connect internal users to the Internet. Now it uses the LAVA to provide:

• Load sharing between wired Internet access and 3G Internet access.

• 3G Internet access upon failure in wired Internet access

As shown in Figure 13-94, detailed requirements are as below:

- IP address of the WAN0 interface: 192.168.2.2/255.255.255.0
- IP address of Intranet: 192.168.1.0/255.255.255.0
- IP address of the downlink interface of the router: 192.168.2.1/255.255.255.0
- IP address of the LAN0 interface: 192.168.1.1/255.255.255.0

Figure 13-94 Route backup and sharing application networking

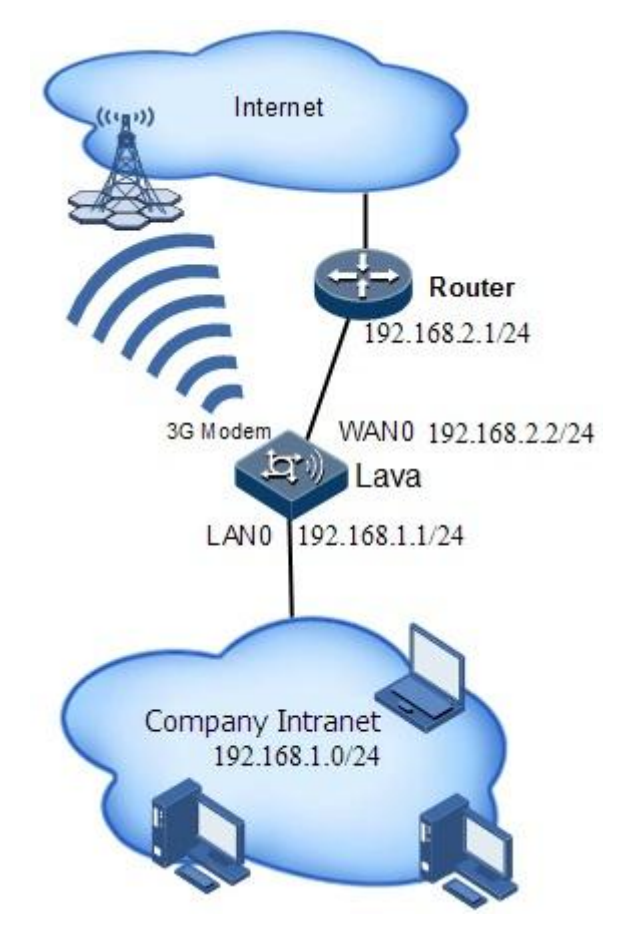

#### Configuration thoughts

Thoughts for configuring route backup and sharing are shown as below:

- Configure the IP address of the LAVA WAN0 interface.
- Configure the IP address of the LAVA LAN interface.
- Configure the 3G interface.
- Configure the default route of the WAN interface.
- Configure the default route of the 3G interface.

#### **Configuration steps**

Step 1 Configure the IP address of the WAN0 interface on the LAVA.

For details, see related configuration examples.

Step 2 Configure the IP address of the LAN0 interface on the LAVA.

For details, see related configuration examples.

Step 3 Configure the 3G interface on the LAVA and establish a 3G connection.

For details, see related configuration examples.

- Step 4 Configure default route of the WAN0 interface on the LAVA.
  - 1.In the navigation bar, choose **Basic** > **Network** > **Static Route**. The **Static Route** interface is displayed.

2.Click Add to enter the adding interface.

3.Configure related items, as shown in Figure 13-95.

Figure 13-95 Configuring default route of the WAN0 interface

#### Static Route

| Network Destination          | 0.0.0.0     |         |
|------------------------------|-------------|---------|
| Subnet Mask                  | 0.0.0.0     |         |
| <ul> <li>Next Hop</li> </ul> | 192.168.2.1 |         |
| O Interface                  | WANO        | ~       |
| Weight                       | 1           | (1-100) |
| Distance                     | 1           | (1-255) |
| Monitor Address              | 192.168.2.1 |         |
| Send Interval(seconds)       | 10          | (1-300) |
| The number of packets        | 3           | (1-10)  |

#### 4.Click OK.

- Step 5 Configure default route of the 3G interface on the LAVA.
  - 1.In the navigation bar, choose **Basic** > **Network** > **Static Route**. The **Static Route** interface is displayed.
  - 2.Click **Add** to enter the adding interface.
  - 3.Configure related items, as shown in Figure 13-96.

Figure 13-96 Configuring default route of the 3G interface

| Static Route                  |         |         |         |
|-------------------------------|---------|---------|---------|
| Network Destin                | ation   | 0.0.0.0 | *       |
| Subnet Mask                   |         | 0.0.0.0 | *       |
| 🔘 Next Hop                    |         |         |         |
| <ol> <li>Interface</li> </ol> |         | 3gppp   | *       |
| Weight                        |         | 1       | (1-100) |
| Distance                      |         | 1       | (1-255) |
| 🔲 Monitor Add                 | dress   |         |         |
| Send Interval(s               | econds) |         | (1-300) |
| The number of                 | packets |         | (1-10)  |

#### 4.Click OK.

Step 6 View route configurations.

- 1.In the navigation bar, choose **Basic** > **Network** > **Static Route**. The **Static Route** interface is displayed.
- 2. View configured static routes, as shown in Figure 13-97.

Figure 13-97 Static route list

| 8    | Static Route List       |                    |                     |               |              |           |
|------|-------------------------|--------------------|---------------------|---------------|--------------|-----------|
|      | Network<br>Destination  | Subnet Mask        | Next Hop/Interface  | Distance      | Weight       | Operation |
|      | 0.0.0.0                 | 0.0.0.0            | 192.168.27.1        | 1             | 1            | Î 😰       |
|      | 0.0.0.0                 | 0.0.0.0            | 3gppp               | 1             | 1            | 1         |
| Tota | I 2 records, current is | s the 1 page, tota | il 1 pages First Pr | evious Next ( | _ast Jump to | page Jump |
|      |                         |                    |                     |               | Add          | Delete    |

Step 7 After configurations are complete, click Save Config to save configurations.

#### Checking configurations

- When wired connection and 3G connection work normally, they have traffic, and intranet users can access the Internet normally.
- When wired connection fails, 3G connection works normally, and intranet users can access the Internet normally.
- When 3G connection fails, wired connection works normally, and intranet users can access the Internet normally.

# **14** Appendix

This chapter lists terms, acronyms, and abbreviations involved in this document, including the following sections:

- Terms
- Acronyms and abbreviations

# 14.1 Terms

| Black list: those comply with rules are forbidden from passing.<br>White list: those comply with rules are allowed to pass                                                                                                    |
|----------------------------------------------------------------------------------------------------|
| It divides a physical network into two independent network<br>segments without creating a new IP sub-network and using a router<br>to connect two segments. The device that connects two segments is<br>called a network bridge. The way that implements this is called<br>bridging.                                                       |
|                                                                                                    |
| It is an application security technology based on network<br>communication technology and information security technology. It<br>is the unique ingress&egress for different networks or secure<br>domains. It can control ingress and egress flow according to security<br>policies of an enterprise. It has strong resistance to attacks. |
|                                                                                                    |
| It is a point-to-multipoint data transmission method. It effectively<br>solve of problem of single point sending and multiple points<br>receiving. During data transmission, it saves network resources and<br>enhances information security.                                                                                              |
|                                                                                                    |

| It is a network management protocol made by the Digital Subscriber<br>Line (DSL) Forum for terminal devices, also called Customer<br>Premised Equipment WAN Management Protocol (CWMP). It<br>provides a general framework and protocol for managing and<br>configuring home network devices in the next generation network. It<br>can remotely and centrally manage gateways, routers, and Set Top<br>Boxes (STBs) in a home network at network side. |
|----------------------------------------------------------------------------------------------------|
|                                                                                                    |
| It is a temporary, secure, and stable connection through an unsafe<br>public network (usually Internet).                                                                                                    |
|                                                                                                    |
| With it, servers forward organized information to the user interface<br>as Web pages. It implements users' multi-level requirements, enables<br>users to customize information channels, and sends users with<br>customized information.                                                                                                    |
|                                                                                                    |

# 14.2 Acronyms and abbreviations

| Numerics |                                             |
|----------|---------------------------------------------|
| А        |                                             |
| ACL      | Access Control List                         |
| ARP      | Address Resolution Protocol                 |
| ALG      | Application Layer Gateway                   |
|          |                                             |
| С        |                                             |
| CDMA     | Code Division Multiple Access               |
| СНАР     | Challenge Handshake Authentication Protocol |
|          |                                             |
| D        |                                             |
| DDoS     | Distributed Denial of Service               |
| DHCP     | Dynamic Host Configuration Protocol         |
|          |                                             |

| EVDO  | Evolution-Data Optimized                                                          |
|-------|-----------------------------------------------------------------------------------|
| EoIP  | Ethernet over IP                                                                  |
| F     |                                                                                   |
| FTP   | File Transfer Protocol                                                            |
|       |                                                                                   |
| G     |                                                                                   |
| GRE   | Generic Routing Encapsulation                                                     |
|       |                                                                                   |
| Ι     |                                                                                   |
| IEEE  | Institute of Electrical and Electronics Engineers                                 |
| IETF  | Internet Engineering Task Force                                                   |
| IP    | Internet Protocol                                                                 |
| ITU-T | International Telecommunications Union - Telecommunication Standardization Sector |
| IGMP  | Internet Group Management Protocol                                                |
| IPSec | IP Security                                                                       |
|       |                                                                                   |
| Ν     |                                                                                   |
| NTP   | Network Time Protocol                                                             |
|       |                                                                                   |
| L     |                                                                                   |
| L2TP  | Layer Two Tunneling Protocol                                                      |
| LAN   | local area network                                                                |
| LDAP  | Lightweight Directory Access Protocol                                             |
|       |                                                                                   |
| М     |                                                                                   |
| MAC   | Medium Access Control                                                             |
| MIB   | Management Information Base                                                       |
| LAVA  | multi-service Intelligence Gateway                                                |
| MG    | Media Gateway                                                                     |
| MGC   | Media Gateway Controller                                                          |
|       |                                                                                   |

| N        |                                                         |
|----------|---------------------------------------------------------|
| NTP      | Network Time Protocol                                   |
| NAT      | Network Address Translation                             |
| 0        |                                                         |
| 0        |                                                         |
| OAM      | Operation, Administration, and Maintenance              |
| OSPF     | Open Shortest Path First                                |
| Р        |                                                         |
| PC       | Personal Computer                                       |
| PPPoE    | Point-to-Point Protocol over Ethernet                   |
| PTP      | Precision Time Protocol                                 |
| PON      | Passive Optical Network                                 |
| PAP      | Password Authentication Protocol                        |
|          |                                                         |
| Q        |                                                         |
| QoS      | Quality of Service                                      |
| R        |                                                         |
| RADIUS   | Remote Authentication Dial In User Service              |
| RIP      | Routing Information Protocol                            |
|          |                                                         |
| S        |                                                         |
| SNMP     | Simple Network Management Protocol                      |
| SIM      | subscriber identity module                              |
| Syslog   | System Lo                                               |
| SSH      | Secure Shell                                            |
| SSL      | Security Socket Layer                                   |
| SIP      | Session Initiation Protocol                             |
| _        |                                                         |
|          |                                                         |
|          | Transmission Control Protocol                           |
| TD-SCDMA | Time Division-Synchronous Code Division Multiple Access |

| U    |                                        |
|------|----------------------------------------|
| URL  | Uniform Resource Locator               |
| UA   | User Agent                             |
|      |                                        |
| V    |                                        |
| VLAN | Virtual Local Area Network             |
| VPDN | Virtual Private Dial Network           |
| VoIP | Voice over IP                          |
|      |                                        |
| W    |                                        |
| WLAN | Wideband Code Division Multiple Access |
| WAN  | Wide Area Network                      |